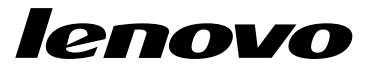

# **Adapter Installation Manual**

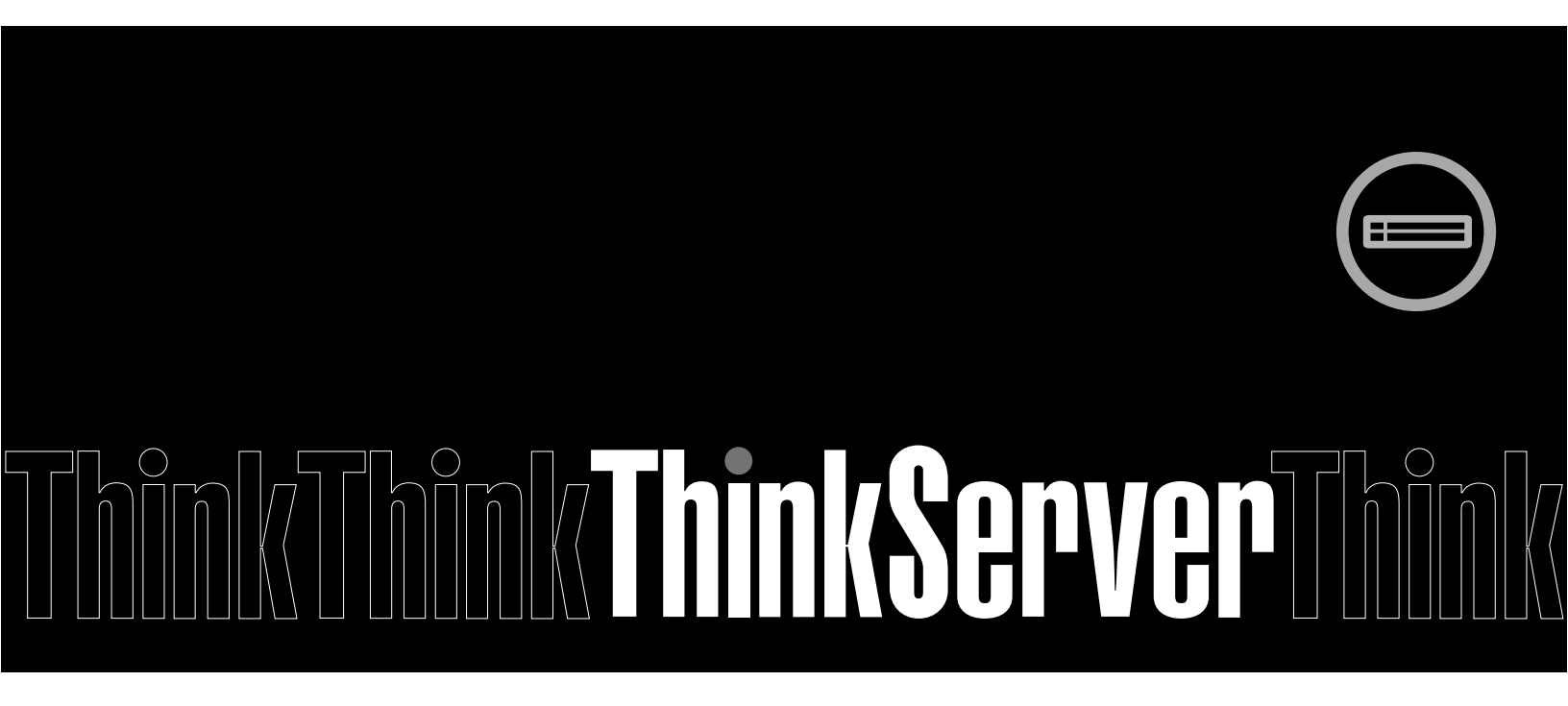

8200 Series Converged Network Adapter and 3200 Series Intelligent Ethernet Adapter

**Note:** Before using the information and the product it supports, be sure to read and understand the Appendix B, "Notices" on page 99.

First Edition (August 2013) © Copyright QLogic Corporation 2011–2013

| Preface                                                                                | ix     |
|----------------------------------------------------------------------------------------|--------|
| What's in This Guide                                                                   | ix     |
| Intended Audience                                                                      | ix     |
| Related Materials                                                                      | ix     |
| Documentation Conventions                                                              | ix     |
| License Agreements                                                                     | x      |
| Technical Support                                                                      | x      |
| Downloading Updates                                                                    | x      |
| Training                                                                               | xi     |
| Contact Information                                                                    | xi     |
| Knowledge Database                                                                     | xi     |
| Legal Notices                                                                          | xi     |
| Warranty                                                                               | xi     |
| Laser Safety                                                                           | xii    |
| FDA Notice                                                                             | xii    |
| Agency Certification                                                                   | xii    |
| EMI and EMC Requirements                                                               | xii    |
| Product Safety Compliance                                                              | . xiii |
| Quick Start                                                                            | xv     |
| Step 1. Install the Adapter Hardware                                                   | xv     |
| Step 2. Install the Adapter Drivers                                                    | . xvi  |
| Step 3. Install QConvergeConsole®                                                      | . xvi  |
| Step 4. Update the Flash                                                               | xvii   |
| Additional Resources                                                                   | xvii   |
| Chapter 1. Product Overview                                                            | 1      |
| . What Is a Converged Network Adapter?                                                 | 1      |
| What Is an Intelligent Ethernet Adapter?                                               | 1      |
| Function and Features                                                                  | 1      |
| Functional Description                                                                 | 1      |
| Features                                                                               | 1      |
| Supported Operating Systems                                                            | 2      |
| Adapter Specifications                                                                 | 2      |
| Physical Characteristics                                                               | 2      |
| Standards Specifications                                                               | 2      |
| Environmental Specifications                                                           | 3      |
| Converged Network Adapter SuperInstaller Installation                                  | 4      |
| QLogic Windows SuperInstaller                                                          | 4      |
| QLogic Linux SuperInstaller                                                            | 4      |
| Multi-boot Image for 10Gb Converged Network Adapter—CNA Function Configuration Utility | ′4     |
| Operating System Support                                                               | 4      |
| Multi-boot Package Contents                                                            | 5      |
| Converged Network Adapter Function Configuration Package Contents                      | 5      |
| Using QLflash                                                                          | 5      |
| Updating the Multi-boot Code                                                           | 5      |
| QLflash Command Line Options                                                           | 5      |

| Adapter Configuration Utility                                  | 6        |
|----------------------------------------------------------------|----------|
| Туре                                                           | 7        |
| MinBW%                                                         | 7        |
| Protocol                                                       | 7        |
| Restore to Non-NIC Partition Settings                          | 7        |
| Exit the CNA Function Configuration Utility                    | 8        |
| Installing the QLogic Adapter vCenter Plug-in for ESX/ESXi     | 8        |
| Introduction                                                   | 8        |
| Requirements                                                   | 9        |
| ESX/ESXi Server                                                | 9        |
| vCenter Server                                                 | 9        |
| Tomcat Web Server                                              | 9        |
| Installing the QLogic Adapter CIM Provider                     | 9        |
| Initial Installation                                           | 10       |
| Subsequent Update Installation                                 | 10       |
| Starting the QLogic Adapter CIM Provider                       | 11       |
| Removing the QLogic Adapter CIM Provider                       | 11       |
| Starting the QLogic Adapter vCenter Plug-in                    | 12       |
| Removing the QLogic Adapter vCenter Plug-in                    | 12       |
| Installing the Flash Utility                                   | 12       |
| Updating the Flash                                             | 13       |
| Using the vCenter Plug-in on a Tomcat Server                   | 13       |
| Installing Tomcat on Linux                                     | 13       |
| Starting and Stopping Tomcat on Linux                          | 14       |
| Installing Tomcat on Windows                                   | 14       |
| Starting and Stopping Tomcat on Windows                        | 14       |
| Installing the vCenter Plug-in on Tomcat                       | 14       |
| Plug-in Unregistration from a Manual Installation              | 15       |
| Launching the Plug-in from vSphere Client                      | 15       |
| Chapter 2. Configuring NIC                                     | 17       |
| Installing NIC in Linux                                        | 17       |
| Installing NIC in ESX/ESXi                                     | 17       |
| Installing NIC in Windows                                      | 17       |
| Configuring PXE Boot                                           | 17       |
| Configuring Driver Software Parameters                         | 19       |
| Linux NIC Driver Management Applications                       | 19       |
| qaucli Utility                                                 | 19       |
| ethtool Utility                                                | 20       |
| QLogic Device Windows Property Pages                           | 21       |
| Configuring NIC Driver Parameters with QCC GUI                 | 24       |
| Configuring NIC Driver Parameters with QCC Interactive CLI     | 24       |
| Configuring NIC Driver Parameters with QCC Non-Interactive CLI | 24       |
| VLAN Configuration                                             | 24       |
| VLAN Configuration with QCC GUI                                | 24       |
| VLAN Configuration with the QCC Interactive CLI                | 24       |
| VLAN Configuration with the QCC Non-Interactive CLI            | 25       |
| reaming/Bonding.                                               | 25       |
| Windows reaming                                                | 25       |
| Teaming Modes                                                  | 25<br>25 |
|                                                                | 20       |

| Using the CLI for Teaming                       | 28       |
|-------------------------------------------------|----------|
| Using the Team Management GUI                   | 28       |
| Teaming Configuration                           | 29       |
| Creating a Team                                 | 30       |
| Modifying a Team                                | 35       |
| Deleting a Team                                 | 40       |
| Saving and Restoring Teaming Configuration      | 40       |
| Viewing Teaming Statistics                      | 40       |
| Linux Bonding/Failover/Aggregation              | 40       |
| Using LACP on 8200 Series Adapters for Windows  | 40       |
| NIC Partitioning (NPAR)                         | 44       |
| Setup Requirements                              | 45       |
| NPAR Configuration                              | 46       |
| NIC Partitioning Options                        | 46       |
| Personality Changes                             | 47       |
| Quality of Service                              | 48       |
| eSwitch                                         | 48       |
| Configuration Management Tools                  | 49       |
| NPAR Setup and Management Options               | 50       |
| Overview                                        | 50       |
| QLogic OptionROM at POST                        | 51       |
| QConvergeConsole (QCC) GUI                      | 54       |
| QConvergeConsole (QCC) CLI                      | 57       |
| QLogic Device Windows Properties Page           | 61       |
| NPAR Setup                                      | 69       |
| Default Settings                                | 69       |
| Configuration Options                           | 70       |
| NPAR Configuration Parameters and Setup Tools   | 71       |
| Frequently Asked Questions about NPAR           | 71       |
| NIC Partitioning                                | 71       |
| Networking                                      | 73       |
| NIC TroubleShooting/Diagnostics                 | 73       |
| NIC Linux Diagnostics                           | 73       |
| Running Linux User Diagnostics                  | 73       |
| Linux Diagnostic Test Descriptions              | 75       |
| Linux Diagnostic Test Messages                  | 75       |
| QLogic Device Windows Property Page Diagnostics | 75       |
| Running Windows User Diagnostics                | 75       |
| Windows Diagnostic Test Descriptions            | 79       |
| Windows Diagnostic Test Messages                | 80       |
| NIC Troubleshooting Guidelines                  | 83       |
| Chapter 3. Configuring iSCSI                    | 85       |
| iSCSI Overview                                  | 85       |
| Installing iSCSI in Linux                       | 85       |
| Installing ISCSI in ESX                         | 85       |
| Installing ISCSI in Windows                     | 00<br>85 |
| iSCSI Configuration                             | 05       |
| iSCSI Configuration with QCC GUI                | 00<br>85 |
| iSCSI Configuration with Interactive OCC CLI    | 00<br>85 |
| iSCSI Configuration with Non-Interactive CU     | 85       |
|                                                 |          |

| iSCSI Initiator                                                        | 85  |
|------------------------------------------------------------------------|-----|
| Configuring an iSCSI Initiator in Linux                                | 85  |
| Configuring an iSCSI Initiator in Windows                              | 86  |
| Configuring an iSCSI Initiator in VMware                               | 87  |
| iSCSI Name Server iSNS                                                 | 88  |
| iSCSI Boot                                                             | 88  |
| iSCSI Boot Setup Using Fast!UTIL                                       | 88  |
| Accessing Fast!UTIL                                                    | 88  |
| Configuring iSCSI Boot Settings                                        | 88  |
| DHCP Boot Setup for iSCSI Boot (IPv4)                                  | 89  |
| iSCSI Boot Setup Using QCC CLI                                         | 89  |
| Configuring iSCSI Boot Using the QCC CLI                               | 89  |
| Configuring iSCSI DHCP Boot Options Using QCC CLI                      | 89  |
| iSCSI Boot Setup Using QCC GUI                                         | 89  |
| iSCSI TroubleShooting                                                  | 90  |
| iSCSI Diagnostics                                                      | 90  |
| iSCSI Diagnostics Using QCC GUI                                        | 90  |
| iSCSI Diagnostics Using Interactive QCC CLI                            | 90  |
| iSCSI Troubleshooting Diagram                                          | 91  |
| Chapter 4 Configuring ECoE                                             | 02  |
|                                                                        | .93 |
|                                                                        | 93  |
|                                                                        | 93  |
|                                                                        | 93  |
| Installing FCoE in Windows                                             | 93  |
| QLogic Adapter Parameters                                              | 93  |
| Configuring QLogic Adapter Parameters with the Advertise QCC GUI       | 93  |
| Configuring QLogic Adapter Parameters with the Interactive QCC CLI     | 93  |
| Configuring QLogic Adapter Parameters with the Non-Interactive QCC CLI | 93  |
| larget Persistent Binding                                              | 93  |
| Configuring Persistent Binding with the QCC GUI                        | 93  |
| Configuring Persistent Binding with the Interactive QCC CLI            | 93  |
| Configuring Persistent Binding with the Non-Interactive QCC CLI        | 94  |
|                                                                        | 94  |
| Configuring Boot Devices with the QCC GUI                              | 94  |
| Configuring Boot Devices with the Interactive QCC CLI                  | 94  |
| Configuring Boot Devices with the Non-Interactive QCC CLI              | 94  |
| Configuring Boot Devices with the BIOS                                 | 94  |
| Virtual Ports (NPIV)                                                   | 94  |
| Configuring NPIV with the QCC GUI                                      | 94  |
| Configuring NPIV with the Interactive QCC CLI                          | 94  |
| Configuring NPIV with the Non-Interactive QCC CLI                      | 94  |
| Driver Parameters                                                      | 94  |
| Configuring FCoE Driver Parameters with the QCC GUI                    | 94  |
| Configuring FCoE Driver Parameters with the Interactive QCC CLI        | 95  |
| Configuring FCoE Driver Parameters with the Non-Interactive QCC CLI    | 95  |
| Selective LUNS                                                         | 95  |
| Configuring Selective LUNS with the QCC GUI                            | 95  |
| Configuring Selective LUNS with the Interactive QCC CLI                | 95  |
| Configuring Selective LUNS with the Non-Interactive QCC CLI            | 95  |
| Troubleshooting                                                        | 95  |

| FCoE Diagnostics Using QCC GUI             | 95  |
|--------------------------------------------|-----|
| FCoE Diagnostics Using Interactive QCC CLI | 95  |
| FCoE Troubleshooting Diagram               | 96  |
| Appendix A. Adapter LEDs                   | 97  |
| Appendix B. Notices                        | 99  |
| Trademarks                                 | 100 |
| Glossary                                   | 101 |
| Index                                      | 105 |

# Preface

This guide provides detailed instructions on the installation, configuration, and troubleshooting of 8200 and 3200 Series Adapters for Windows<sup>®</sup>, Linux<sup>®</sup>, and VMware<sup>®</sup>. It also provides details on the use of QLogic adapter features to enhance the value of server virtualization using VMware ESX<sup>™</sup>/ESXi 4.0. Such features include virtual adapter configuration using N\_Port ID virtualization (NPIV) and boot-from-SAN configuration.

## What's in This Guide

This guide is organized into the following sections and appendices:

- This Preface describes the intended audience, related materials, document conventions used, license agreements, technical support, and legal notices.
- The Quick Start section provides high-level hardware and software installation instructions for advanced users.
- The Product Overview provides a product introduction and specifications; information about the multi-boot image (CNA Function Configuration Utility); and detailed installation instructions for the SuperInstaller and vCenter Plug-in for ESX/ESXi.
- The Configuring NIC section describes installing the NIC driver and agent across operating systems (OSs); configuring the PXE boot; how to use driver parameters, VLANs, and teaming/bonding; and troubleshooting NIC issues.
- The Configuring iSCSI section describes installing the iSCSI driver and agent across OSs; configuring iSCSI; how to use the iSCSI initiator, iSNS, and iSCSI boot; and troubleshooting iSCSI issues.
- The Configuring FCoE section describes installing the Fibre Channel over Ethernet (FCoE) driver and agent across OSs; setting HBA parameters; configuring the boot device, N\_Port ID virtualization (NPIV), driver parameters, and selective LUNs; and troubleshooting FCoE issues.
- The Glossary describes many of the terms used in this guide.

## **Intended Audience**

This guide is intended for those responsible for deploying QLogic Fibre Channel, Converged Network, and Intelligent Ethernet Adapters on Windows, Linux, and VMware: users ranging from end users, such as data center managers and system administrators, to the test and development community.

## **Related Materials**

For additional information, refer to the 8200 and 3200 Series Adapters Readme files, the *QConvergeConsole User's Guide*, and the *QConvergeConsole CLI User's Guide*, available on the QLogic Web site, Downloads page: http://driverdownloads.qlogic.com.

## **Documentation Conventions**

This guide uses the following documentation conventions:

- The 8200 and 3200 Series Adapters are also referred to as QLogic Adapter and adapters.
- Note provides additional information.
- Caution indicates the presence of a hazard that could cause damage to equipment or loss of data.

- Text in **bold** font indicates user interface elements such as a menu items, buttons, check boxes, or column headings. For example:
  - Click Start, point to Programs, point to Accessories, and then click Command Prompt.
  - Under Notification Options, select the Warning Alarms check box.
- Text in Courier font indicates a file name, directory path, or command line text. For example:
  - To return to the root directory from anywhere in the file structure: Type cd /root and press ENTER.
  - Enter the following command: sh ./install.bin
- Key names and key strokes are indicated with UPPERCASE:
  - Press the CTRL+P keys.
  - Press the UP ARROW key.
- Text in *italics* indicates terms, emphasis, variables, or document titles. For example:
  - For a complete listing of license agreements, refer to the *QLogic Software End User License Agreement*.
  - What are shortcut keys?
  - To enter the date type mm/dd/yyyy (where mm is the month, dd is the day, and yyyy is the year).
- Topic titles between quotation marks identify related topics either within this manual or in the online help, which is also referred to as *the help system* throughout this document.

## **License Agreements**

Refer to the *QLogic Software End User License Agreement* for a complete listing of all license agreements affecting this product.

## **Technical Support**

Customers should contact their authorized maintenance provider for technical support of their QLogic products. QLogic-direct customers may contact QLogic Technical Support; others will be redirected to their authorized maintenance provider. Visit the QLogic support Web site listed in Contact Information for the latest firmware and software updates.

For details about available service plans, or for information about renewing and extending your service, visit the Service Program Web page at http://www.qlogic.com/Support/Pages/ServicePrograms.aspx.

#### **Downloading Updates**

The QLogic Web site provides periodic updates to product firmware, software, and documentation.

To download firmware, software, and documentation:

- 1. Go to the QLogic Downloads and Documentation page: http://driverdownloads.qlogic.com.
- 2. Under QLogic Products, type the QLogic model name in the search box.
- 3. In the search results list, locate and select the firmware, software, or documentation for your product.
- View the product details Web page to ensure that you have the correct firmware, software, or documentation. For additional information, click the **Readme** and **Release Notes** icons under Support Files.
- 5. Click Download Now.
- 6. Save the file to your computer.

7. If you have downloaded firmware, software, drivers, or boot code, follow the installation instructions in the *Readme* file.

Instead of typing a model name in the search box, you can perform a guided search as follows:

- 1. Click the product type tab: Adapters, Switches, Routers, or ASICs.
- 2. Click the corresponding button to search by model or operating system.
- 3. Click an item in each selection column to define the search, and then click Go.
- 4. Locate the firmware, software, or document you need, and then click the icon to download or open the item.

#### Training

QLogic Global Training maintains a Web site at www.qlogictraining.com offering online and instructor-led training for all QLogic products. In addition, sales and technical professionals may obtain Associate and Specialist-level certifications to qualify for additional benefits from QLogic.

#### **Contact Information**

QLogic Technical Support for products under warranty is available during local standard working hours excluding QLogic Observed Holidays. For customers with extended service, consult your plan for available hours. For Support phone numbers, see the Contact Support link at support.qlogic.com.

| Support Headquarters       | QLogic Corporation<br>4601 Dean Lakes Blvd.<br>Shakopee, MN 55379 USA |
|----------------------------|-----------------------------------------------------------------------|
| QLogic Web Site            | www.qlogic.com                                                        |
| Technical Support Web Site | http://support.qlogic.com                                             |
| Technical Support E-mail   | support@qlogic.com                                                    |
| Technical Training E-mail  | training@qlogic.com                                                   |

#### **Knowledge Database**

The QLogic knowledge database is an extensive collection of QLogic product information that you can search for specific solutions. QLogic is constantly adding to the collection of information in the database to provide answers to your most urgent questions. Access the database from the QLogic Support Center: http://support.qlogic.com.

## **Legal Notices**

#### Warranty

For warranty details, please check the QLogic Web site at http://www.qlogic.com/Support/Pages/Warranty.aspx.

#### Laser Safety

#### **FDA Notice**

This product complies with DHHS Rules 21CFR Chapter I, Subchapter J. This product has been designed and manufactured according to IEC60825-1 on the safety label of laser product.

| CLASS I LASER                                       |                                                                                                    |
|-----------------------------------------------------|----------------------------------------------------------------------------------------------------|
| Class 1 Laser Product<br>Appareil laser de classe 1 | <b>Caution</b> —Class 1 laser radiation when open. Do not view directly with optical instruments                                    |
| Produkt der Laser Klasse 1                          | Attention—Radiation laser de classe 1. Ne pas regarder directement avec des instruments optiques.                                   |
| Luokan i Lasenane                                   | <b>Vorsicht</b> —Laserstrahlung der Klasse 1 bei geöffneter<br>Abdeckung. Direktes Ansehen mit optischen<br>Instrumenten vermeiden. |
|                                                     | <b>Varoitus</b> —Luokan 1 lasersäteilyä, kun laite on auki.<br>Älä katso suoraan laitteeseen käyttämällä optisia<br>instrumenttej.  |

#### **Agency Certification**

The following sections contain a summary of EMC/EMI test specifications performed on the QLogic adapters to comply with radiated emission, radiated immunity, and product safety standards.

#### **EMI and EMC Requirements**

**FCC Part 15 compliance: Class A** This device complies with Part 15 of the FCC Rules. Operation is subject to the following two conditions: (1) this device may not cause harmful interference, and (2) this device must accept any interference received, including interference that may cause undesired operation.

**ICES-003 compliance: Class A** This Class A digital apparatus complies with Canadian ICES-003.Cet appareil numériqué de la classe A est conformé à la norme NMB-003 du Canada.

#### CE Mark 2004/108/EC EMC Directive compliance:

EN55022:2006+A1:2007/CISPR22:2006: Class A

EN55024:1998 EN61000-3-2: Harmonic Current Emission EN61000-3-3: Voltage Fluctuation and Flicker

Immunity Standards EN61000-4-2: ESD EN61000-4-3: RF Electro Magnetic Field EN61000-4-4: Fast Transient/Burst EN61000-4-5: Fast Surge Common/ Differential EN61000-4-6: RF Conducted Susceptibility EN61000-4-8: Power Frequency Magnetic Field EN61000-4-11: Voltage Dips and Interrupt

VCCI: 2009-04 Class A

AS/NZS CISPR22: Class A

#### CNS 13438: Class A

This is a Class A product. In a domestic environment, this product may cause radio interference, in which case, the user may be required to take adequate measures.

| 警告使用者:                  |  |
|-------------------------|--|
| 這是甲類的資訊產品, 在居住的環境中使用時 , |  |
| 可能會造成射頻干擾, 在這種情況下,      |  |
| 使用者會被要求採取某些適當的對策。       |  |

MIC: Class A

Korea RRA Class A Certified

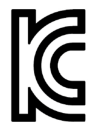

Product Name/Model Fibre Channel Adapter Certification holder—QLogic Corporation Manufactured date—Refer to date code listed on product Manufacturer/Country of origin QLogic Corporation/USA

| A class equipment                                    |
|------------------------------------------------------|
| (Business purpose info/telecommunications equipment) |
|                                                      |

As this equipment has undergone EMC registration for business purpose, the seller and/or the buyer is asked to beware of this point and in case a wrongful sale or purchase has been made, it is asked that a change to household use be made.

Korean Language Format— Class A

A급 기기 (업무용 정보통신기기)

이 기기는 업무용으로 전자파적합등록을 한 기기이오니 판매자 또는 사용자는 이 점을 주의하시기 바라며, 만약 잘못판매 또는 구입하였을 때에는 가정용으로 교환하시기 바랍니다.

#### **Product Safety Compliance**

UL, cUL product safety: 8200 and 3200 Series Adapters

UL60950-1 (2<sup>nd</sup> Edition), 2007-03-3-27 UL CSA C22.2 60950-1-07 (2nd Edition)

Use only with listed ITE or equivalent.

Complies with 21 CFR 1040.10 and 1040.11.

2006/95/EC low voltage directive: 8200 and 3200 Series Adapters

TUV: EN60950-1:2006+A11 2nd Edition EN60825-1:1994+A1+A2 EN60825-2:2004+A1 IEC60950-1 2nd Edition (2005) CB

CB Certified to IEC 60950-1 2nd Edition

8200 Series Converged Network Adapter and 3200 Series Intelligent Ethernet Adapter Adapter

## **Quick Start**

This Quick Start section describes how to install and configure your new QLogic converged network adapter in three simple steps:

- Step 1. Install the Adapter Hardware
- Step 2. Install the Adapter Drivers
- Step 3. Install QConvergeConsole<sup>®</sup>
- Step 4. Update the Flash
- **Caution:** Keep the adapter in the antistatic bag until installation. The adapter contains parts that can be damaged by electrostatic discharge (ESD). Before handling the adapter, use standard methods to discharge static electricity. Place the adapter on the bag when examining it. Retain the bag for future use.

## Step 1. Install the Adapter Hardware

To install the adapter hardware, you need to open the computer and locate the appropriate bus slot. If necessary, consult your computer system manual for instructions on how to remove the computer cover.

Follow these steps to install the adapter hardware:

- 1. Power off the computer and all attached devices such as monitors, printers, and external components.
- 2. Disconnect the power cable.
- 3. Remove the computer cover and find an empty PCIe® x8 (or larger) bus slot.
- 4. Pull out the slot cover (if any) by removing the screw or releasing the lever.
- 5. Install the low-profile bracket (if required).
- 6. Grasp the adapter by the top edge and seat it firmly into the appropriate slot (see Figure i).

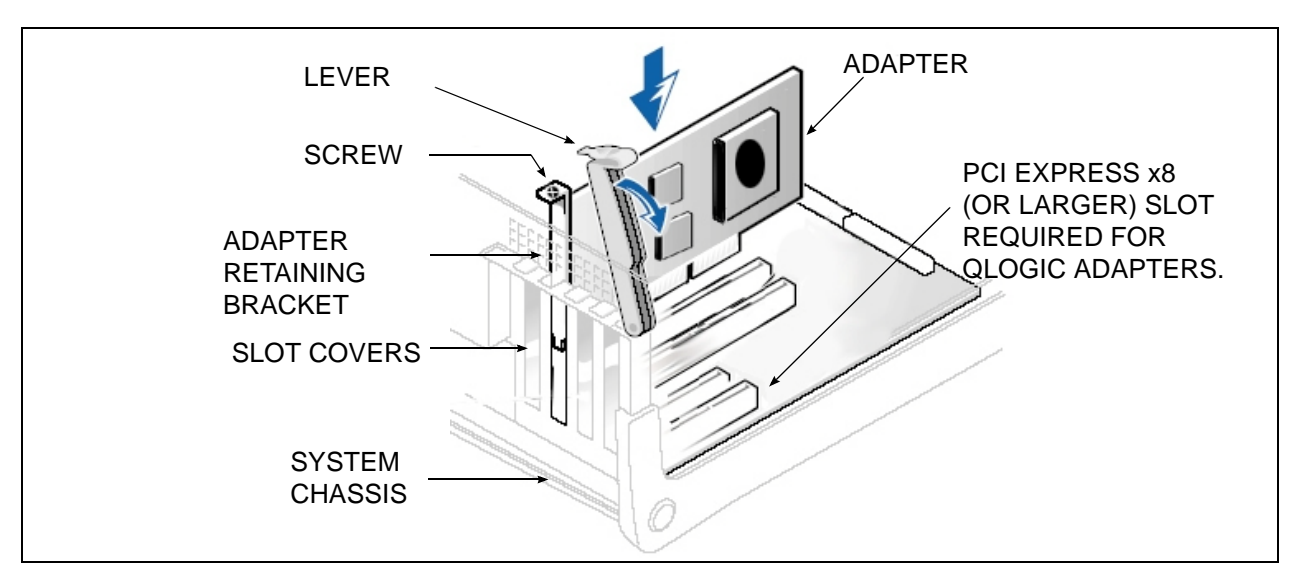

Figure i Illustration of Server Motherboard and Slots

- 7. Refasten the adapter's retaining bracket using the existing screw or lever.
- 8. Close the computer cover.
- 9. Plug the appropriate Ethernet cable (either copper or optical) into the adapter.

- Optical models ship with optical transceivers already installed. The 8200 and 3200 Series Adapters will only operate with optical transceivers sold by QLogic.
- For direct-attach copper (DAC) connectivity, see the list of approved SFP+ DAC cables on QLogic's Web site:

http://www.qlogic.com/Resources/Documents/LineCards/Copper\_Cables\_Support\_Matrix\_Line\_C ard.pdf

- For twisted pair (RJ45) copper connectivity, the following cables/distances are supported for 10Gbps operation:
  - Cat 7 shielded (100m)
  - Cat 6A shielded/unshielded (100m)
  - Cat 6 shielded/unshielded (55m)<sup>1</sup>

10. Plug in the power cable and turn on the computer.

## Step 2. Install the Adapter Drivers

To install the adapter drivers:

- 1. Go to the QLogic Driver Downloads/Documentation page at http://driverdownloads.qlogic.com.
- 2. Click QLogic Products.
- 3. Click Guided Search.

A window opens prompting you to Enter your search criteria.

- 4. Provide the information necessary:
  - a. In the Select a Product Type menu, select Adapters.
  - b. In the Select by Model or by OS, select by Model.
  - c. In the Select the Product Technology menu, select either Converged Network Adapters or Intelligent Ethernet Adapters, as appropriate.
  - d. In the Select the Model menu, select your QLogic Adapter.
  - e. In the Select the Desired Item menu, select Drivers.
  - f. Click Search.
- 5. Scroll through the options that are shown; select the appropriate driver.
- 6. Click Download Now.
- 7. Follow the installation instructions included in the Readme file for the downloaded driver.

## Step 3. Install QConvergeConsole®

To install QConvergeConsole:

- 1. Go to the QLogic Driver Downloads/Documentation page at http://driverdownloads.qlogic.com.
- 2. Click QLogic Products.
- 3. Click Guided Search.

A window opens prompting you to Enter your search criteria.

4. Provide the information necessary:

<sup>&</sup>lt;sup>1</sup> Category 6 unshielded systems may be limited by alien crosstalk beyond 37-meter channels.

- a. In the Select a Product Type menu, select Adapters.
- b. In the Select by Model or by OS, select by Model.
- c. In the Select the Product Technology menu, select either Converged Network Adapters or Intelligent Ethernet Adapters, as appropriate.
- d. In the Select the Model menu, select your QLogic Adapter.
- e. In the Select the Desired Item menu, select Management Tools.
- f. Click Search.
- 5. Scroll through the list that appears and select the QConvergeConsole version for your operating system.
- 6. Click Download Now.
- 7. Follow the instructions in the QConvergeConsole Readme file for installing the downloaded software.

## Step 4. Update the Flash

Download and update the QLogic adapter with the latest required version of the Flash Image from http://driverdownloads.qlogic.com.

The Flash image package for the 8200 and 3200 Series Adapters includes boot code, firmware, and the Flash update utility. For details on the package contents and update instructions, refer to the Readme file on the QLogic Web site (http://driverdownloads.qlogic.com).

## **Additional Resources**

- To obtain the most current drivers, management tools, multi-boot image, user instructions, and documentation, please visit the QLogic Web site at http://driverdownloads.qlogic.com and download the latest versions.
- See What's in This Guide for descriptions of user instructions provided in this document.
- For important product information, including warranty, laser safety, and agency certification, and see the Legal Notices section.
- For descriptions and procedures related to QConvergeConsole, use the built-in help system.

8200 Series Converged Network Adapter and 3200 Series Intelligent Ethernet Adapter Page xviii

## **Chapter 1. Product Overview**

## What Is a Converged Network Adapter?

A Converged Network Adapter is a multifunction adapter that combines the capabilities of a Fibre Channel adapter, an iSCSI adapter, and an Ethernet NIC. A Converged Network Adapter provides simultaneous Fibre Channel, iSCSI, and Ethernet traffic over a shared 10Gb Ethernet link.

## What Is an Intelligent Ethernet Adapter?

The Intelligent Ethernet Adapter is a multifunction adapter which, by default, supports one Ethernet function per port and can be expanded to four Ethernet functions per port.

## **Function and Features**

This section provides the following information:

- "Functional Description" on page 1
- "Features" on page 1
- "Supported Operating Systems" on page 2

#### **Functional Description**

The 8200 Series Adapters are Converged Network Adapters, and the 3200 Series Adapters are Intelligent Ethernet Adapters (IEA). The 8200 Series Adapters support 2×10GbE Enhanced Ethernet, FCoE, and iSCSI. The 3200 Series Adapters support 2×10GbE Enhanced Ethernet ports.

#### **Features**

The 8200 and 3200 Series Adapters provide the following features:

- NIC partitioning (NPAR)
- Message signaled interrupts (MSI-X)
- Device management for LAN and SAN
- Multi-boot capability including:
  - Preboot-eXecution environment (PXE)
  - iSCSI (8200 Series Adapters only)
  - Fibre Channel (8200 Series Adapters only)
- PCle 2.0 ×8
- User diagnostics that can be run from the CLI and the GUI
- Ethernet functions include:
  - 2×10 GbE
  - Priority and virtual LAN (VLAN) tagging
  - Jumbo frames up to 9618 bytes
  - Advanced teaming
  - VLAN configuration and management
  - Preservation of teaming and VLAN configuration information during driver upgrade

- Enhanced Ethernet functions include:
  - Priority-based flow control (802.1Qbb)
  - Enhanced transmission selection (802.1Qaz)
  - Data center bridging exchange protocol (802.1Qaz)
  - Link aggregation (802.3ad)
- Advanced stateless offload features include:
  - IP, TCP, and UDP checksums
  - Large send offload (LSO)
  - Large receive offload (LRO)
- QLogic FlexOffload<sup>™</sup> stateful offload features (8200 Series only) include:
  - iSCSI
  - FCoE
- QLogic ConvergeFlex<sup>™</sup> capability (8200 Series only) supports the following protocols simultaneously:
  - TCP/IP
  - iSCSI
  - FCoE
- Several advanced management features for iSCSI and Fibre Channel adapters, including QConvergeConsole (QCC) (GUI and CLI) and NIC partitioning (NPAR)
- Interrupt management and scalability features including:
  - Receive side scaling (RSS)
  - Interrupt moderation
  - Flow control
  - Locally administered address (LAA)
- Enhanced optimization with MSI, MSI-X, and NetQueue

#### **Supported Operating Systems**

The 8200 and 3200 Series Adapters support commonly used operating systems (OSs): Windows, Linux, Solaris<sup>®</sup>, and ESX<sup>®</sup>.

For a detailed list of the currently supported operating systems, refer to the adapter's Readme files on the QLogic Web site: http://driverdownloads.qlogic.com

## **Adapter Specifications**

#### **Physical Characteristics**

The 8200 and 3200 Series Adapters are implemented as low-profile PCIe cards. The adapters ship with a full-height bracket for use in a standard PCIe slot or an optional spare low-profile bracket for use in a low-profile PCIe slot. Low-profile slots are typically found in compact servers.

#### **Standards Specifications**

The 8200 and 3200 Series adapters support the following standards specifications:

• IEEE: 802.3ae (10 Gb Ethernet)

- IEEE: 8021q (VLAN)
- IEEE: 802.3ad (Link Aggregation)
- IEEE: 802.1p (Priority Encoding)
- IEEE: 802.3x (Flow Control)
- IEEE: 802.1Qbb (Priority Based Flow Control)
- IEEE: 802.1Qaz (Enhanced Transmission Selection)
- IPv4 Specification (RFC791)
- IPv6 Specification (RFC2460)
- TCP/UDP Specification (RFC793/768)
- ARP Specification (RFC826)
- SCSI-3 Fibre Channel Protocol (SCSI-FCP)
- Fibre Channel Tape (FC-TAPE) Profile
- SCSI Fibre Channel Protocol-2 (FCP-2)
- Second Generation FC Generic Services (FC-GS-2)
- Third Generation FC Generic Services (FC-GS-3)
- iSCSI (RFC3720)

#### **Environmental Specifications**

The environmental specifications are listed in Table 1.

#### **Table 1. Environmental Specifications**

| Condition                                               | Operating                                                             | Non-Operating                                                        |
|---------------------------------------------------------|-----------------------------------------------------------------------|----------------------------------------------------------------------|
| Temperature Ranges<br>(for Altitude=900m or 2952.75ft)  | 10°C to 55°C °<br>(50°F to 131°F)                                     | -40°C to 65°C<br>(-40°F to 149°F)                                    |
| Temperature Ranges<br>(for Altitude >900m or 2952.75ft) | 10°C to <i>n</i> °C ⁵<br>(50°F to <i>n</i> °F °)                      | −40°C to 65°C<br>(−40°F to 149°F)                                    |
| Temperature Gradient Maximum per 60 min-<br>utes.       | 10°C                                                                  | 20°C                                                                 |
| Humidity Percent Ranges—<br>Noncondensing               | 20 to 80 percent<br>(Max. Wet bulb temperature=<br>29°C) <sup>d</sup> | 5 to 95 percent<br>(Max. Wet bulb temperature=<br>38°C) <sup>d</sup> |
| Humidity Gradient Maximum<br>per 60 minutes             | 10 percent                                                            | 10 percent                                                           |
| Altitude Ranges—Low Limits                              | -15.2m (-50ft)                                                        | –15.2m (–50ft)                                                       |
| Altitude Ranges—High Limits                             | 3,048m (10,000ft)                                                     | 10,668m (35,000ft)                                                   |
| Airborne Contaminants—ISA-71 Level                      | G1 <sup>d</sup>                                                       | G1 <sup>d</sup>                                                      |

<sup>a</sup> 200LFM is required to operate at this temperature.

<sup>b</sup> Use the following formulas to calculate the maximum operating temperature (in °C) for a specific altitude. Use the first formula if the altitude is stated in meters and the second formula if the altitude is stated in feet.

$$35 - \frac{\text{Maximum Altitude(in meters) - 900}}{300} \circ C \text{ or } 35 - \frac{\text{Maximum Altitude(in ft) - 2952.75}}{984.25} \circ C$$

<sup>c</sup> Use the following formulas to calculate the maximum operating temperature (in °F) for a specific altitude. Use the first formula if the altitude is stated in meters and the second formula if the altitude is stated in feet.

$$95 - \left(\frac{\left(\text{Maximum Altitude(in meters) - 900}\right) \times 1.8}{300}\right) \circ F \text{ or } 95 - \left(\frac{\left(\text{Maximum Altitude(in ft) - 2952.75}\right) \times 1.8}{984.25}\right) \circ F$$

<sup>d</sup> Maximum corrosive contaminant levels measured at =50% relative humidity; see Table 3 in ISA-71.04-1985.

## **Converged Network Adapter SuperInstaller Installation**

#### **QLogic Windows SuperInstaller**

For information about the QLogic Windows SuperInstaller, refer to the QLogic Windows SuperInstaller Readme file on the QLogic Web site (http://driverdownloads.qlogic.com).

#### **QLogic Linux SuperInstaller**

For information about the QLogic Linux SuperInstaller, refer to the *QLogic Linux SuperInstaller* Readme file on the QLogic Web site (http://driverdownloads.qlogic.com).

# Multi-boot Image for 10Gb Converged Network Adapter—CNA Function Configuration Utility

This section contains the following information:

- "Operating System Support" on page 4
- "Multi-boot Package Contents" on page 5
- "Converged Network Adapter Function Configuration Package Contents" on page 5
- "Using QLflash" on page 5
  - "Updating the Multi-boot Code" on page 5
  - "QLflash Command Line Options" on page 5
  - "Adapter Configuration Utility" on page 6

#### **Operating System Support**

This multi-boot code supports DOS, Windows Server<sup>®</sup> 2008; Solaris x86; and Linux on IA32, AMD64, and Intel<sup>®</sup> x64-based systems. For information about the multi-boot image for your operating system, refer to the corresponding Readme file on the QLogic Web site (http://driverdownloads.qlogic.com).

#### **Multi-boot Package Contents**

The multi-boot package for 8200 and 3200 Series Adapters is a compressed file that contains the 82*xx*/32*xx* BIOS, PXE, and firmware. This package also includes the QLflash application.

#### **Converged Network Adapter Function Configuration Package Contents**

The following files are included for updating the adapter multi-boot code:

- update.bat—DOS batch file that calls the executable files to update the adapter multi-boot.
- QLflash.exe—Utility to update multi-boot code and firmware.
- DOS4GW.exe—This file is required to use the QLflash.exe.
- p3pyyyyy.bin—Combined binary file, which includes the binaries for the BIOS, PXE, and firmware.

#### **Using QLflash**

QLflash is a native DOS utility. For more information about QLflash, refer to the *Multi-Boot Image* Readme file. To run this utility, boot to a DOS hard drive or USB removable drive.

Utility Version:

/VER = Display version of the QLflash utility

Help Options:

/? = Help menu

#### Updating the Multi-boot Code

To write the multi-boot code to Flash memory:

- 1. Insert the QLogic Adapter in the system.
- 2. Boot to DOS.
- 3. Run the update script at the command prompt:
  - C:\>update.bat

This script program updates the multi-boot image on the adapter.

4. Reboot the system.

**Note:** You can also use the QConvergeConsole (QCC) GUI/CLI to flash the multi-boot image. After the multi-boot code is updated, power cycle the server for the new changes to take effect.

#### **QLflash Command Line Options**

The executable file <code>QLflash.exe</code> is used by the <code>UPDATE.BAT</code> file to update your adapter multi-boot code. The application <code>QLflash.exe</code> may be used to read, write, or verify either the multi-boot image or the NVRAM on the adapter.

The following paragraphs describe the command line options available with this utility. Use of QLflash will modify the way your adapter operates, and it must be used with extreme caution.

Certain features (that is, the NVRAM options) may require additional data.

Files and passwords are not provided in this file.

#### **QLflash Options**

```
QLflash.exe <1...N | ALL> [options]
/SLT
   SLT: Sets the application to silent mode
   Use application return code for success or failure
/STL=filename.ext
   SIL: Load multiflash image from file
/PRV | /VPP | /PRN
   PRV: Print firmware versions
   VPP: Print VPD contents
   PRN: Print MAC addresses and worldwide port name (WWPN)
/CFU=filename.ext | /CFS=filename.ext | /CFC=filename.ext
   CFU: Flash board configuration from file
   CFS: Save board configuration file (need template file BRDCFG.DAT)
   CFC: Compare board configuration to a binary file
/NVU=filename.ext | /NVS=filename.ext | /NVC=filename.ext
   NVU: Flash NVRAM from file
   NVS: Save NVRAM to file (need template file NVRAM.DAT)
   NVC: Compare Flash to NVRAM file
/UIL=filename.ext | /UIS=filename.ext | /UIC=filename.ext
   UIL: Flash user information data from file
   UIS: Save user information data to file
   UIC: Compare user information data to a binary file
Note: • If you used an FC RAID target in a cluster environment, you should enable the
```

- Enable Target Reset = Enabled (Advanced Adapter Settings).
  - Use the  $/\,{\tt I}$  option if the update utility, QLflash, does not detect your adapter.
  - QLogic recommends disabling the internal disk before installing the OS or booting to the FCoE disk.

#### Adapter Configuration Utility

**Note:** The CNA Function Configuration utility does not run on SUN<sup>™</sup> SPARC<sup>®</sup> systems.

This section provides detailed configuration information for advanced users who want to customize the configuration of the 8200 and 3200 Series Adapters and the connected devices. You can configure the adapters using the CNA Function Configuration utility.

To access the CNA Function Configuration utility, press ALT+Q during the adapter initialization (it may take a few seconds for the menu to appear). If you have more than one adapter, the utility will ask you to select the adapter you want to configure. After changing the settings, the utility reboots your system to load the new parameters.

Caution: If the configuration settings are incorrect, your adapter may not function properly.

Upon entering the CNA Function Configuration utility, the following selections are available from the Setup Menu/Function Configuration menu:

- "Type" on page 7
- "MinBW%" on page 7
- "Protocol" on page 7
- "Restore to Non-NIC Partition Settings" on page 7
- "Exit the CNA Function Configuration Utility" on page 8

#### Туре

Enter to set a function to a particular type:

- NIC—The function will support NIC protocol.
- None—The function will be disabled.
- iscsi—The function will support iSCSI protocol.
- FCOE—The function will support FCoE protocol.

Note: Functions 0 through 3 support only NIC or None. Functions 4 and 5 support NIC, iSCSI, or None. Functions 6 and 7 support NIC, FCOE, or None.

#### MinBW%

Enter to specify the percentage of bandwidth allocated to the function. The combined MinBW% values for a port's functions cannot exceed 100 percent.

#### Protocol

The Protocol parameter applies only to only function 0 and function 1.

• PXE—PXE will be supported on the NIC.

Adapter Settings Press the ENTER key on the Function number to access Adapter Settings, and to configure PXE Boot.

**PXE** The following settings are available when Protocol is set to PXE:

• Setup Menu Wait Time (0-15: the default is 5 seconds)

Specifies the time in seconds the menu will wait.

• Enable PXE Boot (Enabled/Disabled: Default—Disabled)

Enter to toggle between Enabled and Disabled. Use the Enable PXE Boot option to attempt a PXE boot on the selected function.

#### **Restore to Non-NIC Partition Settings**

Press the ENTER key to restore the NIC partition settings.

#### Exit the CNA Function Configuration Utility

Press the ENTER key to select from the following:

- Reboot System
- Return to Fast!UTIL

## Installing the QLogic Adapter vCenter Plug-in for ESX/ESXi

This section on installing the QLogic Adapter vCenter Plug-in contains the following:

- "Introduction" on page 8
- "Requirements" on page 9
- "Installing the QLogic Adapter CIM Provider" on page 9
- "Starting the QLogic Adapter CIM Provider" on page 11
- "Removing the QLogic Adapter CIM Provider" on page 11
- "Starting the QLogic Adapter vCenter Plug-in" on page 12
- "Removing the QLogic Adapter vCenter Plug-in" on page 12
- "Installing the Flash Utility" on page 12
- "Updating the Flash" on page 13
- "Using the vCenter Plug-in on a Tomcat Server" on page 13
- "Plug-in Unregistration from a Manual Installation" on page 15
- "Launching the Plug-in from vSphere Client" on page 15

#### Introduction

The QLogic Adapter vCenter Plug-in is a user-interface extension to the vSphere<sup>™</sup> Client that allows you to manage and configure QLogic adapters, including the NIC partitioning feature, on ESX and ESXi servers. When the you select an ESX or ESXi host that has QLogic adapters installed, the extension appears in the client as an additional tab named **QLogic Adapter**, as shown in Figure 1.

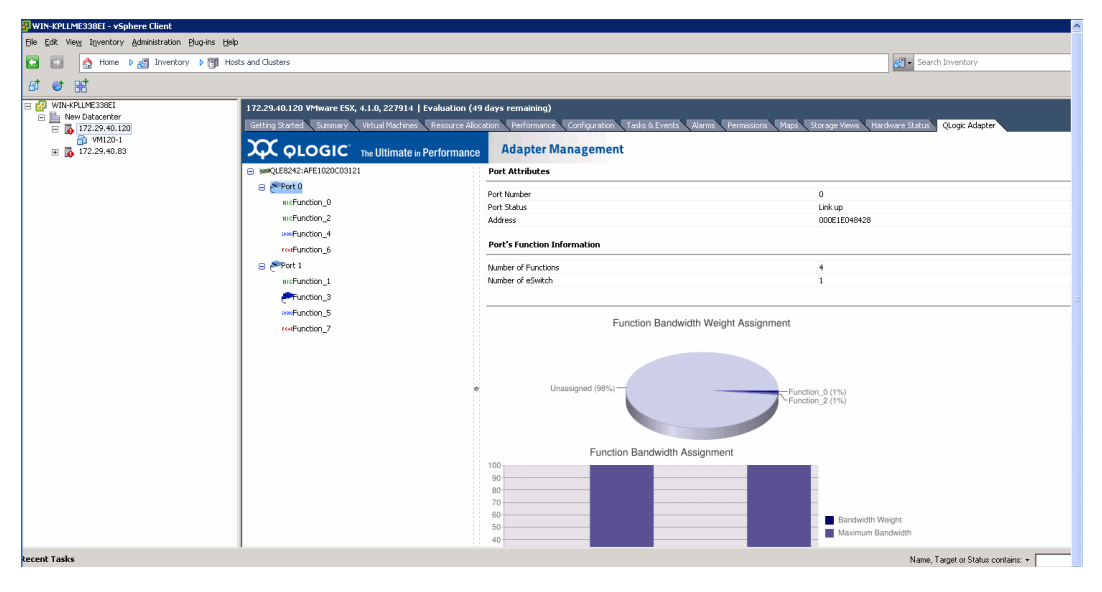

Figure 1: vSphere Client Showing QLogic Adapter Tab

#### **Requirements**

The QLogic Adapter vCenter Plug-in requires the components in Figure 2 to be installed and running.

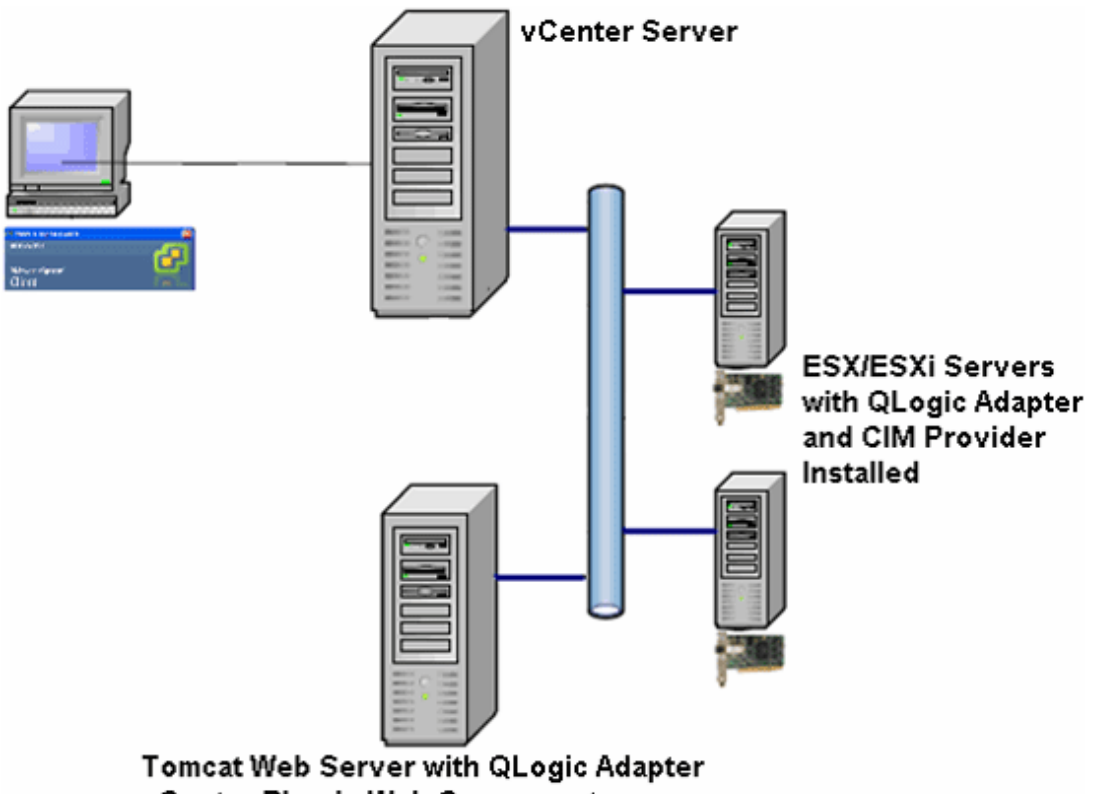

vCenter Plug-in Web Components

#### Figure 2: vCenter Plug-in Requirements

QLogic provides the following components that must be installed on the ESX or ESXi Server, vCenter Server, and Tomcat Web Server.

#### ESX/ESXi Server

- QLogic Adapter with firmware and driver
- QLogic Adapter CIM Provider

#### vCenter Server

• QLogic XML configuration file to register the plug-in to the vCenter Server

#### **Tomcat Web Server**

• QLogic Web-based extension to the vSphere Client

#### Installing the QLogic Adapter CIM Provider

The QLogic Adapter CIM Provider for VMware ESX was generated as a vSphere Installation Bundle (VIB) file. A VIB contains the complete set of files and binaries required to install the provider on VMware ESX/ESXi. The offline-bundle.zip file contains the VIB and the necessary metadata to install the provider on VMware ESX/ESXi.

This section provides the following installation procedures for the CIM Provider:

- Initial Installation
- Subsequent Update Installation

#### Initial Installation

To install the QLogic Adapter CIM Provider using the essupdate command (ESX systems only):

- 1. Copy the offline-bundle.zip file into the root directory (/) of the ESX system.
- 2. Issue the essupdate command as follows:
  - # cd /
  - # esxupdate --bundle offline-bundle.zip --nodeps -nosigcheck --maintenancemode update

To install the QLogic Adapter CIM Provider from a remote host using the vSphere CLI vihostupdate command (ESXi systems only):

**Note:** To update the provider from a remote host using the vihostupdate command, make sure that the ESXi system is in maintenance mode. To put the ESXi host in maintenance mode using vSphere Client, select **Inventory**, select **Host**, and then select **Enter Maintenance Mode**.

- 1. Copy the offline-bundle.zip file to any location on the host where either the vSphere CLI package is installed or the vSphere Management Assistant (vMA) is hosted.
- 2. Navigate to the location of the offline-bundle.zip file.
- 3. Issue the vihostupdate command to install the offline bundle as follows:

```
# vihostupdate.pl <conn_options> --install --bundle
offline-bundle.zip --nosigcheck
```

For available options, refer to the vihostupdate page.

4. Follow the on-screen instructions to complete the installation. You may need to reboot the ESXi system.

**Note:** For more details on vihostupdate, refer to the documents on the VMware vSphere Command-Line Interface Documentation page, located here: http://www.vmware.com/support/developer/vcli/.

#### Subsequent Update Installation

To update the QLogic Adapter CIM Provider after a prior VIB installation:

- 1. Follow the instructions in "Removing the QLogic Adapter CIM Provider" on page 11 to remove the existing VIB.
- 2. Follow the instructions in "Initial Installation" on page 10 to install the new VIB.

#### Starting the QLogic Adapter CIM Provider

After a system startup, the Small Footprint CIM Broker (SFCB) CIM object manager (CIMOM) in the ESX system should start automatically and load the QLogic Adapter CIM Provider when necessary.

For ESX systems, you can also manually stop, start, or restart the SFCB CIMOM by issuing the following commands.

To stop the SFCB CIMOM and the QLogic Adapter CIM Provider:

# /etc/init.d/sfcbd-watchdog stop

To start the SFCB CIMOM and the QLogic Adapter CIM Provider:

# /etc/init.d/sfcbd-watchdog start

To restart the SFCB CIMOM and the QLogic Adapter CIM Provider:

# /etc/init.d/sfcbd-watchdog restart

After starting the SFCB CIMOM, use a CIM client utility to query the QLogic Adapter CIM Provider for information.

#### **Removing the QLogic Adapter CIM Provider**

To remove the QLogic Adapter CIM Provider, use either the essupdate or vihostupdate command.

To uninstall the QLogic Adapter CIM Provider using the essupdate command:

1. Query and find the existing VIB you are updating as follows:

```
# esxupdate query --vib-view | grep qlogic
```

For example, the VIB ID may have a format similar to the following:

ESX/ESXi 4.0: cross\_qlogic-nic-provider\_400.x.x.x-000000 ESX/ESXi 4.1: cross\_qlogic-nic-provider\_410.x.x.x-000000

where *x.x.x* is the version number of the existing provider.

- 2. Remove the existing VIB as follows:
  - # esxupdate remove -b <vibID>

To uninstall from a remote host using the vihostupdate command:

- **Note:** To uninstall the provider from a remote host using the vihostupdate command, make sure that the ESX/ESXi system is in maintenance mode. To put the ESX/ESXi host in maintenance mode using vSphere Client, select **Inventory**, select **Host**, and then select **Enter Maintenance Mode**.
- 1. From a console on the host where the vSphere CLI package is installed or vMA is hosted, query to find the Bulletin ID of the existing provider:

```
# vihostupdate.pl <conn_options> --query\
```

For example, the Bulletin ID may have a format similar to the following:

ESX/ESXi 4.0: QLGC\_NIC\_PROVIDER-ESX-4.0.0-qlogic-nic-provider-x.x.x ESX/ESXi 4.1: QLGC\_NIC\_PROVIDER-ESX-4.1.0-qlogic-nic-provider-x.x.x

where *x.x.x* is the version number of the existing provider.

2. Remove the existing VIB as follows:

# vihostupdate.pl <conn\_options> --remove --bulletin <bulletinID>

Note: For more details on vihostupdate, refer to the documents on the VMware vSphere Command-Line Interface Documentation page, located here: http://www.vmware.com/support/developer/vcli/

#### Starting the QLogic Adapter vCenter Plug-in

To start the QLogic Adapter vCenter Plug-in:

- 1. Start the VMware vSphere Client and connect to the vCenter Server by entering the IP address or name, user name, and password.
- 2. Click Login.
- 3. If the Security Warning dialog box appears, click **Ignore** to use the current SSL certificate.
  - If you start and connect the vSphere Client directly to an ESX/ESXi server, the vCenter plug-in does not open.
  - If you have not already done so, create a data center and add the ESX server.
- 4. In the left pane, select the IP address of the VMware server.
- 5. In the right pane, click the **QLogic Adapter** tab to view the Web page.

The vCenter plug-in retrieves the adapter information from the server.

**Note:** If the server does not have the QLogic Adapter CIM Provider and adapters installed, or if the vCenter Plug-in installation and registration was not successful, the **QLogic Adapter** tab is not shown.

#### Removing the QLogic Adapter vCenter Plug-in

To remove the QLogic Adapter vCenter Plug-in:

- 1. In the Windows Control Panel, select Add or Remove Programs.
- 2. In the Add or Remove Programs dialog box, select the **QLogic Adapter vCenter Plug-in**, and then click **Change/Remove**.
- 3. Follow the instructions in the QLogic Adapter vCenter Plug-in installer to remove the plug-in.

#### Installing the Flash Utility

For ESX, before you perform a Flash update on QLogic Adapters using the QLogic Adapter vCenter Plug-in, ensure that the QLflash utility is also installed on the ESX system.

To install the QLflash utility on ESX:

- 1. Unzip the esx\_qlflash.zip file, which contains the qlflash userworld executable.
- 2. Copy the QLflash binary file to the /usr/lib/vmware/bin/ directory.
- 3. Add executable permission for QLflash by issuing the following command:
  - # chmod +x qlflash
- 4. If it does not already exist, edit and append the /usr/lib/vmware/bin/qlflash entry in the /etc/vmware/UserWorldBinaries.txt file.

For ESXi, the QLflash utility is not required, so no additional steps are necessary.

### **Updating the Flash**

**Note:** For ESX systems, before you perform a Flash update on a QLogic Adapter using the vCenter Plug-in, ensure that the QLflash utility is also installed. Follow the instructions in the Installing the Flash Utility section.

To update the Flash from the QLogic Adapter vCenter Plug-in:

- 1. Follow the instructions in "Starting the QLogic Adapter vCenter Plug-in" on page 12 to start the vCenter plug-in.
- 2. In the left pane of the **QLogic Adapter** page, select the adapter, and then click the **Update Adapter Flash Image** link.
- 3. In the Select Flash File for Update dialog box, click Browse.
- 4. In the Choose File to Upload dialog box, select the .bin Flash file from the extracted Flash kit package that is compatible with your adapter, and then click **Open**.
- 5. In the Select Flash File for Update dialog box, click Send.
- 6. Verify the current Flash version and file version, and then click **OK** to continue the update.
- 7. When asked "Do you want to reset the adapter to activate the firmware immediately after successful update?," click **OK** if you want the new firmware to take effect immediately. Or, click **Cancel** to have the new firmware take effect after the next system reboot.
- 8. Wait for the Flash update process to complete. Processing time depends on the network connection and the system configuration. Do not interrupt the update process.

**Caution:** The Flash update may take up to 10 minutes to complete. Do not cancel the task or reboot the server during this time. Doing so may corrupt the firmware on the adapter.

- 9. In the Flash update successful completion message box, click OK.
- 10. If you clicked **OK** in step 7 on page 13, you can click **Refresh** to verify the new firmware version. Otherwise, you must reboot the system for the new firmware to take effect.

### Using the vCenter Plug-in on a Tomcat Server

VMware requires that all vCenter plug-ins are web-based applications hosted on a Tomcat Server, which can be downloaded and installed on Linux and Windows systems. Here is a link to Tomcat: http://tomcat.apache.org.

The QLogic vCenter Plug-in supports Tomcat 5, 6, and 7. The installer dynamically detects the Tomcat version and installs accordingly.

This section provides the following procedures for using the vCenter Plug-in on a Tomcat Server:

- "Installing Tomcat on Linux" on page 13
- "Starting and Stopping Tomcat on Linux" on page 14
- "Installing Tomcat on Windows" on page 14
- "Starting and Stopping Tomcat on Windows" on page 14

#### Installing Tomcat on Linux

To install Tomcat on a Linux OS:

1. Go to the following URL:

http://tomcat.apache.org/download-55.cgi

2. Locate the following directory and file:

Binary Distribution > Core > tar.gz (apache-tomcat-5.5.28.tar.gz)

- 3. Unzip the tar.gz file by issuing the following command: root # tar zxf file.tar.gz
- 4. Create a symbolic link to a Tomcat directory by issuing the following command:

# ln -s apache-tomcat-5.5.28 tomcat

where setting variables include the following:

```
export JAVA_HOME=/root/gwt/jdk1.6.0_17/
export CATALINA_HOME=/root/gwt/tomcat/
```

#### **Starting and Stopping Tomcat on Linux**

To start Tomcat, issue the following command:

# \$CATALINA\_HOME/bin/startup.sh

To stop Tomcat, issue the following command:

# \$CATALINA\_HOME/bin/shutdown.sh

#### **Installing Tomcat on Windows**

To install Tomcat on a Windows OS:

- Go to either of the following URLs: http://tomcat.apache.org/download-60.cgi http://tomcat.apache.org/download-70.cgi
- Locate the following directory and file:
   Binary Distribution > Core > 32-bit/64-bit Windows Service Installer
- 3. To install the Tomcat service, get the 32-bit/64-bit Windows Service Installer, save it, and run it.

#### **Starting and Stopping Tomcat on Windows**

To start and stop Tomcat on a Windows OS:

- 1. Go to Computer Management > Services and Application > Services > Apache Tomcat <version number>.
- 2. Right-click, and then select **Start /Stop** to initiate Tomcat service, or select **Stop** to halt the Tomcat service.

#### Installing the vCenter Plug-in on Tomcat

To install the vCenter Plus-in on a Tomcat Server:

- 1. Download the QLogic Adapter vCenter Plug-in installer EXE; for example, QLogic Adapter VI Plugin 1.0.4.exe.
- 2. Run the installer by double-clicking the EXE file or by typing the name of the EXE on a command prompt.

The InstallAnywhere installer prepares to install the QLogic Adapter vCenter Plug-in.

3. On the Introduction window, click Next.

- 4. On the Please Wait window, wait while the QLogic Adapter vCenter Plug-in is configured for your system.
- 5. On the Choose Install Folder window, either accept the default installation directory, or click **Choose** to specify a different folder.
- 6. Click Install to install files to the installation directory specified in the previous step.

A progress window shows the status of the installation.

- 7. On the User Input window, type your vCenter Server IP address, username, and password, as well as the IP address of your local Tomcat Server. Then click **Next** to continue.
- 8. On the Please Wait window, wait while the QLogic Adapter vCenter Plug-in is configured for your system and registers the plug-in with the vCenter Server.
- 9. On the Registration Result window, click Finish to complete the plug-in installation.

#### Plug-in Unregistration from a Manual Installation

If you have performed a manual installation of the vCenter plug-in, you must perform a manual uninstall before running the vCenter installation wizard.

VMware provides two type of scripts for vCenter plug-in registration:

- For Windows PowerShell® scripting: http://communities.vmware.com/docs/DOC-4521
- For Perl: http://communities.vmware.com/docs/DOC-4530
- 1. Before you can use the script, download the appropriate VI SDK from VMware.
  - For PowerShell, download vSphere PowerCLI: http://communities.vmware.com/community/vmtn/vsphere/automationtools/powercli
  - For Perl VI SDK, download vSphere SDK for Perl: http://www.vmware.com/support/developer/viperltoolkit/
- 2. After you download and install the SDK and the registration script, follow the VMware instructions to register the vCenter Plug-in.

For example, the Perl unregister command is:

```
perl registerPlugin.pl --server="127.0.0.1" -username="administrator"
--password="password" --key="com.qlogic.QLogicAdapterVIPlugIn" --action="remove"
```

3. Replace the username and password with the correct information to log into the vCenter Server.

#### Launching the Plug-in from vSphere Client

To launch the plug-in from vSphere client:

- 1. Start the vSphere Client and connect to the vCenter Server. (If you start and connect the vSphere Client directly to an ESX or ESXi server, the vCenter plug-in does not appear.)
- 2. If you have not done so, create a data center and add the ESX server.
- 3. In the left pane, select the server.

A row of tabs appear in the right pane. If the server has QLogic Adapter CIM Provider and adapters installed, and if the vCenter plug-in installation and registration were successful, the **QLogic Adapter** tab appears in the tab row.

4. Click the **QLogic Adapter** tab to view a web page.

# **Chapter 2. Configuring NIC**

This chapter describes the driver and QConvergeConsole (QCC) agent installation, configuration, operation, and troubleshooting of the NIC function of the 8200 and 3200 Series Adapters. For information about QCC Agents, refer to the *QCC User's Guide*.

## **Installing NIC in Linux**

For information about packaging content, Linux OS support, supported features, driver installation, driver removal, and driver system parameters, refer to the *Ethernet Networking Driver* Readme file (*Intelligent Ethernet Adapter and Converged Network Adapter Inbox Driver Update* on the QLogic Web site http://driverdownloads.qlogic.com.

## Installing NIC in ESX/ESXi

For information about packaging content, ESX OS support, driver installation, and driver removal, refer to the *Networking Driver* Readme file (*Intelligent Ethernet Adapter and Converged Network Adapter Networking Driver for ESX/ESXi*) on the QLogic Web site http://driverdownloads.qlogic.com.

## **Installing NIC in Windows**

For information about packing content, Windows OS support, driver installation, and driver removal, refer to the *Ethernet Networking Driver* Readme file (*Intelligent Ethernet Adapter and Converged Network Adapter NDIS Miniport Driver for Windows*) on the QLogic Web site http://driverdownloads.qlogic.com.

## **Configuring PXE Boot**

This section provides procedures for configuring the 8200 and 3200 Series Adapters to perform PXE boot. The example uses function 1 and NIC 1.

To configure PXE boot:

- 1. Enter the system BIOS by pressing the F2 key.
- 2. On the BIOS window (Figure 3), select Integrated Devices, and then press the ENTER key.

| Dell Inc. (www.dell.com) - PowerEdge M710HD<br>BIOS Version 1.1.5 |                                   |  |  |  |
|-------------------------------------------------------------------|-----------------------------------|--|--|--|
| Service Tag:                                                      | Asset Tag:                        |  |  |  |
| System Time<br>System Date                                        | 17:14:45                          |  |  |  |
| Memory Settings<br>Processor Settings                             | <pre><enter> </enter></pre>       |  |  |  |
| Boot Settings                                                     | <enter></enter>                   |  |  |  |
| Integrated Devices<br>PCI IRQ Assignment                          | <pre><enter> </enter></pre>       |  |  |  |
| Serial Communication                                              | <enter></enter>                   |  |  |  |
| Power Management<br>System Security                               | <pre><center> </center> </pre>    |  |  |  |
| Keyboard NumLock                                                  | On 🔻                              |  |  |  |
| Up,Down Arrow to select SPACE,+,-                                 | to change   ESC to exit   F1=Help |  |  |  |

Figure 3: Dell BIOS: Integrated Devices

- 3. Set the Embedded NIC1 and NIC2 option to Enabled.
- 4. Set the Embedded NIC1 option to Enabled with PXE.
- Press the ESCAPE key twice, and then select Save changes and exit. The system reboots.
- 6. (Optional) During POST, press the CTRL+Q keys to enter the **QLogic 8200 Series / 3200 Series CNA Function Configuration** window.
- 7. On the CNA Function Configuration main window, ensure that **Protocol** is set to **PXE** (Figure 4).

|        |                                                                                                    | QLogic Q                                                                                                    | MD8252 CNA Function<br>Setup M           | n Configura <sup>.</sup><br>Tenu                                                                               | tion V1.0                                 |            |
|--------|----------------------------------------------------------------------------------------------------|----------------------------------------------------------------------------------------------------|------------------------------------------|----------------------------------------------------------------------------------------------------|-------------------------------------------|------------|
|        |                                                                                                    |                                                                                                    |                                          | pter —                                                                                                    |                                           |            |
|        | A QI                                                                                                    | dapter Bus<br>MD8252 2                                                                                                    | Device Function<br>0 0                   | MAC Addres:<br>B8-AC-6F-B                                                                                      | s<br>3-BD-B8                              |            |
|        |                                                                                                    |                                                                                                    |                                          |                                                                                                    |                                           |            |
|        |                                                                                                    | *******                                                                                                    | — Function Configu                       | uration —                                                                                                    |                                           |            |
|        | Port                                                                                                    | Function                                                                                                    | MAC Address                              | Type Max.                                                                                                    | BW × Protocol                             |            |
|        | 1                                                                                                    |                                                                                                    | B8-AC-6F-B3-BD-B8                        | NIC                                                                                                    | PXE                                       |            |
| 88888  | 2                                                                                                    | 1                                                                                                    | B8-AC-6F-B3-BD-B9                        | NIC                                                                                                    | PXE                                       |            |
| 535555 | 1                                                                                                    |                                                                                                    | B8-AC-6F-B3-BD-BA                        | None                                                                                                    | N∠A                                       |            |
| 88888  | 2                                                                                                    |                                                                                                    | B8-AC-6F-B3-BD-BB                        | None                                                                                                    | N/A                                       |            |
|        | 1                                                                                                    | 4                                                                                                    | B8-AC-6F-B3-BD-BC                        | None                                                                                                    | N∠A                                       |            |
| 888888 | 2                                                                                                    |                                                                                                    | B8-AC-6F-B3-BD-BD                        | None                                                                                                    | N/A                                       |            |
| 88888  | 1                                                                                                    |                                                                                                    | B8-AC-6F-B3-BD-BE                        | None                                                                                                    | N∠A                                       |            |
| 83888  | 2                                                                                                    |                                                                                                    | B8-AC-6F-B3-BD-BF                        | None                                                                                                    | N/A                                       |            |
|        | Restone to                                                                                                    | Non NIC                                                                                                    | Pantition Settings                       |                                                                                                    |                                           |            |
|        | nestore to                                                                                                    | o non nic                                                                                                    | rareition sectings                       |                                                                                                    |                                           |            |
|        | ICONTRACTOR DE LA CONTRACTOR DE LA CONTRACTOR DE LA CONTRACTOR DE LA CONTRACTOR DE LA CONTRACTOR DE LA CONTRACT | CERTIFICATION CONTRACTOR CONTRACTOR CONTRACT | na na na na na na na na na na na na na n | Interestation and a second second second second second second second second second second second second second | NA DA DA DA DA DA DA DA DA DA DA DA DA DA |            |
|        | Use (A)                                                                                                    | rrow keus>                                                                                                    | and (Enter) to cha                       | inge settin                                                                                                    | gs, <esc> to exit</esc>                   | 1000108080 |
|        | 200 111                                                                                                    |                                                                                                    |                                          |                                                                                                    |                                           |            |

Figure 4: QLogic 8200 CNA Function Configuration

- 8. Press the ESC key to exit.
- 9. Select **Save changes** to save your edits, exit, and reboot the system.
- 10. During POST, press the F2 key to enter the BIOS system.
- 11. Select **Boot Settings**, and then press the ENTER key (Figure 5).

| Dell Inc. (www.dell.com) - PowerEdge M710HD<br>BIOS Version 1.1.5 |                                                                                          |
|-------------------------------------------------------------------|------------------------------------------------------------------------------------------|
| Service Tag:                                                      | Asset Tag:                                                                               |
| System Time<br>System Date                                        |                                                                                          |
| Memory Settings<br>Processor Settings                             | <pre> <enter> <enter></enter></enter></pre>                                              |
| Boot Settings                                                     |                                                                                          |
| Integrated Devices<br>PCI IRQ Assignment                          | <pre><pre><pre><pre><pre><pre><pre><pre></pre></pre></pre></pre></pre></pre></pre></pre> |
| Serial Communication                                              | <enter></enter>                                                                          |
| Power Management<br>System Security                               |                                                                                          |
| Keyboard NumLock On 🔻                                             |                                                                                          |
| Up,Down Arrow to select SPACE,+,-                                 | to change   ESC to exit   F1=Help                                                        |

Figure 5: Dell BIOS: Boot Settings
- 12. Select the Boot Sequence option, and then press the ENTER key.
- 13. Select the **Embedded NIC 1 QLogic PXE...** entry, and then press the UP ARROW key to move this entry to the first position (Figure 6).

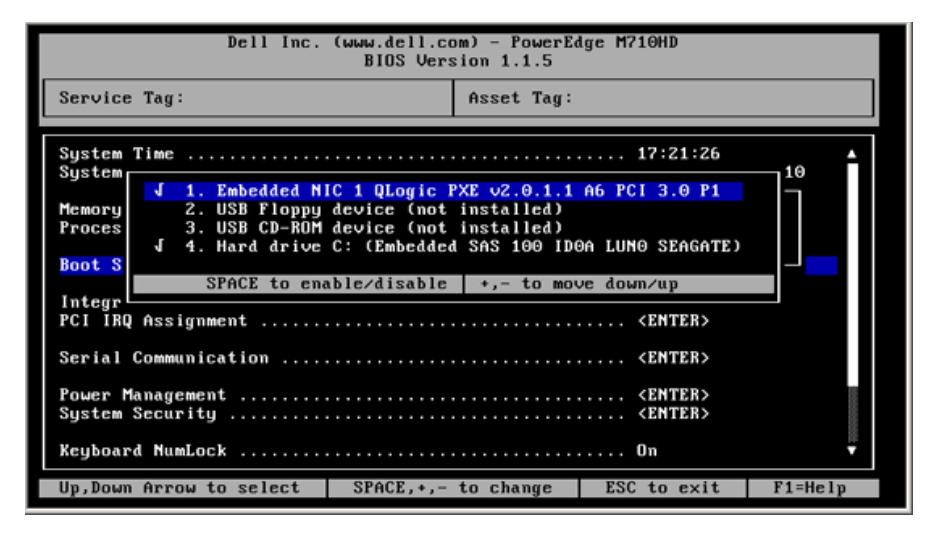

#### Figure 6: Embedded NIC 1 QLogic PXE

- 14. Press the ESCAPE key, and then select Save changes and exit.
  - The system reboots.
- 15. After the system reboot, follow the screen prompt for PXE boot server for the installation of OS of your choice.

# **Configuring Driver Software Parameters**

## **Linux NIC Driver Management Applications**

The following sections describe how to configure and manage the driver and adapter using the qaucli and ethtool Linux management utilities.

#### qaucli Utility

Install QConvergeConsole CLI (qaucli) from the following packages supplied by QLogic:

- QConvergeConsoleCLI-<version>\_linux\_<arch>.install.tar.gz—Package file
- QConvergeConsoleCLI-<version>\_<arch>.rpm—RPM installer package file

**Example RPM Package Installation** To determine if QCC is installed and to find the full name of the installed QCC RPM package, issue the following command using the partial name QConvergeConsoleCLI as an argument to grep:

```
rpm -qa | grep QConvergeConsoleCLI
```

1. To check for an older version of the RPM package, issue the following command:

rpm -qa QConvergeConsoleCLI

2. If an older version is found, erase that version by issuing the following command:

```
rpm -e QConvergeConsoleCLI
```

3. To install the new version, issue the following command:

```
rpm -ihv QConvergeConsoleCLI-1.0.00-04.i386.rpm
```

The utility is installed in the /opt/QLogic\_Corporation/QConvergeConsoleCLI directory.

#### ethtool Utility

Use the ethtool utility to view adapter statistics and configure interface options. For additional details, refer to *qlcnic driver man* page and *ethtool man* page.

To disable transmit segmentation offload, issue the following command, where [n] represents a numerical value for a specific instance:

ethtool -K eth[n] tso off

To list interface statistics, issue the following command, where [n] represents a numerical value for a specific instance:

ethtool -S eth[n]

Sample Output 1:

```
ethtool -S eth8
NIC statistics:
xmit_called: 6
xmit_finished: 6
rx_dropped: 0
tx_dropped: 0
csummed: 0
rx_pkts: 0
lro_pkts: 0
rx_bytes: 0
tx_bytes: 468
lrobytes: 0
lso_frames: 0
xmit_on: 0
xmit_off: 0
skb_alloc_failure: 0
null skb: 0
null rxbuf: 0
rx dma map error: 0
```

In the following example, ethtool eth[n] lists interface settings.

#### Sample Output 2:

```
Ethtool eth8
Settings for eth8:
Supported ports: [ TP FIBRE ]
Supported link modes:
Supports auto-negotiation: No
Advertised link modes: 10000baseT/Full
Advertised auto-negotiation: No
Speed: 10000Mb/s
Duplex: Full
Port: FIBRE
PHYAD: 1
Transceiver: external
Auto-negotiation: off
Supports Wake-on: g
Wake-on: g
```

```
Current message level: 0x0000000 (0)
Link detected: yes
```

# **QLogic Device Windows Property Pages**

To access the property pages in Windows:

- 1. Access the Device Manager as follows:
  - a. On the Windows desktop, click **Start**, **Control Panel**, click **Administrative Tools**, and then click **Computer Management**.
  - b. In the Computer Management dialog box, click Device Manager.
- 2. In the left pane of the Device Manager dialog box, right-click **QLogic 10Gb Ethernet Adapter**, and then click **Properties**.
- 3. On the adapter properties dialog box, click the Advanced tab to bring that page to the front.
- 4. On the **Advanced** page, configure the parameters specified in the Table 2.
- 5. (Optional) Click other tabs to bring those pages to the front and view or change settings, for example:
  - Click the Information tab to view the configuration.
  - Click the **Details** tab to view NIC driver details. On the Details page, click items under **Property** to view the selected item's value.
  - Click the Driver tab to update, rollback, disable, or uninstall the NIC driver.
  - Click the **Resource** tab to view resource settings.
  - Click the Statistics tab to view the transmit and receive (general and QLogic-customized) statistics gathered while the NIC is operational.
- 6. When you are through viewing and changing driver properties, click **OK** to close the dialog box, or click **Cancel** to revert to the previous driver configuration.

### Table 2. Windows Driver Configurable Parameters

| Property              | Description                                                                                                    |
|-----------------------|----------------------------------------------------------------------------------------------------|
| Completion Queue Size | Specifies the size for the ring where command completion and incoming receive indication status will be posted. |
|                       | Registry Key: CompletionQueueSize                                                                               |
|                       | Default: 16384                                                                                                  |
|                       | Values: 1024, 2048, 4096, 8192, 16384, 32768                                                                    |
| Flow Control          | Sets the hardware flow control parameters.                                                                      |
|                       | Registry Key: *FlowControl                                                                                      |
|                       | Default: Rx and Tx Enabled                                                                                      |
|                       | Values: Disabled, Rx Enabled, Tx Enabled, Rx and Tx Enabled                                                     |
| Health Monitoring     | Checks health of firmware, monitors normal operation, and ensures recovery of the firmware.                     |
| Interrupt Moderation  | Allows interrupt coalescing during receive and transmit operation.                                              |
|                       | Registry Key: *InterruptModeration                                                                              |
|                       | Default: Disabled                                                                                               |
|                       | Values: Enabled, Disabled                                                                                       |

| Table 2. Windows Driver Configurable Parameters (Continued | Table 2. | Windows | Driver | <b>Configurable Parameter</b> | s (Continued |
|------------------------------------------------------------|----------|---------|--------|-------------------------------|--------------|
|------------------------------------------------------------|----------|---------|--------|-------------------------------|--------------|

| Property                     | Description                                                                                                    |
|------------------------------|----------------------------------------------------------------------------------------------------|
| IPv4 Checksum Offload        | Enables and disables IPv4 checksum offload.                                                                                                    |
|                              | Registry Key: *IPChecksumOffloadIPv4                                                                                                    |
|                              | Default: Rx and Tx Enabled.                                                                                                    |
|                              | Values: Disabled, Rx and Tx Enabled, Rx Enabled, Tx Enabled                                                                                                    |
| Large Receive Offload        | Enables and disables TCP large receive offload. Enables collapsing of multiple<br>MTU size TCP packets into bigger segments before handing these over to the<br>host.<br>Registry Key: LRO<br>Default: Enabled                                                                                        |
|                              | Values: Enabled, Disabled                                                                                                    |
| Large Send Offload V1 IP4    | Enables and disables TCP large send offload. Allows host TCP stack to give big-<br>ger than maximum segment size (MSS) packets to the driver, and then with the<br>help of hardware, splits the larger segments into MTU size packets before sending<br>them on the wire.<br>Registry Key: *LsoV11Pv4 |
|                              | Default Enabled.                                                                                                    |
|                              | Values: Enabled. Disabled                                                                                                    |
|                              | Size of LSO v1: 64K                                                                                                    |
| Large Send Offload V2 IP4    | Enables and disables TCP large send offload. Allows the host TCP stack to give bigger than MSS packets to the driver, and then with the help of hardware, splits the larger segments into MTU size packets before sending them on the wire.<br>Registry Key: *LsoV2IPv4                               |
|                              | Default: Enabled                                                                                                    |
|                              | Values: Enabled, Disabled                                                                                                    |
|                              | Size of LSO v2: 128K                                                                                                    |
| Large Send Offload V2 IP6    | Enables and disables TCP large send offload. Allows host TCP stack to give big-<br>ger than MSS packets to the driver, and then with the help of hardware, splits the<br>larger segments into MTU size packets before sending them on the wire.                                                       |
|                              | Registry Key: *LsoV2IPv6                                                                                                    |
|                              | Default: Enabled                                                                                                    |
|                              | Values: Enabled, Disabled                                                                                                    |
|                              | Size of LSO v2: 128K                                                                                                    |
| Locally Administered Address | Defines the locally administered address (LAA) that users and administrators can set on this interface. This address overrides the permanent address of the QLogic adapter (that may have been Flashed into the hardware).                                                                            |
|                              | Registry Key: NetworkAddress                                                                                                    |
|                              | Format: Hexadecimal                                                                                                    |
|                              | Options: Value (a value is required, enter the 12 hex bytes of the MAC address to be used), or not present.                                                                                                    |

| Table 2 | . Windows | Driver | Configurable | Parameters | (Continued) |
|---------|-----------|--------|--------------|------------|-------------|
|---------|-----------|--------|--------------|------------|-------------|

| Property                   | Description                                                                                                    |
|----------------------------|----------------------------------------------------------------------------------------------------|
| Max Ethernet Frame Size    | Specifies the Ethernet frame size for packet transmission and receipt (includes the MAC header).                            |
|                            | Reg Key: MaxFrameSize                                                                                                    |
|                            | Default: 1514 (corresponds to 1514 bytes on the wire + 4 bytes of CRC)                                                      |
|                            | Max: 9614                                                                                                    |
|                            | Min: 142 (Windows 2003), 590 (Windows 2008)                                                                                 |
| Max Jumbo Buffers          | Specifies the number of jumbo-sized receive buffers allocated for the jumbo ring (not frame).                               |
|                            | Reg Key: RxJumboRingSize                                                                                                    |
|                            | Default: 4096                                                                                                    |
|                            | Values: 1024, 2048, 4096, 8192                                                                                              |
| Number of Receive Buffers  | Specifies the number of buffers allocated for receiving standard MTU size (1514 byte) packets.                              |
|                            | Registry Key: *ReceiveBuffers                                                                                               |
|                            | Values: 1024, 2048, 4096, 8192, 16384, 32768                                                                                |
|                            | Default: 16384                                                                                                    |
| Number of Transmit Buffers | Specifies the number of stage buffers used by the driver during transmit.                                                   |
|                            | Registry Key: *TransmitBuffers                                                                                              |
|                            | Values: 1024, 2048, 4096                                                                                                    |
|                            | Default: 1024                                                                                                    |
| Priority & VLAN Tag        | Enables and disables support for 802.1pQ priority tagging. This property must be enabled to set the VLAN ID.                |
|                            | Registry Key: PQTagging                                                                                                    |
|                            | Default: Priority & VLAN Enabled                                                                                            |
|                            | Values: Priority & VLAN Enabled; Priority & VLAN Disabled; Priority Disabled, VLAN Enabled; Priority Enabled, VLAN Disabled |
| Receive Side Scaling       | Enables and disables the RSS feature.                                                                                       |
|                            | Registry Key: RSS                                                                                                    |
|                            | Default: Enabled                                                                                                    |
|                            | Values: Enabled, Disabled                                                                                                   |
| Receive Side Scaling Rings | Specifies the number of RSS rings used.                                                                                     |
|                            | Registry Key: MaxStatusRings                                                                                                |
|                            | Default: 2                                                                                                    |
|                            | Values: 1-4                                                                                                    |
| TCP Checksum Offload IPv4  | Enables and disables the TCP transmit and receive checksum offload.                                                         |
|                            | Registry Key: *TCPChecksumOffloadIPv4                                                                                       |
|                            | Default: Rx and Tx Enabled                                                                                                  |
|                            | Values: Disabled, Rx Enabled, Tx Enabled, Rx and Tx Enabled                                                                 |

| Table 2. Windows Driver Connigurable Farameters (Continued) |
|-------------------------------------------------------------|
|-------------------------------------------------------------|

| Property                  | Description                                                                                                    |
|---------------------------|----------------------------------------------------------------------------------------------------|
| TCP Checksum Offload IPv6 | Enables and disables the TCP transmit and receive checksum offload.                                                                                         |
|                           | Registry Key: *TCPChecksumOffloadIPv6                                                                                                    |
|                           | Default: Rx and Tx Enabled                                                                                                    |
|                           | Values: Disabled, Rx Enabled, Tx Enabled, Rx and Tx Enabled                                                                                                 |
| UDP Checksum Offload IPv4 | Enables and the disables the user datagram protocol (UDP) transmit and receive checksum offload.                                                            |
|                           | Registry Key: *UDPChecksumOffloadIPv4                                                                                                    |
|                           | Default: Rx and Tx Enabled                                                                                                    |
|                           | Values: Disabled, Rx Enabled, Tx Enabled, Rx and Tx Enabled                                                                                                 |
| UDP Checksum Offload IPv6 | Enables and disables the UDP transmit and receive checksum offload.                                                                                         |
|                           | Registry Key: *UDPChecksumOffloadIPv6                                                                                                    |
|                           | Default: Rx and Tx Enabled                                                                                                    |
|                           | Values: Disabled, Rx Enabled, Tx Enabled, Rx and Tx Enabled                                                                                                 |
| VLAN ID for Setting       | If the Priority and VLAN Tag is enabled, this parameter specifies a VLAN ID for this interface (also exposed through the standard object identifier (OID)). |
|                           | Registry Key: VlanId                                                                                                    |
|                           | Default: 0 (no VLAN)                                                                                                    |
|                           | Range: 0-4094                                                                                                    |

# **Configuring NIC Driver Parameters with QCC GUI**

For information about configuring NIC driver parameters with the QCC GUI, refer to the QConvergeConsole Help System: Setting General NIC Port Parameters and Setting Advanced NIC Port Parameters.

# **Configuring NIC Driver Parameters with QCC Interactive CLI**

For information about configuring NIC driver parameters with the QCC interactive CLI, refer to the *QConvergeConsole CLI User's Guide:* section 7, "NIC Interactive Commands," on the QLogic Web site (http://driverdownloads.qlogic.com).

# **Configuring NIC Driver Parameters with QCC Non-Interactive CLI**

Refer to the *QConvergeConsole CLI User's Guide*, section 4, "NIC Noninteractive commands," on the QLogic Web site (http://driverdownloads.qlogic.com).

# **VLAN Configuration**

# **VLAN Configuration with QCC GUI**

For information about VLAN configuration with the QCC CLI, refer to the QConvergeConsole Help System: Setting Advanced NIC Port Parameters.

# VLAN Configuration with the QCC Interactive CLI

For information about VLAN configuration with the QCC Interactive CLI, refer to the appropriate section in the *QConvergeConsole CLI User's Guide* on the QLogic Web site (http://driverdownloads.qlogic.com).

# VLAN Configuration with the QCC Non-Interactive CLI

For information about the VLAN configuration with the QCC non-interactive CLI, refer to the appropriate section in the *QConvergeConsole CLI User's Guide* on the QLogic Web site (http://driverdownloads.qlogic.com).

# **Teaming/Bonding**

## Windows Teaming

You can group together multiple network adapters in a server to make a team. Individual adapters that are part of a team operate as a team rather than standalone adapters. A team provides traffic load balancing across the member adapters and fault tolerance when some, but not all, of the members lose connectivity.

To enable teaming functionality, install the teaming driver in addition to the basic NIC.

### Team MAC Address

At initialization, the teaming driver selects the team's MAC address to be the MAC of one of the teamed adapters. In general, the first adapter to come up is chosen as the preferred primary adapter. The preferred primary's MAC address is assigned to the MAC address of the team. Alternately, you can choose any valid MAC address as the team's static MAC address, also called the locally administered address (LAA). Make sure any provided LAA is unique for the local Ethernet network. This provision gives the system administrator more flexibility in configuring the MAC address for a team when necessary.

### **Teaming Modes**

Teaming is designed to improve reliability and fault tolerance of networks and to enhance performance by efficient load balancing.

The following NIC teaming modes are provided:

- Failsafe Mode ensures that an alternate standby or redundant adapter becomes active if the primary network connection fails.
- Switch Independent Load-Balancing Mode ensures distribution of transmit loads across the teamed adapters.
- Link Aggregation Modes (802.3ad static, 802.3ad dynamic (active and passive link aggregation control protocol [LACP])) enables the use of multiple adapters together as a single, virtual adapter with the aggregated capacity of its individual adapters.

All team types—failsafe, switch-independent load balancing, and link aggregation—can be heterogeneous as well as homogeneous. Every team must have at least one QLogic Adapter.

Table 3 shows that failsafe and transmit load-balancing modes are switch independent, which means they do not require switch configuration. LACP or 802.3ad require switch ports configured for LACP.

| Mode                    | Failover<br>Capability | Switch<br>Dependency | System Fault<br>Tolerance (SFT) | Load<br>Balancing     | Number of Ports<br>per Team (Range <sup>a</sup> ) |
|-------------------------|------------------------|----------------------|---------------------------------|-----------------------|---------------------------------------------------|
| Failsafe                | Yes: Layer 2           | No                   | Yes                             | No                    | 2–16                                              |
| Transmit load balancing | Yes                    | No                   | Yes                             | Yes: Layers 3<br>or 4 | 2–16                                              |
| Static<br>802.3ad       | Yes                    | Yes                  | Yes                             | Yes                   | 2–16                                              |
| Dynamic<br>802.3ad      | Yes                    | Yes                  | Yes                             | Yes                   | 2–16                                              |

Table 3. Windows Teaming Modes

<sup>a</sup> 16×16 ports can be aggregated per system: 16 ports per team and 16 teams per system.

**Failsafe Mode** The failsafe mode provides Layer 2 fault tolerance. Failsafe provides high reliability through redundancy in the event of port failure. When the primary network connection is down, data traffic is automatically transferred to a secondary, standby connection. The preferred primary adapter can be specified either by the system administrator or by the teaming driver (if the *admin* does not select the preferred adapter). When the teaming driver needs to make the selection, it selects the best adapter in terms of bandwidth, health, and capability. The preferred primary must always be a QLogic Adapter.

The administrator can also choose one of the following failback types to specify the behavior when connection to the preferred primary is restored after a period of failure:

- **None**—When the preferred primary becomes operational again, the driver does not automatically switch back the primary to the active adapter.
- **Preferred Primary**—When the preferred primary becomes operational again, the driver automatically switches back the primary as the active adapter. The network traffic resumes to the primary adapter from the standby adapter. The traffic stays with the secondary adapter only as long as the primary adapter is down.
- Auto Select—Use this option to enable the teaming driver to automatically select the best adapter based on parameters such as bandwidth, link state, health, and so on.

In failsafe mode, the standby adapter could be dissimilar in the individual features supported and capacity, and may come from a different vendor.

All the adapters in the team share a common team MAC address. This is either a locally administered MAC address or a default MAC address specified by the driver. Only one adapter at a time in the team is active for network traffic. No two same MAC addresses are exposed to the switch at the same time.

Failsafe mode is inherent in all other teaming modes and is switch agnostic.

**Switch-Independent Load Balancing Mode** Switch-independent load balancing mode provides a failsafe feature and supports transmit load balancing. For receive load balancing, use the 802.3ad modes.

In this mode, the outbound traffic is efficiently distributed across the member adapters to increase the transmit bandwidth. Traffic load balancing is connection-based to avoid out-of-order packet delivery. The administrator can select one of the following load distribution types:

- Auto Select indicates that the load is distributed based on the target IP address (IPv4 or IPv6) and port number. This option ensures a one-to-one correspondence between a traffic flow and a team adapter.
- MAC address based indicates that the load is distributed based on the target MAC address.

In switch-independent load balancing, a team receives the traffic on the preferred primary adapter. If the preferred primary adapter fails, the receive load switches to a secondary adapter (failover operation). If the preferred primary adapter becomes operational again, the receive load fails back to the preferred primary adapter (failback operation). Thus, a switch-independent load balancing team also behaves like a failsafe team. Each time the preferred primary adapter through team gratuitous address resolution protocols (ARPs).

**Link Aggregation Mode** link aggregation provides increased bandwidth and high reliability by combining several NICs into a single, logical, network interface called a link aggregation group (LAG). The link aggregation is scalable, meaning an adapter can be added or deleted either statically or dynamically from a team.

Traffic from all the team ports that form a LAG have the same MAC address, which is the MAC address of the team. If a new adapter joins the LAG, or an adapter forming the LAG fails, the LAG becomes operational again after a brief exchange of protocols between the switch and the server. QLogic Adapters are rapidly aggregated, with a latency of 1 to 2 seconds.

Two options are available in the link aggregation mode:

- Static link aggregation
- Dynamic link aggregation

**Note:** The switch must support the IEEE 802.3ad standard for the preceding two link aggregation modes to work.

**Static Link Aggregation (SLA)** Static link aggregation (SLA, 802.3ad static protocols with generic trunking) is a switch-assisted teaming mode, where the switch must be 802.3ad compliant. The switch ports must be configured so that the switch perceives adapters from a LAG as a single, virtual adapter.

In SLA, the ports on the switch are active by default. There is no negotiation between the switch and the teaming driver to decide on adapters participating in a LAG.

In SLA mode, the protocol stack responds to ARP requests with a single, advertised MAC address, and an IP address corresponding to the LAG. Each physical adapter in the team uses the same team MAC address during transmission. As the switch (at the other end of link) is aware of the trunking teaming mode, it appropriately modifies the forwarding table to indicate the trunk as a single virtual port. This modification ensures correct traffic routing on the receive side as well. In this mode, the switch also distributes receive traffic across the member adapters.

**Dynamic Link Aggregation (DLA)** Dynamic link aggregation (DLA) with LACP is similar to SLA except that LACP allows self configuration of LAG through handshaking between the switch and the intermediate driver. For the team to function, LACP must be enabled at both ends of the link: the server and the switch. LACP (802.3ad dynamic) allows switch ports to dynamically communicate with the teaming driver, allowing controlled addition and removal of ports from the team.

Link aggregation mode has transmit load balancing and fail safety support. If a link connected through a participant port of a link-aggregated team goes down, LACP provides failover and load balancing across the remaining members of the team. In addition, if a new member port is added to the team or is removed from the team, the switch performs load rebalancing for the receive operation and the driver performs load balancing for the transmit operation, to accommodate the change in configuration.

Transmit load distribution in LACP provides the following options:

- **None** indicates no traffic distribution. Only a single "active" adapter is used for transmit. The driver selects the active adapter based on LACP state information.
- Auto Select indicates that the load is distributed based on the target IP address and port number. This option ensures a one-to-one correspondence between a traffic flow and a team adapter.
- MAC address based indicates that the load is distributed based on the target MAC address.

### Using the CLI for Teaming

You can view, create, configure, and delete teams using the QConvergeConsole CLI utility.

To view a list of teams, issue the following command:

qaucli -nic -teamlist

To view team information, issue the following command:

```
qaucli -nic -teaminfo <team_inst |ALL>
```

To preview available ports before configuring a new team, issue the following command:

qaucli -nic -teamnew\_portspreview

To configure a new team, issue the following command:

qaucli -nic -teamnew <team\_type> <port\_insts |ALL>

where port\_insts are the ports indices separated by commas (for example, 1,2) and team\_type is either 1=Fail Over or 2=Load Balanced.

To delete a team, issue the following command:

qaucli -nic -teamdel <team\_inst|ALL>

### Using the Team Management GUI

Use the Team Management property page to manage the following teaming-related activities:

- Viewing network topology
- Creating, modifying, and deleting teams
- Viewing and changing team properties
- Adding and deleting virtual adapters

To open the Team Management property page:

- 1. In Windows, access the Computer Management dialog box, and then click **Device Manager** in the left pane.
- 2. Under Network adapters, right-click the QLogic 10Gigabit Ethernet adapter, and then select Properties.

3. Click the **Team Management** tab to bring that page to the front (Figure 7) and perform teaming-related management.

| General Advanced                                                                                                    | nformation                                              | Diagnostics                                                             | Statistics                                                 | Support   |
|----------------------------------------------------------------------------------------------------|---------------------------------------------------------|-------------------------------------------------------------------------|------------------------------------------------------------|-----------|
| Teams and Adapters:                                                                                                    | Driver                                                  | Details<br>Team Data                                                    | FlexLOM *** T                                              | Resources |
| QLogic Dual Port 10 Gigat<br>QLogic Dual Port 10 Gigat<br>QLogic Dual Port 10 Gigat<br>QLogic Dual Port 10 Gigat<br>Other Vendor Adapters:                                                                | it Ethernet C<br>it Ethernet C<br>it Ethernet C         |                                                                         |                                                            |           |
| •                                                                                                    | ×                                                       |                                                                         |                                                            |           |
| ۲) How-to                                                                                                    | Þ                                                       |                                                                         |                                                            |           |
| How-to     How-to     Network Topology     The box on the left shows the network     nclude any physical adapters on the m     using this tool.                                                           | devices current<br>achine as well a                     | ly present on this sys<br>is the teams and virtu                        | tem. These de<br>val adapters co                           | ivices    |
| How-to<br>Network Topology<br>The box on the left shows the network include any physical adapters on the musing this tool.<br>Creating Teams<br>Tight-click on the "Teams" folder and s                   | devices current<br>achine as well a<br>relect "Create T | ly present on this sys<br>s the teams and virtu<br>eam" to create a ner | tern. These de<br>Jail adapters co<br>w team on the        | wices     |
| How-to     Vetwork Topology     The box on the left shows the network     nclude any physical adapters on the mu<br>zing this tool.     Creating Teams     Right-click on the "Teams" folder and s     Do | devices current<br>achine as well a<br>relect "Create T | ly present on this sys<br>is the teams and virt<br>eam'' to create a ne | tem. These de<br>val adapters cr<br>w team on the<br>Ready | wices     |

Figure 7: Team Management Property Page

On the **Team Management** page, the **Teams and Adapters** pane on the left lists the network devices currently present on this system, including:

- · Teams and virtual adapters, as well as their member physical adapters
- QLogic and other vendor adapters

### **Teaming Configuration**

Teaming configuration includes creating, modifying, and deleting teams, and viewing team statistics on the Team Management property page. To launch the Team Management property page, see "Using the Team Management GUI" on page 28.

Information on teaming configuration includes the following:

- "Creating a Team" on page 30
- "Modifying a Team" on page 35
- "Deleting a Team" on page 40
- "Saving and Restoring Teaming Configuration" on page 40

### **Creating a Team**

To create a team:

1. To create a team, right-click the Teams folder icon, and then click Create Team (Figure 8).

|                                                                                                    | Advanced                                                                                | Information                                                       | Diagnostics                                                                 | Statistics                                             | Support   |
|----------------------------------------------------------------------------------------------------|-----------------------------------------------------------------------------------------|-------------------------------------------------------------------|-----------------------------------------------------------------------------|--------------------------------------------------------|-----------|
| Team M                                                                                                    | anagement                                                                               | Driver                                                            | Details                                                                     | F                                                      | lesources |
|                                                                                                    |                                                                                         |                                                                   |                                                                             |                                                        | LOGIC     |
| Teams and A                                                                                                    | dapters:                                                                                |                                                                   | Team Data                                                                   |                                                        |           |
| E C Qlogie                                                                                                    | Create Team                                                                             |                                                                   |                                                                             |                                                        |           |
| 30                                                                                                    | Restore From F                                                                          | ile vernet C                                                      |                                                                             |                                                        |           |
| - 5 a                                                                                                    | Delete Team                                                                             | pernet C                                                          |                                                                             |                                                        |           |
| - Q Q                                                                                                    | Modify Team                                                                             | hernet C                                                          |                                                                             |                                                        |           |
| E 🖸 Uther                                                                                                    | Add to Team                                                                             | •                                                                 |                                                                             |                                                        |           |
|                                                                                                    | Remove From T                                                                           | eam                                                               |                                                                             |                                                        |           |
|                                                                                                    | Add Vlan                                                                                |                                                                   |                                                                             |                                                        |           |
|                                                                                                    | Refresh                                                                                 |                                                                   |                                                                             |                                                        |           |
|                                                                                                    |                                                                                         |                                                                   |                                                                             |                                                        |           |
| <u>دا</u>                                                                                                    |                                                                                         |                                                                   |                                                                             |                                                        |           |
| ∢  <br>How-to                                                                                                    |                                                                                         | ار ک                                                              |                                                                             |                                                        |           |
| How-to     Letwork To     he box on th     helude any ph     sing this tool.                                                                 | pology<br>e left shows the netw<br>ysical adapters on th                                | vork devices curren<br>re machine as well a                       | lly present on this syst<br>as the teams and virtu                          | em. These devi<br>al adapters coni                     | ces       |
| <ul> <li>How-to</li> <li>Ietwork Top<br/>he box on the<br/>netude any phesing this tool.</li> <li>Creating Te-<br/>tight-click on</li> </ul> | pology<br>e left shows the netw<br>ysical adapters on th<br>ams<br>the "Teams" folder a | work devices curren<br>ne machine as well<br>and select "Create 1 | ty present on this syst<br>as the teams and virtu<br>'eam'' to create a new | em. These devi<br>al adapters coni<br>viteam on the ur | ces       |

Figure 8: Creating a Team

- 2. The software automatically picks a unique team name, or you can enter your own team name. Team names must be unique on a system.
- 3. On the **Create Team** dialog box, specify the following (see the message pane at the bottom of the dialog box for more details), and then click **OK** to return to the adapter properties:
  - Name—Type a name for the new team.
  - Type—Select the teaming mode by clicking either Failsafe Team, 802.3ad Static Team, 802.3ad Dynamic Team, or Switch Independent Load Balancing. If you select the 802.3ad dynamic option, you must also select one of the following options:
    - Active LACP: LACP is a Layer 2 protocol that controls the teaming of physical ports into an
      aggregated set. LACP discovers if a host's ports are connected to a switch that supports
      aggregation on the connected ports and configures those ports into an aggregation bundle. For
      LACP to operate, one side has to be Active LACP. The Active LACP side of the protocol initiates
      the protocol.
    - **Passive LACP**: The Passive LACP side responds to the active LACP requests.
  - Adapters to Add—Select the check box next to each adapter that should form the team.

- Use default MAC Address—Select this check box to have the driver assign a MAC address, or clear the check box to select a locally-administered MAC address from the list.
- Select Preferred Primary Adapter—Choose a preferred primary adapter for the team from the list of teamed adapters, or None to allow the driver to assign the preferred primary adapter.
- Failback Type—If this is a Failsafe Team, select a failback type of None, Auto Select, or Preferred Primary.
- Load Balancing Type—If this is an 802.3ad Static Team or 802.3ad Dynamic Team, select the type of load balancing: Auto, MAC Address Based, or None.
- Distribution Type—If this is a Switch Independent Load Balancing team type, select a distribution type of either Auto Select or MAC Address Based.
- Advanced—Click this button to configure QLogic-specific team capabilities such as RSS, MTU, or various offloads. These properties configure the member adapters to avoid any conflict after a team has been created.

Figures 9 through 12 show the configuration of various teaming modes.

| Name:                                                                                                    |                                                                                                    |
|----------------------------------------------------------------------------------------------------|----------------------------------------------------------------------------------------------------|
| Failsafe - 2                                                                                                    |                                                                                                    |
| Туре:                                                                                                    | -1409                                                                                                    |
| Failsafe Team                                                                                                    | O Active LACP                                                                                                    |
| O 802.3ad Static Team                                                                                                    | O Passive LACP                                                                                                    |
| O 802.3ad Dynamic Team                                                                                                    | O I GHATC LINE                                                                                                    |
| O Switch Independent Load Bal                                                                                                    | lancing                                                                                                    |
| Adapters to Add:                                                                                                    |                                                                                                    |
| Select Adapters                                                                                                    | A                                                                                                    |
| QLogic Dual Port 10 Gigabit                                                                                                    | Ethernet CNA, PCIe 2.0 Adapter #6                                                                                                    |
| OI orig Dual Port 10 Ginabit                                                                                                    | Ethernet CNA PCIe 2 0 Adapter #5                                                                                                    |
| Classic Deal Part 10 Classic                                                                                                    | Ethomat City, Fore 2.0 Adapter #4                                                                                                    |
| L QLogic Dual Port To digabit                                                                                                    | Ethemet CNA, PCIe 2.0 Adapter #4                                                                                                    |
|                                                                                                    |                                                                                                    |
|                                                                                                    | -1                                                                                                    |
|                                                                                                    | •                                                                                                    |
| 4                                                                                                    |                                                                                                    |
| 1                                                                                                    | <b>)</b>                                                                                                    |
|                                                                                                    | <u>&gt;</u>                                                                                                    |
| ☑ Use default MAC Address                                                                                                    | <b>آ</b> د لــــــــــــــــــــــــــــــــــــ                                                                                                    |
| Use default MAC Address     leect Preferred Primary Adapter                                                                                                    |                                                                                                    |
| Use default MAC Address                                                                                                    | َد ا<br>۲<br>۲                                                                                                    |
| Use default MAC Address     lect Preferred Primary Adapter Failback Type                                                                                                    | َن السلماني المسلماني المسلماني المسلماني المسلماني المسلماني المسلماني المسلماني المسلماني المسلماني المسلمان<br>المسلماني المسلماني المسلماني المسلماني المسلماني المسلماني المسلماني المسلماني المسلماني المسلماني المسلماني ال |
| Use default MAC Address  Use default MAC Address  elect Preferred Primary Adapter  Failback Type  None  Preferred                                                                                                    | Primary O Auto Select                                                                                                    |
| Use default MAC Address Use default MAC Address Failback Type None None None None None None None Non                                                                                                    | Primary O Auto Select                                                                                                    |
| Use default MAC Address Use default MAC Address Failback Type None None None None Failback Failback                                                                                                    | Primary O Auto Select                                                                                                    |
| Use default MAC Address  Use default MAC Address  Failback Type  None  None  None  None  Preferred  Message:  -2 to N physical adapters can be  -2 to N physical adapters can be -2 to N physical adapters can be -2 to N physical adapters can be | Primary O Auto Select                                                                                                    |
|                                                                                                    | Primary O Auto Select                                                                                                    |
|                                                                                                    | Primary O Auto Select  a added in a team ars is "active" and rest of the adapters                                                                                                    |
| Use default MAC Address Use default MAC Address  elect Preferred Primary Adapter  Failback Type  None  None  Preferred  Message:  Failover Team  2 to N physical adapters can be At a time only one of the adapte are in "standby" state  When active adapter becomes                                                                                                    | Primary O Auto Select  e added in a team res is "active" and rest of the adapters non-operational, a ULP transparent                                                                                                    |
| Use default MAC Address Use default MAC Address  elect Preferred Primary Adapter  Failback Type  None None None Preferred  Message: Failover Team 2 to N physical adapters can be At a time only one of the adapter are in "standby" state When active adapter becomes failover to one of the standby ada                                                                                                    | Primary O Auto Select  e added in a team rss is "active" and rest of the adapters non-operational, a ULP transparent apters takes place                                                                                            |
| Use default MAC Address Use default MAC Address Failback Type None None None Failback Type Tailback Type You preferred Message: Failback Failback Team 2 to N physical adapters can be At a time only one of the adapter are in "standby" state When active adapter becomes lalover to one of the standby adapter                                                                                                    | Primary O Auto Select  Primary O Auto Select  added in a team sts is "active" and rest of the adapters non-operational, a ULP transparent acters takes place                                                                       |

Figure 9: Creating a Failsafe Team

| eate Team                                                                                                    |                             |                         |   |   |
|----------------------------------------------------------------------------------------------------|-----------------------------|-------------------------|---|---|
| Name:                                                                                                    |                             |                         |   | - |
| Switch independent load balanci                                                                               | ng-2                        |                         |   |   |
| Type:<br>O Failsafe Team<br>O 802.3ad Static Team<br>O 802.3ad Dynamic Team<br>O Switch Independent Load Bail |                             | tive LACP<br>ssive LACP |   |   |
| Adaptaus to Add                                                                                               | anung                       |                         |   |   |
| Salact Adapters                                                                                               |                             |                         |   |   |
| Use default MAC Address                                                                                       |                             |                         | 2 | - |
| Dish for Torr                                                                                                 |                             |                         |   | Y |
| Auto Select     Auto Select     Auto Select                                                                   | ase Racad                   | O None                  |   |   |
| V                                                                                                    | 00000000                    | •                       |   |   |
| Message:<br>Switch Independent Load B<br>- 2 to N physical adapters can be                                    | alancing Te<br>added to tea | eam<br>m                |   |   |
|                                                                                                    |                             |                         |   |   |

Figure 10: Creating a Switch-Independent Load Balancing Team

| eate Team                                                                                                    |                                                                      |                                                                |                          |          |          |
|----------------------------------------------------------------------------------------------------|----------------------------------------------------------------------|----------------------------------------------------------------|--------------------------|----------|----------|
| Name:                                                                                                    |                                                                      |                                                                |                          |          |          |
| 802.3ad Static - 2                                                                                                    |                                                                      |                                                                |                          |          |          |
| Type:<br>O Failsafe Team<br>O 802.3ad Static Tei<br>O 802.3ad Dupartie                                                  | am                                                                   | O Par                                                          | ive LACP<br>ssive LACP   |          |          |
| O Switch Independer                                                                                                    | nt Load Bala                                                         | ncing                                                          |                          |          |          |
| Adapters to Add:                                                                                                    |                                                                      |                                                                |                          |          |          |
| Select Adapters                                                                                                    |                                                                      |                                                                |                          |          |          |
| ন                                                                                                    |                                                                      |                                                                |                          |          |          |
| Use default MAC A                                                                                                    |                                                                      |                                                                |                          |          | <b>Y</b> |
| Select Frederieu Frinde                                                                                                 | iy Adapter                                                           |                                                                |                          |          | Ŧ        |
| TX Load Balancing                                                                                                    |                                                                      |                                                                |                          |          |          |
| Auto Select                                                                                                    | MAC Addre                                                            | ess Based                                                      | O None                   |          |          |
| Message:                                                                                                    |                                                                      |                                                                |                          |          |          |
| Link Aggregation<br>- 2 to N physical adap<br>- Must configure corre<br>- Active or Passive LA<br>- 802.3ad team can be | Team<br>Aers can be a<br>sponding sw<br>CP can be c<br>e either dyna | aggregated to<br>itch ports con<br>configured<br>mic or static | o form a 802.3<br>rectly | Sad team | 4        |
|                                                                                                    | Adv                                                                  | vanced                                                         | 0K                       | Ca       | incel    |

Figure 11: Creating an 802.3ad Static Team

| eate Team                                                                                                    |                                         |
|----------------------------------------------------------------------------------------------------|-----------------------------------------|
| Name:                                                                                                    |                                         |
| 802.3ad Dynamic - 2                                                                                                    |                                         |
| Туре:                                                                                                    | - LACP                                  |
| O Failsale Team                                                                                                    | <ul> <li>Active LACP</li> </ul>         |
| 0 802.3ad Static Team                                                                                                    | O Passive LACP                          |
| 802.3ad Dynamic Team                                                                                                    |                                         |
| Switch Independent Load Ba                                                                                                    | alancing                                |
| Adapters to Add:                                                                                                    |                                         |
| Select Adapters                                                                                                    |                                         |
| QLogic Dual Port 10 Gigab                                                                                                    | it Ethernet CNA, PCIe 2.0 Adapter #6    |
| QLogic Dual Port 10 Gigab                                                                                                    | it Ethernet CNA, PCIe 2.0 Adapter #5    |
| QLogic Dual Port 10 Gigab                                                                                                    | it Ethernet CNA, PCIe 2.0 Adapter #4    |
|                                                                                                    |                                         |
|                                                                                                    |                                         |
|                                                                                                    | -                                       |
| 1                                                                                                    | , i i i i i i i i i i i i i i i i i i i |
| ग                                                                                                    | <u> </u>                                |
|                                                                                                    | ) <sup>×</sup>                          |
| ✓ Use default MAC Address                                                                                                    | ×                                       |
| ✓ Use default MAC Address<br>select Preferred Primary Adapter                                                                                                    | ¥                                       |
| ✓ Use default MAC Address<br>select Preferred Primary Adapter                                                                                                    | ×<br>×                                  |
| Use default MAC Address Gelect Preferred Primary Adapter TX Load Balancing                                                                                                    | ×<br>×                                  |
| Use default MAC Address Select Preferred Primary Adapter TX Load Balancing Auto Select                                                                                                    | Ideas Based O None                      |
| Use default MAC Address Select Preferred Primary Adapter TX Load Balancing Auto Select O MAC Ad                                                                                                    | Idress Based O None                     |
| Use default MAC Address Gelect Preferred Primary Adapter TX Load Balancing Auto Select O MAC Ad Message:                                                                                                    | diess Based O None                      |
| Use default MAC Address Select Preferred Primary Adapter TX Load Balancing Auto Select O MAC Ad Message: Link Aggregation Team                                                                                                    | dress Based O None                      |
| Use default MAC Address Use default MAC Address Select Preferred Primary Adapter TX Load Balancing Auto Select Addressage: Link Aggregation Team 2 to N physical adapters can b                                                                                                    | diess Based O None                      |
| Use default MAC Address Use default MAC Address Select Preferred Primary Adapter TX Load Balancing Auto Select Addressage: Link Aggregation Team - 2 to N physical adapters can b Must configure corresponding - Active or Parsing I APC as b-                                                 | diess Based O None                      |
| Use default MAC Address Use default MAC Address Celect Preferred Primary Adapter TX Load Balancing Auto Select Auto Select Mac Add Message: Link Aggregation Team - 2 to N physical adapters can b - Must configure corresponding - Active or Passive LACP can - S02 3ad team can be either du | Idiess Based O None                     |
| Use default MAC Address Use default MAC Address Select Preferred Primary Adapter TX Load Balancing Auto Select Message: Link Aggregation Team Aggregation Team Nust configure corresponding Active or Passive LACP can b 802.3ad team can be either dy                                         | Idress Based O None                     |
| Use default MAC Address Use default MAC Address Select Preferred Primary Adapter TX Load Balancing Auto Select O MAC Ad Message: Link Aggregation Team Agtive or Passive LACP can b Must configure corresponding Active or Passive LACP can b e302.3ad team can be either dy                   | Idress Based O None                     |

Figure 12: Creating an 802.3ad Dynamic Team

To confirm if a team has been successfully created, view the **Team and Adapters** pane on the Team Management page.

Figure 13 shows an example of a newly-formed team. The **Team Data** pane on the right shows the properties, information, and status of the team or adapter that is currently selected in the **Teams and Adapters** pane on the left.

| Team Managem                                                                                                    | vanced                                                                                                    | Information                                                                                | Diagnostics                                                           | Statistic                                          | s Support             |
|----------------------------------------------------------------------------------------------------|----------------------------------------------------------------------------------------------------|--------------------------------------------------------------------------------------------|-----------------------------------------------------------------------|----------------------------------------------------|-----------------------|
| Teams and Adapters:                                                                                                    | 1<br>Adapters<br>Failsafe - 1]:G<br>cal Adapters<br>ILogic Dual F<br>ILogic Dual F<br>es:<br>ual Port 10 0 | Univer<br>Logic Teaming \<br>Port 10 Gigabit Et<br>Port 10 Gigabit Et<br>igabit Ethernet C | Team Data                                                             | FlexLOM ***                                        | Hesources             |
| 🗄 😂 Öther Vendor                                                                                                    | Adapters:                                                                                                  |                                                                                            |                                                                       |                                                    |                       |
| <                                                                                                    |                                                                                                    | <u>×</u>                                                                                   |                                                                       |                                                    |                       |
| ✓ Interpretend of the second of the seco | ows the netw<br>dapters on th                                                                              | rork devices currer<br>ne machine as well                                                  | itly present on this s<br>as the teams and vi                         | ystem. These o                                     | tevices               |
| How-to How-to Intervention of the left ship clude any physical a sing this tool. Xreating Teams Light-click on the "Teams                                                                                                    | ows the netw<br>dapters on th<br>ams'' folder a                                                            | rork devices currer<br>te machine as well<br>and select "Create                            | itly present on this s<br>as the teams and vi<br>Team'' to create a n | ystem. These o<br>itual adapters<br>new team on th | Jevices<br>configured |

Figure 13: Confirming New Team Creation

#### Modifying a Team

A team can be modified by:

- Adding or removing one or more team members to a team.
- Modifying the team properties.

To add team members:

- 1. On the **Team Management** property page, right-click the unteamed adapter to add to a team.
- 2. On the shortcut menu, point to **Add to Team**, and then click the team to which you want to add the adapter (Figure 14).

**Note:** You cannot add an adapter to a team that is already a member of another team. Teaming of teams is not supported.

| General Advanced                                                                                                    | Information                                                                                                    | Diagnostics                                                                    | Statistics                                          | Suppor   |
|----------------------------------------------------------------------------------------------------|----------------------------------------------------------------------------------------------------|--------------------------------------------------------------------------------|-----------------------------------------------------|----------|
| Team Management                                                                                                    | Driver                                                                                                    | Details                                                                        | Î B                                                 | esources |
| -                                                                                                    |                                                                                                    |                                                                                |                                                     |          |
| Teams and Adapters:                                                                                                    |                                                                                                    | Team Data                                                                      |                                                     |          |
| Failsafe - 1     Virtual Adapter     Failsafe - 1     Failsafe - 1 | rs<br>1]:QLogic Teaming \<br>ters<br>Jal Port 10 Gigabit Et<br>Jal Port 10 Gigabit Et<br>Create Team<br>Save To File<br>Restore From File<br>Delete Team<br>Modify Team |                                                                                |                                                     |          |
|                                                                                                    | Add to Team<br>Remove From Tea                                                                                                    | Select Team                                                                    |                                                     |          |
| •                                                                                                    | Add Vlan                                                                                                    |                                                                                | -                                                   |          |
| How-to                                                                                                    | Refresh                                                                                                    |                                                                                |                                                     |          |
| Vetwork Topology<br>The box on the left shows the r<br>nclude any physical adapters o<br>using this tool.<br>Creating Teams<br>Right-click on the "Teams" fold                                                                                                    | network devices curren<br>in the machine as well<br>ler and select "Create "                                                                                            | tly present on this syste<br>as the teams and virtua<br>Feam'' to create a new | m. These devic<br>I adapters conf<br>team on the un | igured   |
|                                                                                                    | Dana                                                                                                    |                                                                                | leadu                                               |          |

Figure 14: Adding a Team

To remove an adapter from a team:

**Note:** A team must include at least one QLogic Adapter. A QLogic Adapter is allowed to be deleted from a team only if it is not the last QLogic-teamed Adapter.

- 1. On the Team Management property page, right-click the adapter to be removed from the team.
- 2. On the shortcut menu, click Remove from Team.

3. At least two adapters must be present in a team. If an adapter is no longer required to be a member of a team, it can be removed from the team.

To change a team property:

**Note:** For the VLAN and teaming solution to work correctly, the properties of all teamed adapters and adapters with multiple VLANs must remain synchronized with the team properties. Ensure that you change the properties of a team and an adapter with VLANs only on the Team Management page.

- 1. On the Team Management page, in the right pane under Team Data, expand the Properties list.
- 2. Double-click the team property you need to change.
- 3. In the **Advanced Team Properties** dialog box (Figure 15), specify a new property value, and then click **OK**.

| Advanced Team Properties | X      |
|--------------------------|--------|
| Property Name            |        |
| IPv4 Checksum Offload    |        |
| Property Value           |        |
| RX and TX Enabled        | -      |
| Default                  |        |
| RX and TX Enabled        |        |
|                          |        |
| ОК                       | Cancel |

Figure 15: Modifying Advanced Team Properties

The team properties change takes effect immediately. Changing team properties causes the driver to reload, which could result in a momentary loss of connectivity.

**Note:** To ensure that the properties of all teamed adapters and adapters with VLANs remain synchronized with the team properties, do not directly modify the adapter properties on the **Advanced** page. If an adapter property becomes out of sync with its team properties, change either the team or adapter property so that they are the same on each, and then reload the team. To reload a team: On the **Team Management** page, in the left pane under **Teams and Adapters**, right-click the team name, and then click **Reload Team**.

To modify team composition:

- 1. On the **Team Management** page, in the left pane under **Teams and Adapters**, right-click the team name whose properties are to be changed.
- 2. On the shortcut menu, click Modify Team (Figure 16).

| Team Manageme                                                                                                    | anced<br>nt                                                                  | Information<br>Driver                                              | Diagnos                           | tics  <br>Details          | Statistics                  | Suppor<br>Resources |
|----------------------------------------------------------------------------------------------------|------------------------------------------------------------------------------|--------------------------------------------------------------------|-----------------------------------|----------------------------|-----------------------------|---------------------|
| Teams and Adapters:                                                                                                    |                                                                              |                                                                    | -Vian Data-                       | FI                         |                             | LOGIC               |
| Calcole Control Control Contro | Create<br>Save T<br>Restor<br>Delete<br>Modify<br>Add to<br>Remov<br>Add Via | Team<br>o Fie<br>s From File<br>Team<br>Team<br>• From Team<br>• • |                                   |                            |                             |                     |
| <]                                                                                                    |                                                                              | ×                                                                  |                                   |                            |                             |                     |
| letwork Topology<br>he box on the left sho<br>iclude any physical ad<br>sing this tool.                                                                                                    | ws the net<br>apters on                                                      | work devices curre<br>he machine as wel                            | ntly present on<br>I as the teams | this system<br>and virtual | n. These dev<br>adapters co | nices               |
| reating Teams<br>light-click on the "Tea                                                                                                    | ms'' folder                                                                  | and select "Create                                                 | Team" to crea                     | ate a new tr               | eam on the u                | inteamed 💌          |
|                                                                                                    |                                                                              |                                                                    |                                   |                            |                             |                     |

Figure 16: Modifying Team Properties

3. In the **Modify Team Properties** dialog box, change the team parameters as needed, and then click **OK**.

For a failsafe team, you can change the team name, assigned team static MAC address, preferred primary adapter, and failback type (Figure 17).

| odify Team Pr                                               | operties                          |                                        |           |
|-------------------------------------------------------------|-----------------------------------|----------------------------------------|-----------|
| Name                                                        |                                   |                                        |           |
| Team - 1                                                    |                                   |                                        |           |
| Type:     O Failsafe Tea     O 802.3ad St.     O 802.3ad De | am<br>atic Team                   | ACP     Active LACP     O Passive LACP |           |
| O Switch Inde                                               | pendent Load Balancing            | 1                                      |           |
| Static MAC Ad                                               | dress<br>It MAC Address<br>-08-05 | Failback Delay                         | (Seconds) |
| Preferred Prin                                              | hary                              |                                        |           |
| QLogic Dual P                                               | ort 10 Gigabit Ethernet           | CNA, PCIe 2.0 Adapter #4               | •         |
| Failback Type<br>O None                                     | O Preferred Prin                  | ary 🗿 Auto Sele                        | t         |
|                                                             |                                   | OK                                     | Cancel    |

#### Figure 17: Modifying Failsafe Team Properties

You can change the team type and the corresponding team attributes. For example, you can change from failsafe to switch-independent load balancing, or from 802.3ad static team to 802.3ad dynamic team. Figure 18 shows a failsafe team modification, which shows the new team type and default values for team attributes. You can manually change attribute values.

| odily Team Pr                                                          | operties                                             |                               | ×          |
|------------------------------------------------------------------------|------------------------------------------------------|-------------------------------|------------|
| Name                                                                   |                                                      |                               |            |
| Team - 1                                                               |                                                      |                               |            |
| Type:      Failsafe Tea     B02.3ad Sta     B02.3ad Dy     Switch Inde | m<br>Vic Team<br>namic Team<br>pendent Load Balancin | Active LACP<br>O Passive LACP |            |
| Static MAC Ad                                                          | dress<br>t MAC Address<br>08-05                      | Failback Delay                | y(Seconds) |
| Preferred Prim                                                         | ary                                                  |                               |            |
| QLogic Dual P                                                          | ort 10 Gigabit Ethernet                              | CNA, PCIe 2.0 Adapter #4      | •          |
| Failback Type<br>O None                                                | O Preferred Prir                                     | mary 💿 Auto Sele              | ct         |
|                                                                        |                                                      |                               |            |

Figure 18: Modifying the Team Type

#### **Deleting a Team**

To delete a team:

- 1. On the **Team Management** property page, in the left pane under **Teams and Adapters**, right-click the team name to be deleted.
- 2. On the shortcut menu, click **Delete team**.

### **Saving and Restoring Teaming Configuration**

QLogic recommends that you periodically save the configuration to prevent any accidental loss of network topology and settings. Current configuration including the teams, VLANs, and properties can be saved to a file. Restoring an earlier configuration results in the destruction of the current configuration.

To save a configuration:

- 1. On the Team Management page under Teams and Adapters, right-click the Teams folder.
- 2. On the shortcut menu, click Save to File.
- 3. Enter a location to save the configuration.

To restore a configuration:

- 1. On the Team Management page under Teams and Adapters, right-click the Teams folder.
- 2. On the shortcut menu, click Restore From File.
- 3. Select a previously saved configuration file.

# **Viewing Teaming Statistics**

You can view teaming and Ethernet statistics using the QConvergeConsole (QCC) CLI utility.

To view teaming statistics, issue the following command:

qaucli -nic -statport

To reset the Ethernet statistics counter, issue the following command:

qaucli -nic -sreset [cna\_port\_inst]

To display Ethernet port statistics, issue the following command:

```
qaucli -nic -statport [cna_port_inst]
```

To undo the reset of Ethernet statistics counters, issue the following command:

qaucli -nic -sunreset [cna\_port\_inst]

## Linux Bonding/Failover/Aggregation

The Linux <code>qlcnic</code> driver supports all the standard bonding modes supported by the Linux bonding driver for bonding, failover, and aggregation. For additional details on the bonding modes, refer to the Linux bonding information in the Red Hat and Novell documentation for your Linux distro version.

## Using LACP on 8200 Series Adapters for Windows

**Note:** This feature is available only on Cisco<sup>®</sup> systems (Cisco FCoE switch).

By default, link aggregation control protocol (LACP) is disabled on 8200 Series Adapters (it is enabled by default in the 3200 Series Adapters).

Perform the following steps using QLogic Device Windows Properties Page to enable LACP on a 8200 Series Adapter.

- 1. Log in to the server that contains installed 8200 Series Adapters.
- 2. Open the Server Manager and select **Diagnostics > Device Manager > Network Adapters**.
- 3. Right-click the first **QLogic 10 Gigabit Ethernet CNA** device and select **Properties** from the context menu (Figure 41).
- 4. Click the Team Management tab.
- 5. In Teams and Adapters, click Teams, and then click Custom Settings.

The Teaming custom settings dialog box displays (Figure 19).

| QLogic Dual Port 10 Gigabit Ethernet CNA, PCIe 2.0 Adapter #2 Properties 🔹 👔 🔀                                                                                                    | QLogic Dual Port 10 Gigabit Ethernet CNA, PCIe 2.0 Adapter #2 Properties                                                                                                    |
|----------------------------------------------------------------------------------------------------|----------------------------------------------------------------------------------------------------|
| General Advanced Information Statistics Diagnostics Support<br>Team Management Driver Details Resources Power Management                                                                                                    | General         Advanced         Information         Statistics         Diagnostics         Support           Team Management         Driver         Details         Resources         Power Management                                                                                                    |
| Teams and Adapters:<br>Teams and Adapters:<br>Teams and | Vitual Data Field DM Trechnology Vitual Data Vitual Data Vitual Da |
| Howto<br>Network Topology<br>The box on the left chores the network devices currently present on this system. These devices<br>include any physical adapters on the machine as well as the teams and virtual adapters configured<br>uing this tool.<br>Cecting Teams<br>Right-cick on the "Teams" folder and select "Create Team" to create a new team on the unteamed<br>V                                                                                                    | Howeo Network Topology The box on the felt shows the network devices currently present on this system. These devices include any physical adapters on the machine as well as the teams and virtual adapters configured using this tool. Creating Teams Right-clck on the "Teams" folder and select "Deate Team" to create a new team on the uniteamed                                                                                                    |
| Done Ready                                                                                                    | Done Ready                                                                                                    |
|                                                                                                    |                                                                                                    |

#### Figure 19: Enabling LACP

#### 6. Select the Allow 802.3as team over CNA check box, and then click OK.

The network must be configured to a Cisco-supported configuration, as described in the following paragraphs. This information is from the Cisco support forum thread, https://supportforums.cisco.com/thread/2071713.

A virtual fabric channel (vFC) can be bound inside a virtual port channel (vPC) because the Cicso Nexus<sup>®</sup> 5x00 (FCF) sees only one link.

Figure 20 illustrates a valid configuration with one vPC.

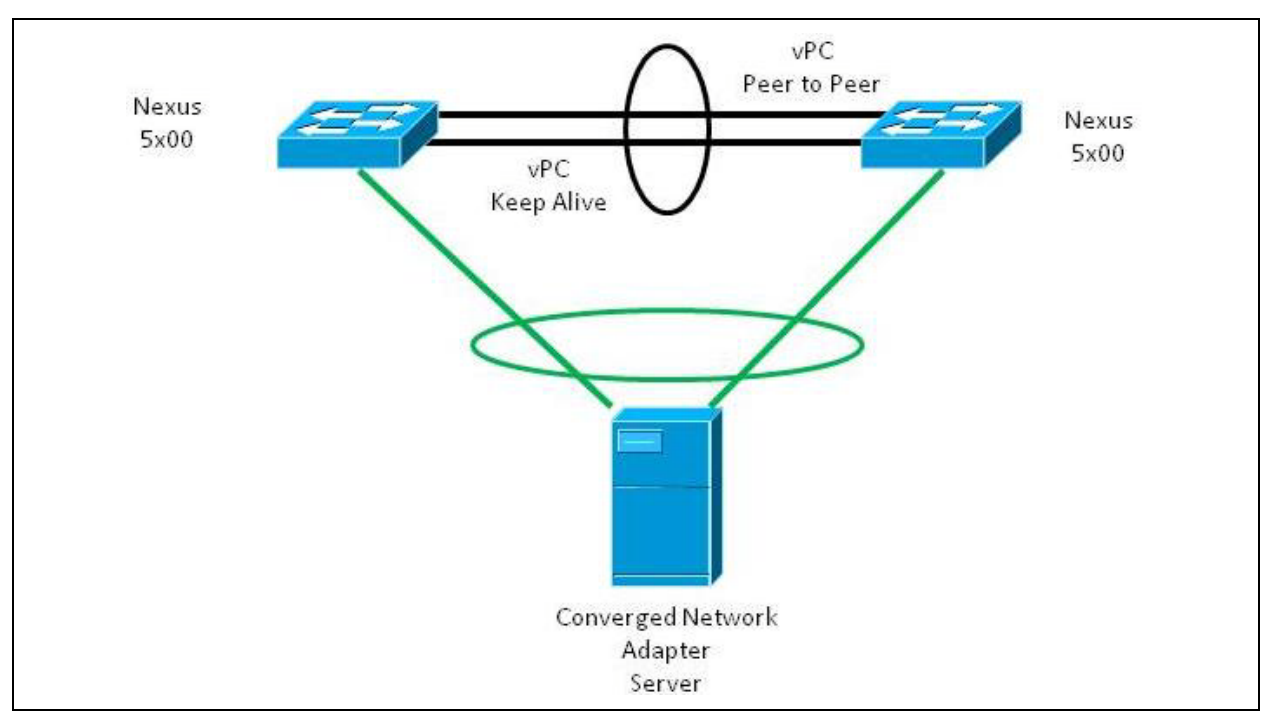

Figure 20: LACP Configuration with One vPC

The vFC must be bound by a physical interface in a vPC configuration.

If a server has four Converged Network Adapter ports, then two vPCs can be created, as shown in Figure 21.

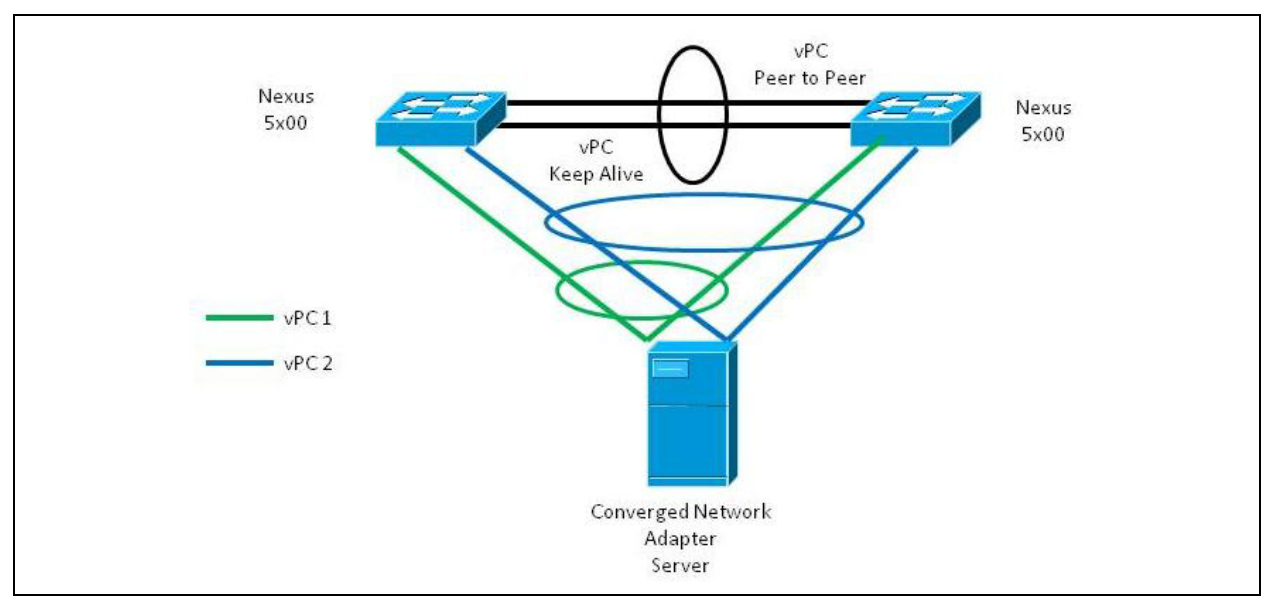

Figure 21: LACP Configuration with Two vPCs

An vFC cannot be bound from a server with multiple links in the same Nexus 5x00.

The configurations in Figure 22 and Figure 23 are unsupported because the vPC can be bound to only one interface.

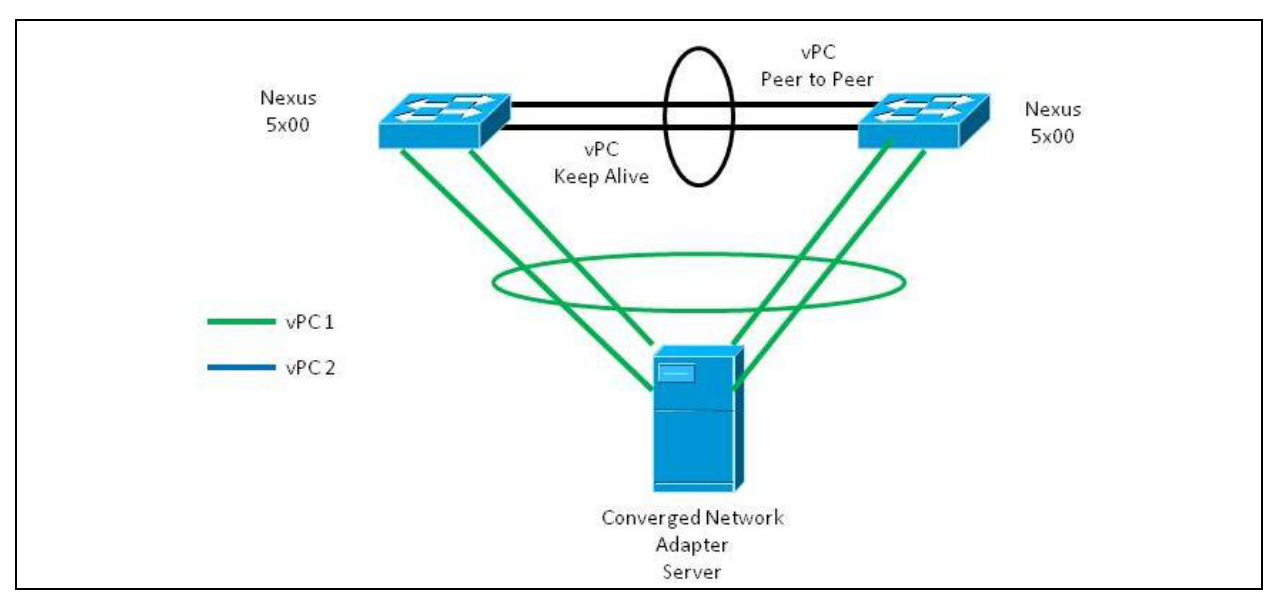

Figure 22: Invalid LACP Configuration (One vPC Linked to Two Nexus 5x00s)

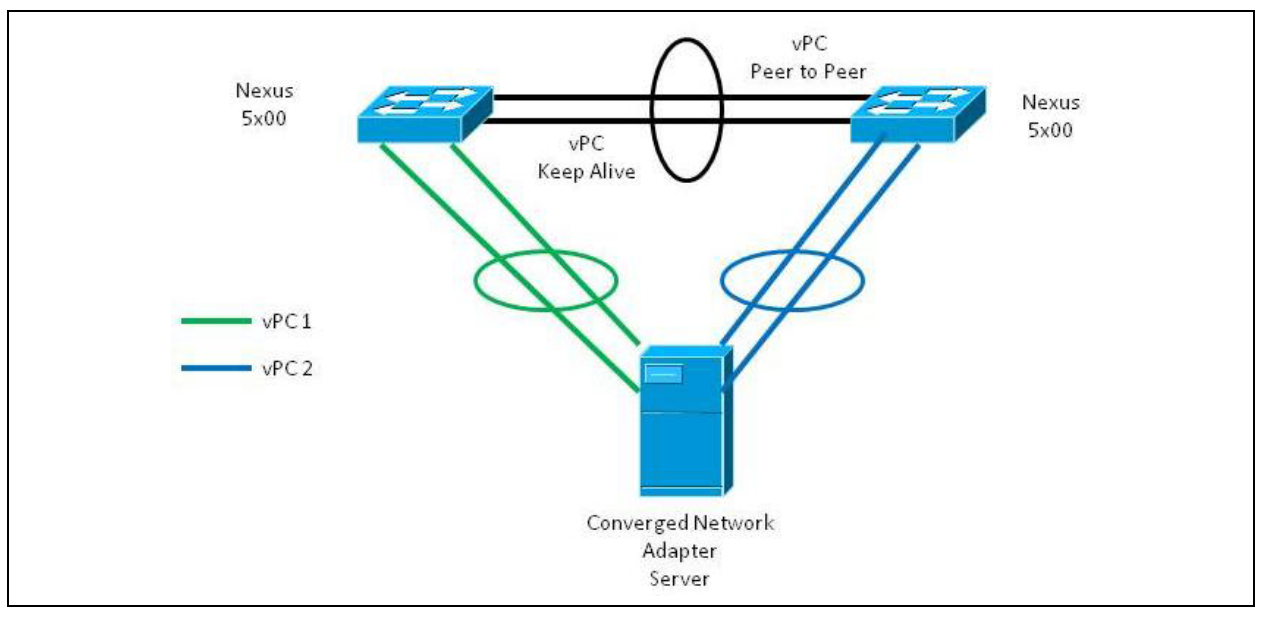

Figure 23: Invalid LACP Configuration (Two vPCs Linked Separately to Two Nexus 5x00s)

For information on configuring Cisco Nexus switches for vPCs, see to the following:

- Cisco Nexus 5000 Series Configuring vPCs at:
  - http://www.cisco.com/en/US/docs/switches/datacenter/sw/4\_2/nx-os/ interfaces/configuration/guide/if\_vPC.pdf
  - http://www.cisco.com/en/US/prod/collateral/switches/ps9441/ps9670/ configuration\_guide\_c07-543563.html

- Cisco Nexus 5000 Series NX-0S Flbre Channel over Ethernet Configuration Guide at: http://www.cisco.com/en/US/docs/switches/datacenter/nexus5000/sw/fcoe/b\_Cisco\_Nexus\_5000\_Series\_NX-OS\_Fibre\_Channel\_over\_Ethernet\_Configuration\_Guide\_.html.
- Cisco Nexus 5000 Series CLI Reference Manual

# **NIC Partitioning (NPAR)**

NIC Partitioning (NPAR) is a member of QLogic's VMflex<sup>™</sup> family of features that enable advanced support for virtual environments. NPAR provides the ability to create multiple physical functions on the PCIe bus that share a single physical port. Each physical function is a PCI endpoint (PCIe) that can have a device driver attached to it.

The NPAR feature in 8200 and 3200 Series Adapters allows you to partition a single 10GbE NIC port into up to four individual partitions with user-configurable bandwidth and interface type (*personality*). The partitioning options are not limited to NIC as the name *NPAR* indicates; it extends to converged fabric partitioning by enabling you to assign iSCSI or FCoE protocols to certain partitions.

For example, each partition can be either native Ethernet NIC, or configured to support iSCSI or FCoE storage devices with different PCIe endpoint device class code. Both iSCSI and FCoE operate in full hardware offload mode.

The QLogic NPAR solution is OS and switch agnostic, which means NPAR does not require a proprietary switch to operate; however, the adapter does require the OS-specific QLogic adapter driver for each supported protocol (NIC, iSCSI, and FCoE). It also means NPAR bandwidth allocation can regulate only transmit traffic (not receive traffic).

After you have configured the NIC partitions as desired on the 8200 and 3200 Series Adapters' ports, you must reboot the server for the personality changes to take effect.

You can modify the minimum and maximum bandwidth for each NPAR. The changes take effect immediately without rebooting the server. The minimum and maximum bandwidths are specified as percentages of the link bandwidth, where:

- Minimum bandwidth is the minimum bandwidth guaranteed to a partition.
- Maximum bandwidth is the maximum value that a partition is permitted to use.

## **Setup Requirements**

Table 4 and Table 5 provide the requirements for applying NPAR functionality to 8200 and 3200 Series Adapters installed in host servers within SANs.

| Operating Systems | Platforms                                               |
|-------------------|---------------------------------------------------------|
| Linux             | RHEL5.6 and later, x86 and x64                          |
|                   | RHEL6.0 and later, x64 only                             |
|                   | SLES10 SP4 and later, x64 only                          |
|                   | SLES11 SP1 and later, x64 only                          |
| Citrix®           | <ul> <li>XenServer<sup>®</sup> 6.0 and later</li> </ul> |
| Windows           | Windows Server 2008 SP2, Windows Server 2008 R2 SP1     |
|                   | — Hyper-V <sup>®</sup> ª                                |

**Table 4. NPAR Operating System Requirements** 

For the latest list of operating systems that support NPAR for QLogic Adapters, please check http://driverdown-loads.qlogic.com.

<sup>a</sup> If a partitioned NIC is configured for use in a Hyper-V network virtualization stack, virtual message queue (VMQ) must be enabled. To enable VMQ on a management OS with physical network adapters less than 10Gbps, enter the following command in a command prompt window: reg add

 $\label{eq:hkey_local_MACHINE\SYSTEM\CurrentControlSet\services\VMSMP\Parameters /v BelowTenGigVmqEnabled /t REG_DWORD /d 1 /f$ 

### Table 5. NPAR Management Tool and Driver Requirements

| SW Components                            | Description                                                                 |  |  |  |
|------------------------------------------|-----------------------------------------------------------------------------|--|--|--|
| Management Tools                         |                                                                             |  |  |  |
| QLogic OptionROM                         | Flash image containing firmware and boot code                               |  |  |  |
| QLogic QConvergeConsole<br>GUI/CLI       | Management tools that can be utilized for NPAR configuration and management |  |  |  |
| QLogic Device Windows<br>Properties Page | Can be used for NPAR configuration and management in Win-<br>dows           |  |  |  |
| Drivers                                  |                                                                             |  |  |  |
| Adapter drivers                          | NIC, FCoE, and iSCSI drivers                                                |  |  |  |

Management tools and drivers are located on the QLogic Web site

http://driverdownloads.qlogic.com.

# NPAR Configuration

This section defines NPAR configuration, options, and management tools you can use to set up NPAR on the 8200 and 3200 Series Adapters.

In addition to defining NPAR, this section describes:

- "NIC Partitioning Options" on page 46
- "Personality Changes" on page 47
- "Quality of Service" on page 48
- "eSwitch" on page 48
- "Configuration Management Tools" on page 49

#### **NIC Partitioning Options**

The NPAR feature in 8200 and 3200 Series Adapters provides the ability to create multiple PCIe physical functions for each physical 10 GbE port on the adapter. Each PCIe function appears as an independent interface to the host operating system or hypervisor.

When the 8200 and 3200 Series Adapters are configured as Ethernet-only, each adapter contains eight Ethernet functions.

By default, NPAR functionality is disabled on the adapters, having only two Ethernet functions enabled. Depending on the feature personality mapping supported on the adapter, you can enable additional Ethernet or storage functions.

The PCI function number assignment is as follows:

- Functions 0 and 1 are always NIC, function 0 for port 0 and function 1 for port 1; any of the other functions can be individually enabled or disabled.
- NIC, iSCSI, and FCoE have fixed function numbers.
- Functions 2 and 3 can only be NIC personalities.
- Functions 4 and 5 can be iSCSI or NIC personalities.
- Functions 6 and 7 can be FCoE or NIC personalities.
- You can configure only one iSCSI and one FCoE personality for each physical port.

The 8200 and 3200 Series Adapters support a maximum of 64 Layer-2 MAC address filters across all partitions, which limits the number of virtual network adapters that can be created on a partitioned NIC. The NIC driver evenly distributes the number of filters across all NIC partitions.

For example, if the NIC adapter has four NIC partitions, two NIC partitions per physical port, then each NIC partition gets 16 filters (64/4 = 16). In this case, do not create more than 16 virtual network adapters on any NIC function that is configured to be used by a Hyper-V network virtualization stack.

The VLAN and teaming solutions on partitioned NIC functions have the following restrictions:

- A failsafe team cannot be created using NIC functions that belong to the same physical port. For example, physical function 2 (PF2) cannot be a backup for PF0 because both functions are partitions of the same physical port.
- 802.3ad link aggregation teams are not allowed on partitioned NIC functions.

Figure 24 shows the default NPAR function settings.

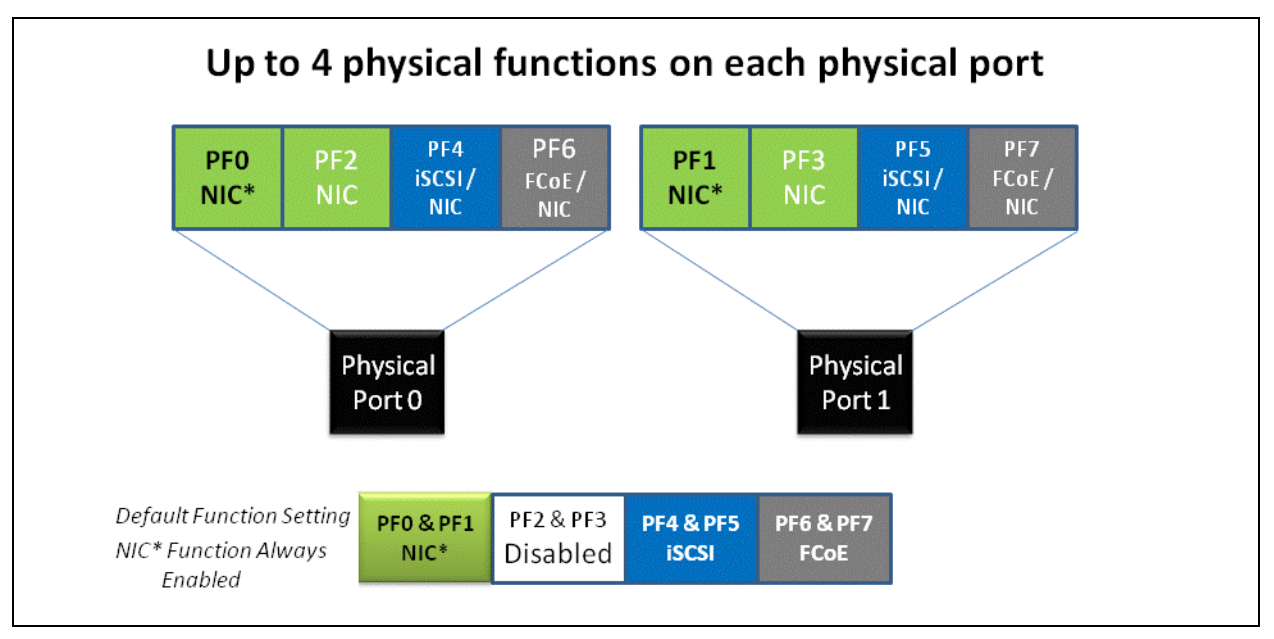

Figure 24: NPAR Default Function Settings

### **Personality Changes**

Based on your operating environment, you can use your preferred management tool to change or disable PCI functions on either physical port. Using this feature lets you divide each physical port into up to four partitions, configured to support one of the following PCI function types: NIC, FCoE, or iSCSI.

**Note:** Throughout this section, the terms *personality* and *function type* are used interchangeably.

Table 6 shows the port identifications and the possible NPAR configurations.

#### Table 6. NPAR Configuration Options

| Function<br>Number                                                                                                    | Function Type | Physical Port<br>Number | Notes                                      |  |  |
|----------------------------------------------------------------------------------------------------|---------------|-------------------------|--------------------------------------------|--|--|
| 0                                                                                                    | NIC           | 0                       | Always present. Always NIC. Cannot be dis- |  |  |
| 1                                                                                                    | NIC           | 1                       | abled.                                     |  |  |
| 2                                                                                                    | NIC           | 0                       | NIC or disabled                            |  |  |
| 3                                                                                                    | NIC           | 1                       |                                            |  |  |
| 4                                                                                                    | iSCSI/NIC     | 0                       | iSCSI, NIC, or disabled                    |  |  |
| 5                                                                                                    | iSCSI/NIC     | 1                       |                                            |  |  |
| 6                                                                                                    | FCoE/NIC      | 0                       | FCoE, NIC, or disabled                     |  |  |
| 7                                                                                                    | FCoE/NIC      | 1                       |                                            |  |  |
| Dnly one iSCSI and/or FCoE function per physical port. NIC, iSCSI, and FCoE have fixed function numbers. Functions 2–7 can be independently dis-<br>abled. |               |                         |                                            |  |  |

#### **Quality of Service**

Quality of service (QoS) refers to the *bandwidth allocation* assigned to each partition used to send and receive data between the adapter port and connected devices.

Each physical port on the 8200 and 3200 Series Adapters can send and receive data at up to 10Gbps in both directions at the same time. When the physical port is partitioned into four partitions, the port bandwidth is divided between each port partition according to traffic demands.

You can set QoS for each port partition by setting minimum and maximum percentages of the physical port's bandwidth for each partition. This feature helps guarantee a transmission rate for each partition that requires a particular bandwidth to run critical applications using port partitions. The setting for a given QoS can resolve bottlenecks that exist when virtual machines (VMs) contend for port bandwidth.

Enhanced transition selection (ETS) controls the actual bandwidth allocation at the network port. The bandwidth allocation under ETS is typically 50 percent for FCoE traffic and 50 percent for Non-FCoE traffic (NIC and iSCSI). Therefore, NPAR QoS allocations among the NIC partitions for a given port allocate a percentage of the Non-FCoE portion of the bandwidth.

NPAR QoS allows NIC partitions to each allocate a minimum guaranteed portion of the available bandwidth. QoS bandwidth applies only to NIC partitions. iSCSI partitions are not supported by the QoS bandwidth allocation. This brings up the possibility that, if the total minimum allocated bandwidth across the NIC partitions equals 100 percent, then the iSCSI partition will be limited to 1 percent of the NIC bandwidth portion in high-utilization conditions.

To ensure that iSCSI has more than 1 percent of bandwidth available in high-utilization conditions, set the total NPAR QoS minimum bandwidth settings so that they equal less than 100 percent.

Example:

- An NPAR enabled port has two NIC partitions, one iSCSI partition, and one FCoE partition.
- ETS allocates 50 percent of the network bandwidth to FCoE traffic and 50 percent to non-FCoE traffic.
- The NPAR QoS minimum bandwidth setting for each NIC partition is 50 percent.

This setting means that each NIC partition is guaranteed 50 percent of 50 percent of 10Gb, or 2.5Gb each.

- If at any time the FCoE partition is using 5Gb of bandwidth and each NIC partition is using 2.5Gb, then the iSCSI partition is left with only 50Mb of bandwidth.
- If, however, the NIC partitions each allocated 45 percent of the non-FCoE traffic, then the total allocated bandwidth would be 90 percent.

— The remaining 10 percent (or 500 Mb) would then be effectively reserved for the iSCSi partition.

#### eSwitch

The 8200 and 3200 Series Adapters support embedded switch (eSwitch) functionality, which provides a basic VLAN-aware Layer-2 switch for Ethernet frames. Each physical port has one instance of an eSwitch, which supports all NPARs on that physical port.

The eSwitch operation is transparent and the administrator does not need to perform any specific configuration. The ability to view eSwitch statistics depends on your operating environment and management tool.

The QLogic drivers download the VM MAC addresses to the firmware, which enables the firmware and hardware to switch the packets destined for VMs on the host.

For traffic to flow from one eSwitch to another, it must first pass through an external switch or have been forwarded by a VM that has a path through both eSwitches.

### **Configuration Management Tools**

Depending on your operating environment and preferred system management techniques, you can use any of the following tools to set up NIC partitions (NPARs) on 8200 and 3200 Series Adapters' ports to meet your system's networking requirements:

- "QLogic OptionROM at POST" on page 49
- "QConvergeConsole (QCC) GUI" on page 49
- "QConvergeConsole (QCC) CLI" on page 49
- "QLogic Device Windows Properties Page" on page 50

**QLogic OptionROM at POST** The QLogic OptionROM is flashed on the 8200 and 3200 Series Adapters at the factory. When you first start the server that contains 8200 and 3200 Series Adapters, the power-on self test (POST) starts. Running the POST test gives you access to the OptionROM utility.

For procedures on setting up NPAR and eSwitch parameters using the OptionROM while powering up the host server, see "QLogic OptionROM at POST" on page 51.

**QConvergeConsole (QCC) GUI** The QConvergeConsole unified adapter Web management interface is a web-based client/server application that allows for centralized management and configuration of QLogic adapters within the entire network (LAN and SAN).

On the server side, the QConvergeConsole runs as an Apache Tomcat Server web application. After the application is launched on the web server, you can connect to the QConvergeConsole's GUI through a browser, either locally on the server or remotely from another computer. Your browser window becomes the client used to connect to servers that host the 8200 and 3200 Series Adapters and connected storage devices within the network.

In addition to the configuration and management tools available through the QConvergeConsole GUI, the QCC enables you to partition and configure NIC ports and eSwitch parameters on 8200 and 3200 Series Adapters.

Follow the procedures in the *QConvergeConsole User's Guide* to install the application on a Windows or Linux server. Before using the QCC GUI to configure NPAR on your 8200 and 3200 Series Adapters, you must also install the drivers on the server where the 8200 and 3200 Series Adapters reside.

Before configuring NPAR, do the following:

- Use the QLogic SuperInstaller for your host server's operating system (Windows or Linux) to install the Fibre Channel/FCoE, NIC, and iSCSI drivers on the server where the adapters reside. To download the installers and drivers, go to http://driverdownloads.qlogic.com.
- Make sure the remote agents are running on the server where the adapters reside:
  - Fibre Channel/FCoE (glremote)
  - NIC (netqlremote)
  - iSCSI (iqlremote)

For help using the QCC GUI, use the help system, available through the QCC GUI browser-based menu option **Help > Browse Contents**.

For procedures on setting up NPAR and eSwitch parameters using the QCC GUI, see "QConvergeConsole (QCC) CLI" on page 57.

**QConvergeConsole (QCC) CLI** QConvergeConsole (QCC) CLI is a management utility that centralizes management and configuration of QLogic adapters within the entire network (LAN and SAN).

QCC manages iSCSI, Ethernet, and FCoE functions on 8200 and 3200 Series Adapters installed in a Linux or Windows environment.

In addition to the configuration and management capabilities available through the QConvergeConsole CLI, the QCC CLI enables you to partition and configure NIC ports and eSwitch parameters on 8200 and 3200 Series Adapters.

Follow the procedures for your operating system in the *QConvergeConsole CLI User's Guide* to install the application on the host server.

For command references needed while using QCC CLI, refer to the QConvergeConsole CLI User's Guide.

Before using QCC CLI to configure NPAR on your 8200 and 3200 Series Adapters, you must install the OS-specific drivers on the server where the 8200 and 3200 Series Adapters reside. You can use the QLogic SuperInstaller for your host server's operating system (Windows or Linux) to install the Fibre Channel/FCoE, NIC, and iSCSI drivers. To download the drivers, go to http://driverdownloads.qlogic.com.

For procedures on setting up NPAR and eSwitch parameters using the QCC CLI, see "QConvergeConsole (QCC) CLI" on page 57.

**QLogic Device Windows Properties Page** Servers that run on supported Windows operating systems have the Windows-based tools available for configuring QLogic adapters. These tools enable you to use the QLogic Device Windows Properties Page to set up and manage NIC partitions.

For system requirements, see "Setup Requirements" on page 45.

For procedures on using this native server management tool on a Windows Server to configure NPAR on the 8200 and 3200 Series Adapters' NIC ports, see "QLogic Device Windows Properties Page" on page 61.

## NPAR Setup and Management Options

This section describes how to configure NIC partitions (NPARs) on 8200 and 3200 Series Adapters installed in a host server within a SAN. Procedures for establishing quality of service (QoS) for each partition and viewing the eSwitch parameters and statistics are included.

This section provides setup procedures using the following management tools:

- "QLogic OptionROM at POST" on page 51
- "QConvergeConsole (QCC) GUI" on page 54
- "QConvergeConsole (QCC) CLI" on page 57
- "QLogic Device Windows Properties Page" on page 61

**Note:** These procedures assume you have either local or remote access to a host server with at least one installed 8200 and 3200 Series Adapter, as well as the necessary drivers and management tools.

#### Overview

Depending on your operating environment and preferred system management techniques, you can use any of the tools described in this section to set up NIC partitions (NPARs) on 8200 and 3200 Series Adapters' ports to meet your system's networking requirements.

When you first start the server that contains the 8200 and 3200 Series Adapters, the power-on self test (POST) starts. Running POST gives you access to one of the configuration tools you can use to set up NIC partitions on 8200 and 3200 Series Adapters' ports: QLogic OptionROM.

The QConvergeConsole GUI and CLI tools work on both Linux and Windows Servers. If you prefer using a browser-based GUI interface, you can use the QConvergeConsole GUI to partition Ethernet ports into NIC, FCoE, or iSCSI partitions and establish quality of service (QoS) by adjusting the bandwidth settings. As an alternative, you can use QConvergeConsole CLI to set up partitions using a command line interface in either interactive or non-interactive mode.

On Windows host servers, you can use the QLogic Device Windows Properties Page to set up and manage NIC partitions (for more information, see "QLogic Device Windows Properties Page" on page 61).

#### QLogic OptionROM at POST

When you first start the host server that contains 8200 and 3200 Series Adapters, the power-on self test (POST) starts. Running the POST test gives you access to the OptionROM utility.

To set up NPAR using OptionROM:

1. When the screen prompts you to enter the setup menu (Figure 25) during the POST test, press Ctrl+Q to enter the OptionROM setup.

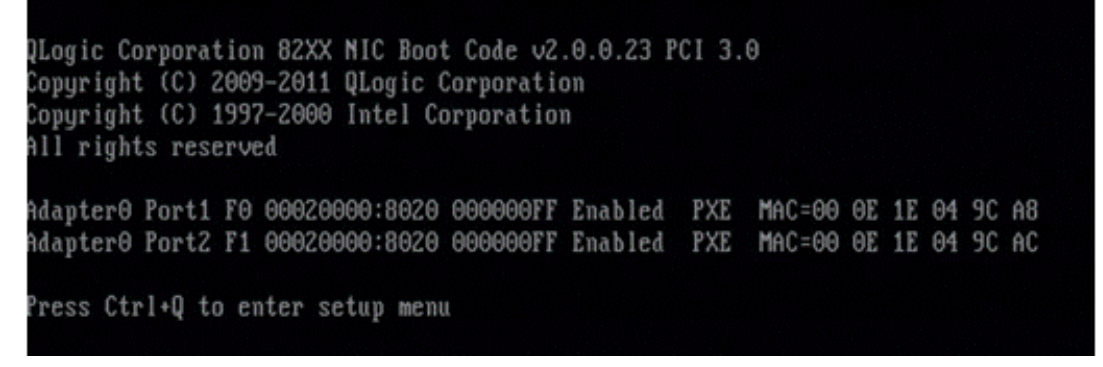

Figure 25: POST Test Screen Prompt to Enter Setup Menu

2. Select the adapter you want to manage on the QLogic CNA Function Configuration screen. The screen displays a list of functions available to the selected adapter (Figure 26).

|        | Adapter<br>QLE8242 | Bus Device Functio<br>7 0 1 | dapter<br>n MAC<br>00-0 | Address<br>0E-1E-04 | -91-44 |          |
|--------|--------------------|-----------------------------|-------------------------|---------------------|--------|----------|
|        |                    |                             | igurat                  | ion ——              |        |          |
| Port   | Function           | MAC Address                 | ч<br>Туре               | MinBW%              | Ma×BW% | Protocol |
| 1      | Θ                  | 00-0E-1E-04-91-40           | NIC                     | Θ                   | 100    | PXE      |
| 2      | 1                  | 00-0E-1E-04-91-44           | NIC                     | Θ                   | 100    | PXE      |
| 1      | 2                  | 00-0E-1E-04-91-41           | None                    |                     |        | N∠A      |
| 2      | 3                  | 00-0E-1E-04-91-45           | None                    |                     |        | N∠A      |
| 1      | 4                  | 00-0E-1E-04-91-42           | iSCSI                   | 0                   | 100    | iSCSI    |
| 2      |                    | 00-0E-1E-04-91-46           | iSCSI                   | Θ                   | 100    | iSCSI    |
| 1      | 6                  | 00-0E-1E-04-91-43           | FCOE                    | Θ                   | 100    | FCOE     |
| 2      | 7                  | 00-0E-1E-04-91-47           | FCOE                    | 0                   | 100    | FCOE     |
| Restor | e to Non N         | IC Partition Settin         | πs                      |                     |        |          |

Figure 26: Function Configuration Screen

Note: For a list of NPAR configuration options, see "NPAR Setup" on page 69.

3. Move your cursor to the **Type** column for any function type you want to change (Figures 27 through 29).

|      | Adapter     | Bus Device Functio | n MAC  | Address  |        |          |
|------|-------------|--------------------|--------|----------|--------|----------|
|      | QLE8242     | 7 0 2              | 00-    | 0E-1E-04 | -91-41 |          |
|      |             |                    |        |          |        |          |
|      |             |                    | igurat | ion —    |        |          |
| Port | Function    | MAC Address        | Tune   | MinBWz   | MaxBWz | Protocol |
| 1010 | 1 and 0 ron | into inaurooo      | 1910   |          |        | 11000001 |
| 1    |             | 00-0E-1E-04-91-40  |        |          | 100    | PXE      |
|      | 1           | 00-0E-1E-04-91-44  | NIC    |          | 100    | PXE      |
| 1    |             | 00-0E-1E-04-91-41  | None   |          |        | N∠A      |
| 2    |             | 00-0E-1E-04-91-45  |        |          |        | N∠A      |
| 1    | 4           | 00-0E-1E-04-91-42  | L      |          | 100    | iSCSI    |
| 2    |             | 00-0E-1E-04-91-46  | iSCSI  | Θ        | 100    | iSCSI    |
| 1    |             | 00-0E-1E-04-91-43  | FCOE   |          | 100    | FCOE     |
|      |             | 00-0E-1E-04-91-47  | FCOE   |          | 100    | FCOE     |
| 2    | 7           | 00-0E-1E-04-91-47  | FCOE   | 0        | 100    | FCOE     |

Figure 27: Selecting NIC Function Type to Change

|                                         | QLogi      | c QLE8242 CNA Funct<br>Setu     | ion Co<br>.p Menu | nfigurat | ion V1.0          | Э                                                                                                    |
|-----------------------------------------|------------|---------------------------------|-------------------|----------|-------------------|----------------------------------------------------------------------------------------------------|
|                                         |            |                                 |                   |          |                   |                                                                                                    |
|                                         |            | Selected A                      | dapter            |          |                   |                                                                                                    |
|                                         | Haapter    |                                 | m MHU             | Haaress  | 01 41             |                                                                                                    |
|                                         | QLEUZTZ    | <u> </u>                        | 00-               | 01-11-01 | -)1-41            |                                                                                                    |
|                                         |            |                                 |                   |          |                   | opopo <mark>n a la constanta de la constanta de</mark> |
| 188888888888888888888888888888888888888 |            |                                 | igurat            | ion ——   | 19999999999999999 |                                                                                                    |
|                                         |            |                                 |                   |          |                   |                                                                                                    |
| Port                                    | Function   | MAC Address                     | Туре              | MinBW%   | Ma×BW%            | Protocol                                                                                                    |
|                                         |            | 00 0F 4F 04 04 40               | _                 |          | 400               | DVD                                                                                                    |
|                                         | 0          | 00-0E-1E-04-91-40               | NUTCO             |          | 100               | PAL                                                                                                    |
| 4                                       | 1          | 00-0E-1E-04-91-44               | nic               | -        | 100               | PXE                                                                                                    |
| 1                                       | 2          | 00-0E-1E-04-91-41               | 1808              | 1        |                   | NZA                                                                                                    |
| 2                                       | 3          | 00-0E-1E-04-91-45               | None              |          |                   | NZA                                                                                                    |
| 1                                       | 4          | 00-0E-1E-04-91-42               |                   |          | 100               | iSCSI                                                                                                    |
| 2                                       | 5          | 00-0E-1E-04-91-46               | iSCSI             | Θ        | 100               | i SCS I                                                                                                    |
|                                         | 6          | 00-0E-1E-04-91-43               | FCOE              |          | 100               | FCOE                                                                                                    |
|                                         |            | 00-0E-1E-04-91-47               | FCOE              |          | 100               | FCOE                                                                                                    |
|                                         |            |                                 |                   |          |                   |                                                                                                    |
| Restor                                  | e to Non N | IC Partition Settin             | gs                |          |                   |                                                                                                    |
|                                         | 00         |                                 |                   |          |                   |                                                                                                    |
| Use                                     | US utilit  | <del>y to chan</del> ye max. ba | mawidt.           | n        |                   |                                                                                                    |

Figure 28: Selecting iSCSI Function Type to Change

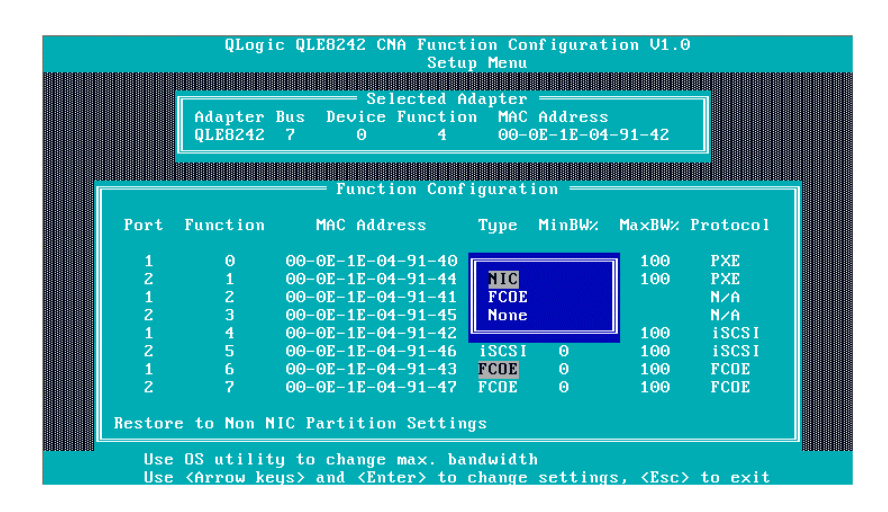

Figure 29: Selecting FCoE Function Type to Change

4. Move your cursor to the MinBW% column to adjust the minimum bandwidth (Figure 30) on each partition (between 0-100%).

|      | Adapter<br>QLE8242 | Bus Device Function<br>7 0 6 | on MAC 6<br>00-01     | Address<br>E-1E-04-9:     | 1-43          |       |
|------|--------------------|------------------------------|-----------------------|---------------------------|---------------|-------|
|      |                    |                              |                       |                           |               |       |
| Port | Function           | MAC Address                  | En<br>Range<br>0 -100 | nter Deci<br>Current<br>O | mal Nu<br>New | mber  |
| 1    |                    | 00-0E-1E-04-91-4             |                       |                           |               |       |
| 2    | 1                  | 00-0E-1E-04-91-44            | NIC                   |                           | 100           | PXE   |
| 1    | 2                  | 00-0E-1E-04-91-41            | None                  |                           |               | N∠A   |
| 2    | 3                  | 00-0E-1E-04-91-45            | None                  |                           |               | N∠A   |
| 1    | 4                  | 00-0E-1E-04-91-42            | iSCSI                 | Θ                         | 100           | iSCSI |
| 2    |                    | 00-0E-1E-04-91-46            | iSCSI                 | 0                         | 100           | iSCSI |
| 1    |                    | 00-0E-1E-04-91-43            | FCOE                  |                           | 100           | FCOE  |
|      |                    | 00 0E 4E 04 04 4T            | FCOF                  | 0                         | 100           | FCOF  |

Figure 30: Adjusting the Minimum Bandwidth

- **Note:** Do not set any bandwidth percentages for the FCoE function. The adapter uses the enhanced transmission selection (ETS) settings for determining FCoE bandwidth. The NIC bandwidth settings configured in the Figure 30 are not a percentage of the line rate (10Gb): they are a percentage of the NIC bandwidth allocated to this NIC port through ETS on the switch.
- 5. Save your changes (Figure 31).

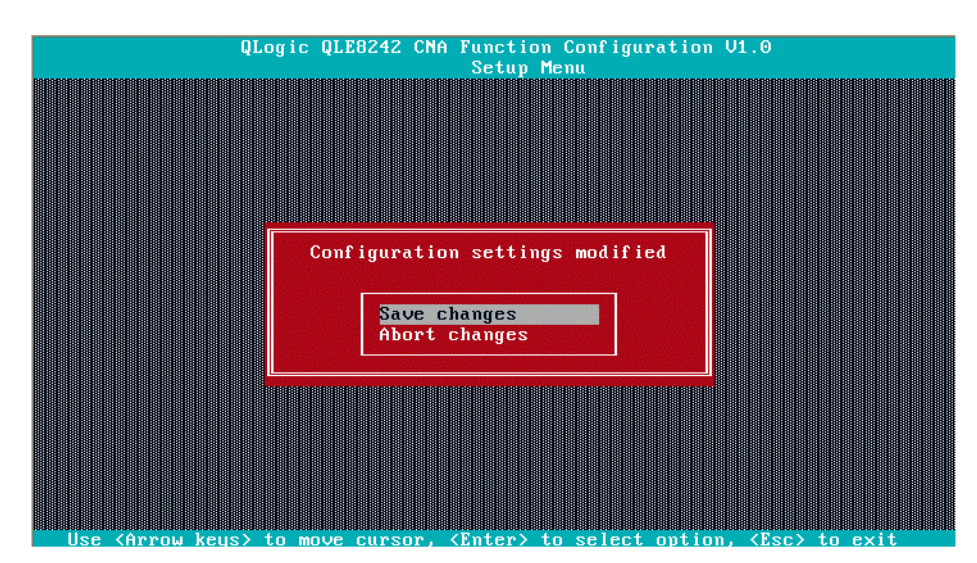

Figure 31: Saving Configuration Changes

6. Reboot the host server after completing NPAR configuration.

### QConvergeConsole (QCC) GUI

The QConvergeConsole is a web-based client/server application that allows for centralized management and configuration of QLogic adapters within the entire network (LAN and SAN). On the server side, QConvergeConsole runs as an Apache Tomcat Server web application. After the application is launched on the web server, you can connect to QConvergeConsole's GUI through a browser, either locally on the server or remotely from another computer. Your browser window becomes the client used to connect to servers that host the 8200 and 3200 Series Adapters and connected storage devices within the network.

You can use QCC GUI to configure and manage 8200 and 3200 Series Adapters installed on either Linux or Windows host servers.

For procedures on installing and starting this management tool, refer to the *QConvergeConsole User's Guide*. For help configuring and managing the 8200 and 3200 Series Adapters using this management tool, refer to the QConvergeConsole online help system.

To set up NIC partitions using the QCC GUI:

- 1. Configure NIC Partitions
- 2. Set Up Quality of Service (QoS)

**Configure NIC Partitions** You can use QCC to configure and manage NPAR functions for both physical ports through the NIC Partitioning tab, available only on Port 1. You can enable or disable NPAR functions on either physical port and must rebot the operating system to apply the changes. When the NPAR function is enabled, each physical port divides its bandwidth function between four physical functions or physical PCIe functions, configured to support one of the following function types: NIC, FCoE, or iSCSI. QCC represents each function type as a *personality*.

For tables that show the default NPAR function settings, as well as the possible configurations, see "NPAR Setup" on page 69.

Table 6 shows the port identifications and the possible NPAR configurations.

To configure the NIC partitions and change personalities:

- 1. Expand a 8200 and 3200 Series Adapters node in the QConvergeConsole system tree.
- 2. Expand the physical Port 1 node and select the NIC port. The content pane displays two additional tabs that are not available on NIC ports for physical Port 2.
3. Select the **NIC Partitioning** tab. The NIC Partitioning Configuration page displays configuration details that apply to the selected NPAR configuration and personality options (Figure 32).

| e Host View Settings Wizards H                                                                                                    | lelp                                                                                                    |
|----------------------------------------------------------------------------------------------------|----------------------------------------------------------------------------------------------------|
| Clocalhost:Microsoft Windows Server<br>2008 R2 Datacenter 64-bit<br>x64:5cod<br>= wQLE8242:AFE1020C03084:5cood<br>= wPport 2:5cood<br>= wPport 1:5cood | Port Info         Parameters         Monitoring         Diagnostics         VPD         Utilities         DCBX         NIC Partitioning           Hostname:         locahost         HBA Model:         QLE8242         DOM: 100,000,000,000,000,000,000,000,000,000 |
| sicEthernet 00-0E-1E-04-8B-<br>31:Good                                                                                                    |                                                                                                    |
| NICEthernet 00-0E-1E-04-8B-<br>30:Good                                                                                                    | Configuration Management Global Statistics                                                                                                    |
|                                                                                                    | Partition Configuration                                                                                                    |
|                                                                                                    | Physical Port Phy Port Disable Partition                                                                                                    |
|                                                                                                    | Change Personality                                                                                                    |
| YY                                                                                                    |                                                                                                    |

Figure 32: NIC Partitioning Configuration Page

- 4. Select the physical port you want to configure from the Physical Port drop-down list.
- 5. If you want to change its function type, select the NIC partition and select the desired protocol from the **Function Type** drop-down list.
- 6. Click **Save** to save any changes. The Security Check dialog box may appear. In the **Enter Password** box, type the password, and then click **OK**.
- 7. Reboot the adapter host server to apply the changes.
- 8. Verify that the configured ports have the most current drivers installed.
- 9. If necessary, update the driver for the port protocol.

**Set Up Quality of Service (QoS)** QConvergeConsole lets you set quality of service (QoS) for each partition by setting minimum and maximum percentages of the physical port's bandwidth for each partition.

**Note:** The NIC Partitioning page applies to NIC ports only for NPAR-enabled 8200 and 3200 Series Adapters.

To set the QoS:

- 1. Expand a 8200 and 3200 Series Adapters node in the QConvergeConsole system tree.
- 2. Expand the physical Port 1 node and select the NIC port. The content pane displays two additional tabs that are not available on NIC ports for physical Port 2.

3. Select the **NIC Partitioning** tab, and then click the **Management** sub-tab. The NIC Partitioning Management General page displays configuration details that apply to the selected NPAR (Figure 33).

| Configuration                    | Management        | Global St   | atistics                       |                         |                      |    |
|----------------------------------|-------------------|-------------|--------------------------------|-------------------------|----------------------|----|
| Please select NIC<br>management: | partition for inf | ormation a  | nd                             | NPAR 0 💌                |                      | << |
| General St                       | atistics          |             |                                |                         |                      |    |
| NIC Partition                    | Information And   | Configural  | tion                           |                         |                      |    |
| Default MAC<br>Address:          | 00-0E-1E-         | 04-8B-30    | Location:                      | PCI bus 1<br>0 ,functio | 6 ,device<br>n 0     |    |
| PCI Function<br>Number:          | 0                 |             | Phy Port:                      | 1                       |                      |    |
| Minimum<br>Bandwidth<br>(%):     |                   | 0 🗘 0<br>Mb | Maximum<br>psBandwidth<br>(%): |                         | 100 \$ 10000<br>Mbps |    |
|                                  | Save              |             |                                | Cancel                  |                      |    |
|                                  |                   |             |                                |                         |                      |    |

Figure 33: NIC Partitioning—General Management Page

4. Click the down arrow and select the NIC partition (NPAR0, NPAR1, NPAR2, or NPAR3) from the drop-down list.

Information and configuration fields related to the selected NIC partition include:

- Default MAC Address. The MAC address set at the manufacturer.
- Location. The logical location in the system: PCI bus number, device number, and function number.
- NPAR PCI Function Number. The function number (0, 1, 2, 3, 4, 5, 6, or 7) of the eight PCIe function numbers claimed by the adapter.
- NPAR Function Type. This field correlates to the personality of the selected NPAR (PCIe) function: NIC, iSCSI, or FCoE.
- Minimum Bandwidth (%). Use the UP ARROW and DOWN ARROW keys to scroll between 0% to 100% to set the bandwidth you want to guarantee for data sent over the selected partition. Each additional percent increments the bandwidth by 100Mbps. For example, setting the minimum bandwidth to 5 percent guarantees sending and receiving data over the selected port at 500Mbps.
- Maximum Bandwidth (%). The maximum allowed bandwidth is specified as a percentage of the link speed. Use UP ARROW and DOWN ARROW keys to scroll between 0% to 100% to set the maximum bandwidth for data sent over the selected partition. Each additional percent increments the bandwidth by 100Mbps. For example, setting the maximum bandwidth to 100 percent allows for sending and receiving data over the selected partition at up to 10,000Mbps.
- 5. Repeat the previous step to configure the minimum and maximum bandwidth on the other partitions.
- 6. When you are finished making changes, click **Save** to save any changes to the advanced parameters of the adapter. The Security Check dialog box may appear. In the **Enter Password** box, type the password, and then click **OK**.

**Note:** The settings are persistent across reboots.

### QConvergeConsole (QCC) CLI

QConvergeConsole Command Line Interface (CLI) is a management utility that centralizes management and configuration of QLogic adapters within the entire network (LAN and SAN).

You can use the QCC CLI tool in either interactive or non-interactive mode to configure and manage 8200 and 3200 Series Adapters installed on either Linux or Windows host servers.

This section outlines the steps for setting up NIC partitions using QCC CLI in interactive mode. The displayed commands apply to both Linux and Windows operating systems.

For procedures on installing and starting this management tool, refer to the *QConvergeConsole CLI User*'s *Guide*.

To set up NIC partitions using QCC CLI:

1. Start the QCC CLI interface and select option 6: NIC Partitioning <NPAR> Information (Figure 34).

### QConvergeConsole CLI - Version 1.0.0 (Build 85) Main Menu 1: Adapter Information 2: Adapter Configuration 3: Adapter Updates 4: Adapter Updates 5: Adapter Statistics 6: NIC Partitioning (NPAR) Information 7: NIC Partitioning (NPAR) Configuration 8: NIC Partitioning (NPAR) Statistics 9: Refresh 10: Help 11: Exit Please Enter Selection: \_

Figure 34: Selecting Option 6 to View NPAR Information Options

2. Enter option 2: NPAR Port Information (Figure 35).

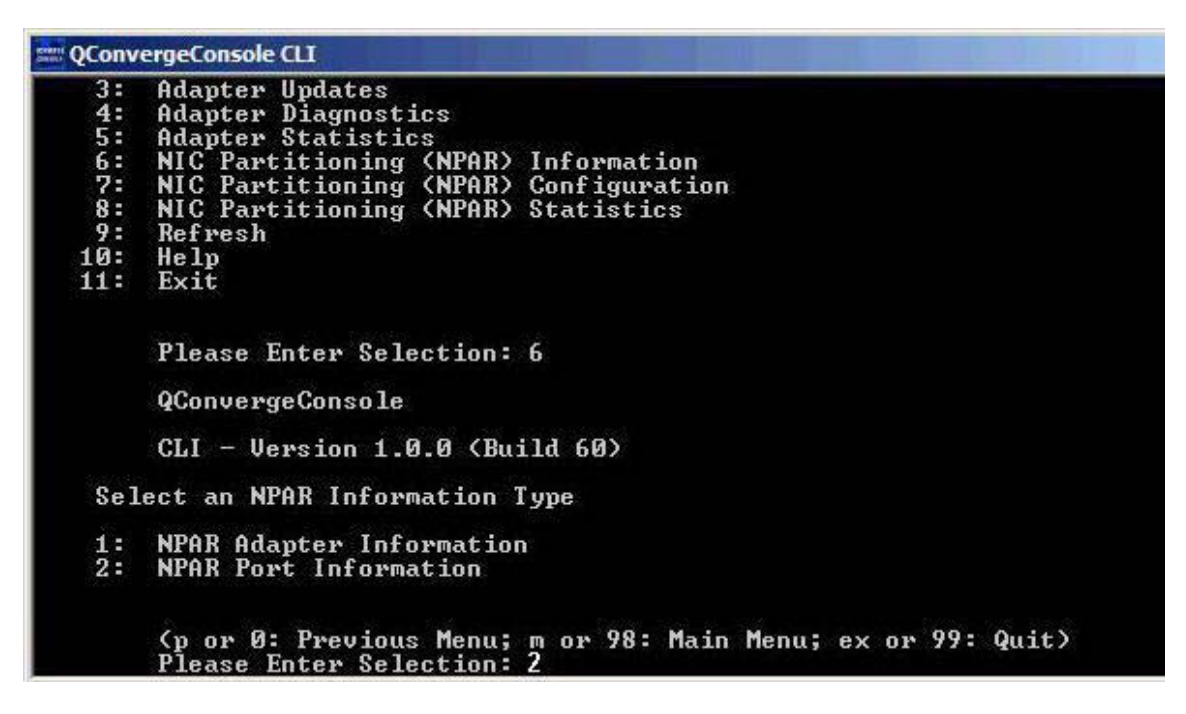

Figure 35: Selecting Option 2 to View NPAR Port Information

The NPAR Configuration Selection Page displays the current configuration (Figure 36).

```
QConvergeConsole CLI
          CLI - Version 1.0.0 (Build 85)
   Select an NPAR Information Type
   1: NPAR Adapter Information
2: NPAR Port Information
          (p or 0: Previous Menu; m or 98: Main Menu; ex or 99: Quit)
Please Enter Selection: 2
          QConvergeConsole
          CLI - Version 1.0.0 (Build 85)
   Select a port to view NPAR port information
   CNA Model QLE8242 SN: AFE1020C03084
      1. Port 2
Function
Function
                                                      ] [MAC Address: 00:0E:1E:04:8B:34] Link Up
] [MAC Address: 00:0E:1E:04:8B:35] Link Up
] [MAC Address: 00:0E:1E:04:8B:36] Link Up
] [MAC Address: 00:0E:1E:04:8B:37] Link Up
                                  [Type: NIC
[Type: NIC
[Type: NIC
[Type: NIC
[Type: NIC
                                13
             Function
Function
                                57
      2. Port 1
Function
                                0 [Type: NIC ] [MAC Address: 00:0E:1E:04:8B:30] Link Down
2 [Type: NIC ] [MAC Address: 00:0E:1E:04:8B:31] Link Down
             Function
           < Or 0: Previous Menu; m or 98: Main Menu; ex or 99: Quit>
Please Enter Selection: _
```

Figure 36: NPAR Configuration Selection Screen

3. Return to the main menu after viewing the NPAR information and select option 7: NIC Partitioning <NPAR> Configuration (Figure 37).

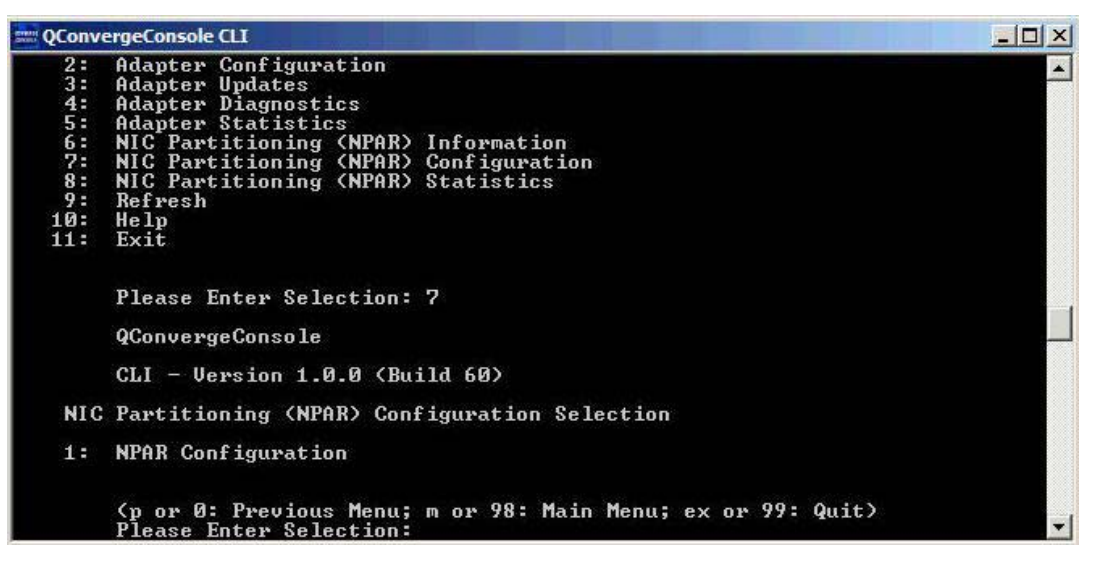

Figure 37: Selecting NPAR Configuration

- 4. Select option 1: NPAR Configuration to display the NPAR Configuration menu, which provides the following options:
  - 1: Bandwidth Configuration
  - 2: Change PCI Function Personality
- 5. Configure the bandwidth settings to meet your system requirements.

For example, to change the bandwidth of the function 1 NIC partition:

- a. Select option 1: Bandwidth Configuration.
- b. Select option 1: Function:1.
- c. Select option 1: Modify Minimum Bandwidth (Figure 38).

# ConvergeConsole CLI 1: Function: 1 Mac: 00:0E:1E:04:78:61 Type: NIC IMin Bandwidth : 01 IMax Bandwidth : 100] 2: Function: 3 Mac: 00:0E:1E:04:78:63 Type: NIC IMin Bandwidth : 01 IMax Bandwidth : 100] (p or 0: Previous Menu; m or 98: Main Menu; ex or 99: Quit) Please Enter Selection: 1 QConvergeConsole CLI - Version 1.0.0 (Build 60) NIC Partitioning (NPAR) Bandwidth Type Selection 1: Modify Minimum Bandwidth 2: Modify Maximum Bandwidth (p or 0: Previous Menu; m or 98: Main Menu; ex or 99: Quit) Please Enter Selection: 1 (p or 0: Previous Menu; m or 98: Main Menu; ex or 99: Quit) I = Desceries Enter Selection: 1 (p or 0: Previous Menu; m or 98: Main Menu; ex or 99: Quit) Please Enter Selection: 1 (p or 0: Previous Menu; m or 98: Main Menu; ex or 99: Quit) Please Enter Selection: 1 Enter the Minimum Bandwidth value [0-100], press (Enter) to cancel: \_\_\_\_\_\_

Figure 38: Selecting to Modify Minimum Bandwidth

- d. At the prompt, enter the percent value of bandwidth you want committed to the selected function.
- e. Enter the percent value of bandwidth to which you want to limit the selected function.
- f. Specify whether you want the bandwidth settings to persist across reboots (Figure 39).

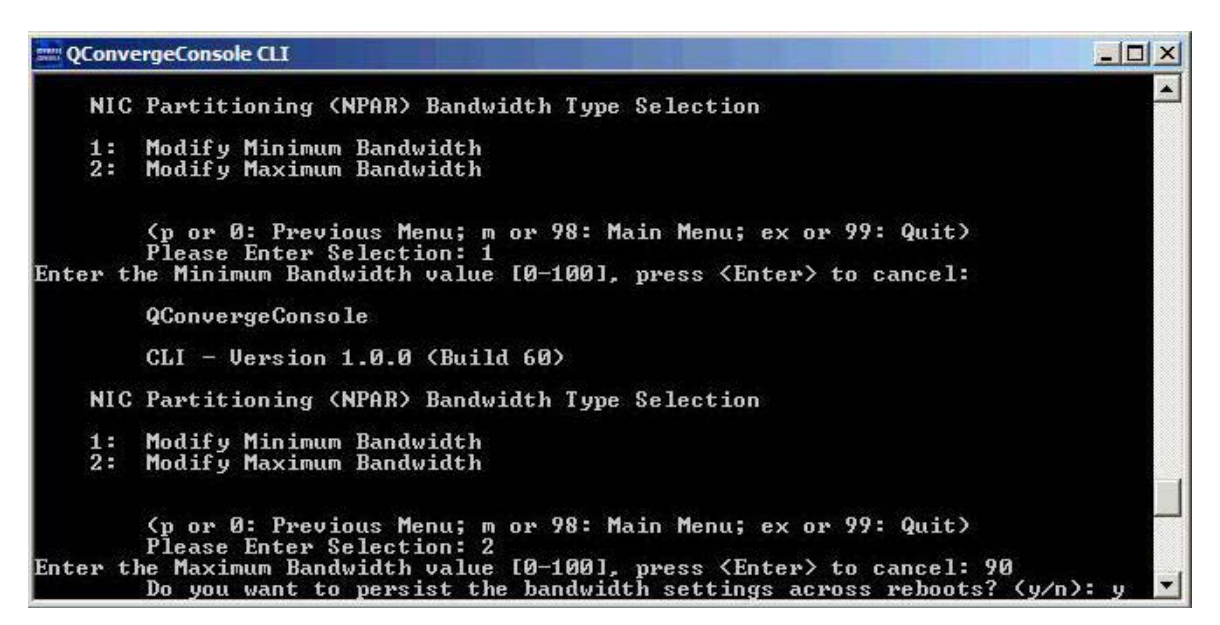

Figure 39: Setting Bandwidth Changes to Persist

- 6. Return to the NIC Partitioning <NPAR> Configuration Selection screen.
- 7. Change the personalities of each function to meet your system requirements. For example:
  - a. Select option 2: Change PCI Function Personality.
  - b. Select the port number, 1 or 2.
  - c. Select the function number. The command line displays a list of options with choices that apply to the selected function number. This mode prevents you from assigning a function type that does not apply to a given function number.
  - d. Set the personality type by selecting the option number that identifies the desired function type. Depending on the function number and current state, this could be **Disabled**, **NIC**, **FCOE**, or **iSCSI**.

**Note:** For a list of NPAR configuration options, see "NPAR Setup" on page 69.

Figure 40 shows the CLI commands leading to the option for changing a function type on a Linux system.

|      |       |                                                |                                    |                               | _                        | root@localhost:~                                                             |       |
|------|-------|------------------------------------------------|------------------------------------|-------------------------------|--------------------------|------------------------------------------------------------------------------|-------|
| File | Edit  | t <u>V</u> iew                                 | <u>T</u> erminal                   | Ta <u>b</u> s                 | Help                     |                                                                              |       |
| FEB: | 14.4] |                                                |                                    |                               |                          |                                                                              | •     |
|      |       | Func                                           | tion 6                             | [Type:                        | FCoE                     | ] [WWPN: 21-00-F0-4D-A2-6F-EB-16] SFP not instal                             | led   |
|      | CNA   | Model                                          | QME8242                            | SN: RF                        | E1045                    | A38875                                                                       |       |
|      | з.    | Port                                           | 2                                  |                               |                          |                                                                              |       |
|      |       | Func                                           | tion 1                             | [Type:                        | NIC                      | ] [MAC Address: 00:0E:1E:04:58:A1]                                           |       |
|      |       | Func                                           | tion 3                             | [Type:                        | NIC                      | ] [MAC Address: 00:0E:1E:04:58:A3]                                           |       |
|      |       | Func                                           | tion 5                             | [Type:                        | NIC                      | ] [MAC Address: 00:0E:1E:04:58:A5]                                           |       |
|      |       | Func                                           | tion 7                             | [Type:                        | NIC                      | ] [MAC Address: 00:0E:1E:04:58:A7]                                           |       |
|      | 4.    | Port                                           | 1                                  |                               |                          |                                                                              |       |
|      |       | Func                                           | tion 0                             | [Type:                        | NIC                      | ] [MAC Address: 00:0E:1E:04:58:A0]                                           |       |
|      |       | Func                                           | tion 2                             | [Type:                        | NIC                      | ] [MAC Address: 00:0E:1E:04:58:A2]                                           |       |
|      |       | Func                                           | tion 4                             | [Type:                        | NIC                      | ] [MAC Address: 00:0E:1E:04:58:A4]                                           |       |
|      |       | Func                                           | tion 6                             | [Type:                        | NIC                      | ] [MAC Address: 00:0E:1E:04:58:A6]                                           |       |
|      |       | QConve                                         | rgeConso                           | le                            | M. 2                     |                                                                              |       |
|      |       | CLI -                                          | Version 1                          | 1.0.0 (                       | Build                    | 60)                                                                          |       |
|      | NIC   | Partit                                         | ioning (N                          | NPAR) F                       | PCI Fu                   | nction Configuration Selection                                               |       |
|      | 1:    | Functi                                         | on: 2 MA(                          | : F0:4                        | D: A2:                   | 6E:EB:12 Type: NIC                                                           |       |
|      | 2:    | Function: 4 MAC: F0:40:A2:6F:FR:14 Type: iSCST |                                    |                               |                          |                                                                              |       |
|      | 3:    | Functi                                         | on: 6 MAG                          | C: F0:4                       | D:A2:                    | 6F:EB:16 Type: FCoE                                                          |       |
|      |       | (p or<br>Please<br>Curren                      | 0: Previo<br>Enter Se<br>tly PCI 1 | ous Mer<br>electio<br>functio | nu; m<br>on: 3<br>on 6 i | or 98: Main Menu; ex or 99: Quit)<br>s configured for FCoE personality type. |       |
| ):   |       | Select                                         | the pers                           | sonalit                       | y typ                    | e you want to change it to (0=Disable; 2=NIC; 5=Ca                           | ancel |

Figure 40: Selecting Function Type on Linux System

- 8. Return to the main menu and select option 8: NIC Partitioning <NPAR> Statistics to view the Statistics. Navigate through the menu selections to view eSwitch statistics.
- 9. After you have finished setting the NIC partitions as desired, reboot the host server for the changes to take effect.

### **QLogic Device Windows Properties Page**

On a Windows Server that hosts 8200 and 3200 Series Adapters, you can use the QLogic Device Windows Properties Page to set up NIC partitions (NPAR). You can also use it to view eSwitch statistics.

To set up NPAR using the QLogic Device Windows Properties Page:

- 1. Configure NPAR
- 2. Change Personalities
- 3. Manage Bandwidth
- 4. View eSwitch Statistics

**Configure NPAR** You can use the **NIC Partition Management** tab in the device properties page to enable NPAR and configure the 10GbE physical port into a multi-function storage and networking port.

To set up NPAR on an 8200 and 3200 Series Adapters' port:

- 1. Log in to the server that contains installed 8200 and 3200 Series Adapters.
- 2. Open the Server Manager and select **Diagnostics > Device Manager > Network Adapters**.

3. Right-click the first **QLogic 10 Gigabit Ethernet CNA** device and select **Properties** from the context menu (Figure 41).

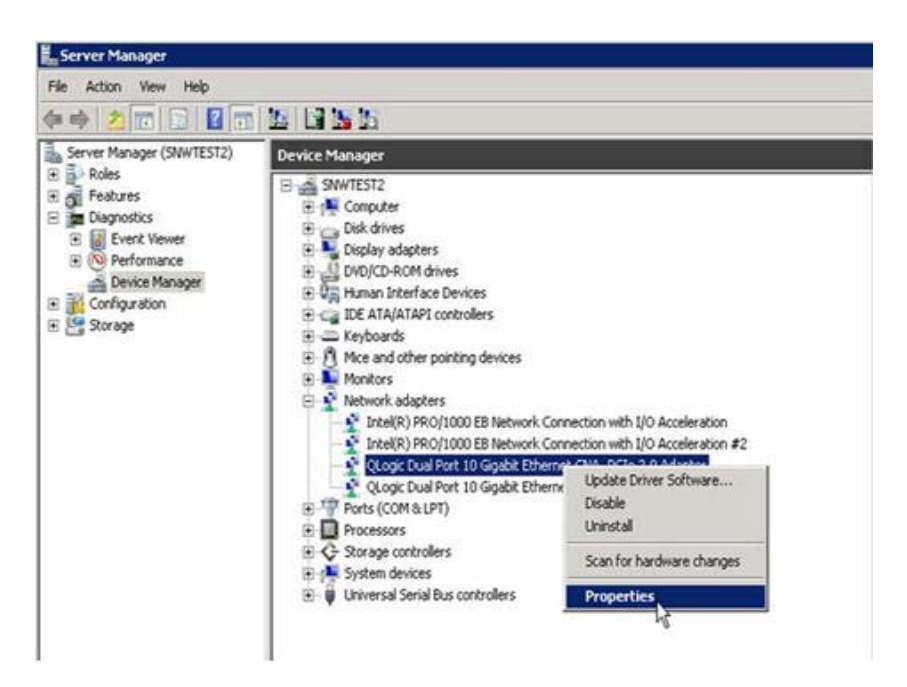

Figure 41: Selecting Properties from the Context Menu

- 4. From the Adapter Properties page, do the following:
  - a. Select the NIC Partition Management tab.
  - b. Right-click the function number you want to enable.

c. Select Enable Partition (Figure 42).

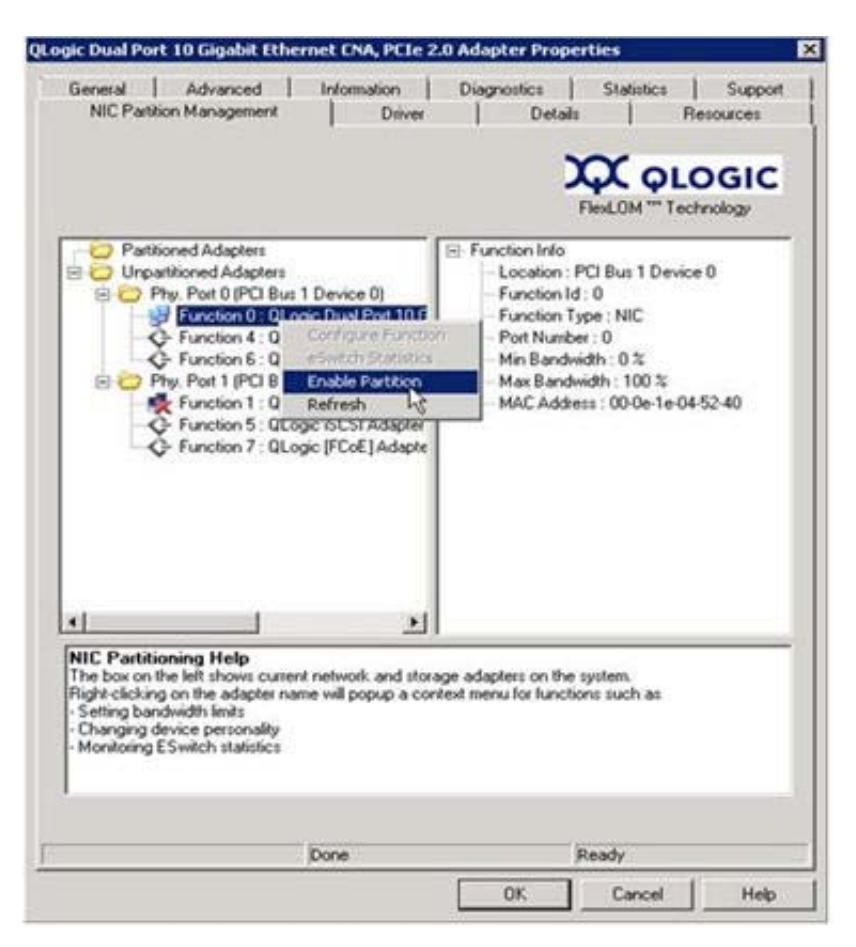

Figure 42: Enabling Partition

When partitioning is enabled, the Adapter Properties page appears as shown in Figure 43.

| General                        | Advance                         | ed                       | Information                    |           | Diagnostic  | s                  | Statistics               | Support  |
|--------------------------------|---------------------------------|--------------------------|--------------------------------|-----------|-------------|--------------------|--------------------------|----------|
| Team Mana                      | gement                          | NIC Pa                   | artition Manag                 | ement     | Drive       | a j                | Details                  | Resource |
|                                |                                 |                          |                                |           |             | $\sim$             |                          |          |
|                                |                                 |                          |                                |           |             | $\mathbf{\lambda}$ | ζ όΓο                    | GIC      |
|                                |                                 |                          |                                |           |             | Flex               | LOM <sup>***</sup> Techr | nology   |
| - C Parti                      | ioned Adapte                    | ars<br>SID OF            |                                |           |             |                    |                          |          |
|                                | 'hy. Port U (P)<br>月 Function ( | LI Bus 9 I<br>) : QLoaid | Jevice UJ<br>: Dual Port 10    | e l       |             |                    |                          |          |
|                                | Function 2                      | 2 : QLogia               | : Dual Port 10                 | G         |             |                    |                          |          |
|                                | Function 4                      | 4 : QLogia               | : iSCSI Adapte                 | er        |             |                    |                          |          |
| 🖻 🗁 Unpa                       | artitioned Ada                  | pters                    | ; [FCOE] Adap                  |           |             |                    |                          |          |
| Ē. 🧰 F                         | hy. Port 1 (P                   | Cl Bus 9 l               | Device ()                      |           |             |                    |                          |          |
|                                | Function 1                      | l : QLogia<br>5 : OLogia | : Dual Port 10                 | G         |             |                    |                          |          |
|                                | Function 7                      | 7 : QLogic               | ; ISCSI Adapo<br>; [FCoE] Adap | te        |             |                    |                          |          |
|                                | -                               |                          |                                |           |             |                    |                          |          |
|                                |                                 |                          |                                |           |             |                    |                          |          |
|                                |                                 |                          |                                |           |             |                    |                          |          |
|                                |                                 |                          |                                |           |             |                    |                          |          |
| •                              |                                 | 1                        |                                | al –      |             |                    |                          |          |
|                                | aning U.S.                      | -                        |                                |           |             |                    |                          |          |
| The box on                     | the left shows                  | current r                | network and s                  | torage a  | dapters on  | the syste          | em.                      |          |
| Right-clickin<br>- Setting bar | g on the adap<br>Idwidth limits | oter name                | will popup a                   | context r | nenu for fu | nctions s          | such as                  |          |
| - Changing o                   | levice person<br>ES witch stati | ality                    |                                |           |             |                    |                          |          |
| - Monitoling                   | L J WILCH SIGU                  | SUCS                     |                                |           |             |                    |                          |          |
|                                |                                 |                          |                                |           |             |                    |                          |          |
|                                |                                 |                          |                                |           |             |                    |                          |          |
|                                |                                 |                          | Deee                           |           |             | D.                 | aadu                     |          |

Figure 43: Partition Enabled

- 5. Click **OK** to close the message box that displays the following information: This change requires a reboot. Proceed?
- 6. Click **OK** to close the message box that displays the following information: Please reboot the system now
- 7. Reboot the host server to make the changes take effect.

Change Personalities To change function types (personalities) as needed for your network:

- 1. From the Server Manager, select **Diagnostics > Device Manager > Network Adapters**.
- 2. Right-click the desired **QLogic 10 Gigabit Ethernet CNA** device to change the function type and select **Properties** from the context menu.

3. On the **NIC Partition Management** tab, right-click one of the enabled functions and select **Convert to** <*Protocol>* from the context menu (Figure 44).

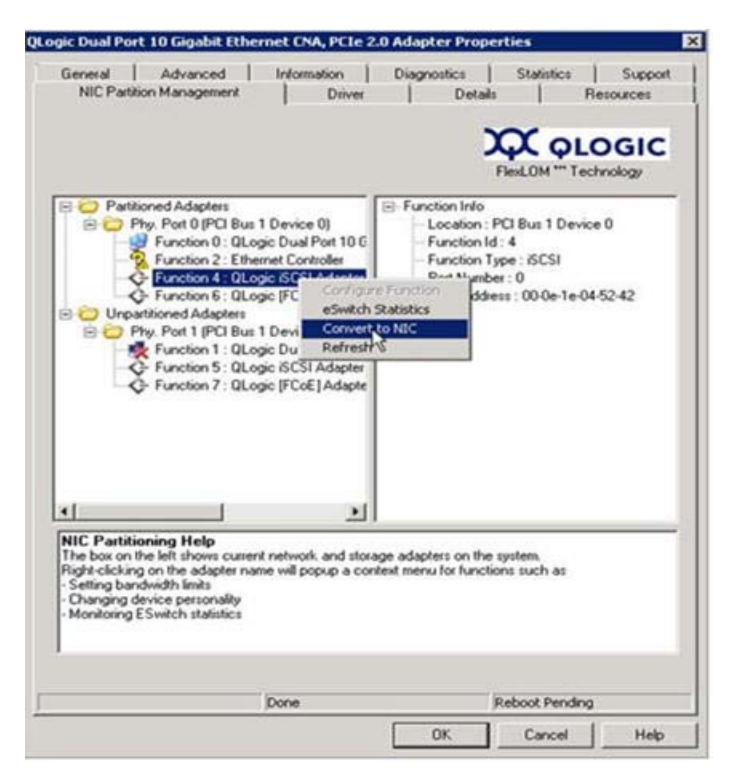

Figure 44: Selecting Convert to NIC from Context Menu

4. Repeat these procedures to change the function types as desired.

**Manage Bandwidth** Using the **NIC Partition Management** tab in the Windows device properties page, you can allocate minimum and maximum bandwidth for each NIC function.

- 1. From the 8200 and 3200 Series Adapters Adapter Properties page, select the **NIC Partition Management** tab.
- 2. Right-click the function number for the port you want to configure and select **Configure Function** from the context menu (Figure 45).

| NIC Partitio                                                                                                    | Advanced  <br>In Management                                                                                          | Information  <br>Driver                   | Diagnostics  <br>  Details                 | Statistics  <br>  Re              | Suppo |
|----------------------------------------------------------------------------------------------------|----------------------------------------------------------------------------------------------------|-------------------------------------------|--------------------------------------------|-----------------------------------|-------|
|                                                                                                    |                                                                                                    |                                           | 2                                          |                                   |       |
| 🖻 😂 Partitio                                                                                                    | ned Adapters                                                                                                    | 1                                         | -) Function Info                           |                                   |       |
| Ph                                                                                                    | Function 0 : QLogic                                                                                                  | Device 0)<br>Dual P Coofia                | - Location : F                             | 'CI Bus 1 Device<br>: 0           | 0     |
| 3                                                                                                    | Function 2 : QLogic<br>Europian 4 : QLogic                                                                           | Dual P eSwitch                            | h Statistics                               | pe:NIC                            |       |
| 4                                                                                                    | Function 6 : QLogi                                                                                                   | [FCoE] Disable<br>Refres                  | Partition                                  | dth : 0 %                         |       |
| Unpart<br>D O Ph                                                                                                | y. Port 1 (PCI Bus 1)                                                                                                | Device 0)                                 | MAC Addre                                  | idth : 100 %<br>ss : 00-0e-1e-04- | 52-40 |
| *                                                                                                    | Function 1 : QLogic                                                                                                  | Dual Port 10 C                            |                                            |                                   |       |
| à                                                                                                    | Function 7 : QLogi                                                                                                   | FCoE] Adapte                              |                                            |                                   |       |
|                                                                                                    |                                                                                                    |                                           |                                            |                                   |       |
|                                                                                                    |                                                                                                    |                                           |                                            |                                   |       |
|                                                                                                    |                                                                                                    |                                           |                                            |                                   |       |
|                                                                                                    |                                                                                                    |                                           |                                            |                                   |       |
| •                                                                                                    |                                                                                                    | 1                                         |                                            |                                   |       |
| +  <br>NIC Partition                                                                                            | ning Help                                                                                                    | 1                                         |                                            |                                   |       |
| Interview of the box on the Right-clicking Setties hard                                                         | ning Help<br>e left shows current i<br>on the adapter name                                                           | network and storage<br>will popup a conte | e adapters on the<br>ext menu for function | system.<br>ns such as             |       |
| NIC Partition     The box on the     Right-clicking     Setting band     Changing de     Manifesting 5          | ning Help<br>e left shows current<br>on the adapter name<br>wide jersonality<br>Create at visition                   | network and storag<br>will popup a conte  | e adaptets on the<br>xit menu for functio  | system.<br>ns such as             |       |
| Inic Partition     The box on th     Right-clicking     Setting band     Changing de     Monitoring ES          | ning Help<br>e left shows current<br>on the adapter name<br>width limits<br>vice personality<br>Switch statistics    | network and storag                        | e adapters on the<br>xit menu for functio  | system.<br>ns such as             |       |
| Internation     Internation     Internation     Internation     Setting band     Changing de     Monitoring Est | ning Help<br>e left shows current of<br>on the adapter name<br>width limits<br>vice personality<br>Switch statistics | network and storag<br>will popup a conte  | e adapters on the<br>ext menu for functio  | system.<br>ns such as             |       |
| Internation     Internation     Internation     Internation     Setting band     Changing de     Monitoring ES  | ning Help<br>e left shows current<br>on the adapter name<br>width limits<br>vice personality<br>Switch statistics    | network and storag<br>will popup a conte  | e adapters on the<br>ext menu for functio  | system.<br>ns such as             |       |

Figure 45: Selecting Configure Function for Function 0

3. Use the Configure Function dialog box to set the minimum and maximum bandwidth percentages, **New Minimum BW (%)** and **New Maximum BW (%)** (Figure 46).

| rrent Minimum BW: 30 % | Current Maximum BW: 50 % |
|------------------------|--------------------------|
| ew Minimum BW (%)      | New Maximum BW (%)       |
| 30                     | 50                       |

Figure 46: Entering New Bandwidth Values

- **Note:** Enhanced transmission service (ETS) only specifies the division of bandwidth between FCoE and non-FCoE traffic. It does not specify the bandwidth allocated to the NIC or iSCSI partitions. When the switch sets ETS values, the ETS bandwidth parameters take precedence. The FCoE partition is allocated the bandwidth specified for FCoE in the ETS parameters. The non-FCoE bandwidth is divided between the NIC and iSCSI partitions in the proportion specified by the NPAR management UI. In other words, when ETS is in effect, the NIC and iSCSI bandwidth values specified by the NPAR management UI are no longer a percentage of the total bandwidth. Instead, they are a percentage of the non-FCoE bandwidth.
- 4. If desired, select the Make settings permanent check box to retain the new settings.

**Note:** If you do not select this option, the bandwidth values will revert to the default settings after you reboot the host server.

5. Click **OK** to save your changes.

The new bandwidth values appear in the right pane of the NIC Partition Management property sheet (Figure 47).

|                                                                                                    | Diagnostics   Statistics   Suppor                                                                                                    |
|----------------------------------------------------------------------------------------------------|----------------------------------------------------------------------------------------------------|
| NIC Partition Management Driver                                                                                                    |                                                                                                    |
| <ul> <li>Partitioned Adapters</li> <li>Phy. Port 0 (PCI Bus 7 Device 0)</li> <li>Function 0: QLogic Dual Port 101</li> <li>Function 4: QLogic Dual Port 101</li> <li>Function 4: QLogic (FCoE) Adapter</li> <li>Phy. Port 1 (PCI Bus 7 Device 0)</li> <li>Function 1: QLogic Voice 0)</li> <li>Function 1: QLogic (FCoE) Adapter</li> <li>Function 7: QLogic (FCoE) Adapter</li> </ul> | FlexLDM ** Technology<br>□ Function Info<br>□ Location : PCI Bus 7 Device 0<br>□ Function 1 : 0<br>□ Function Type : NIC<br>□ Port Number : 0<br>□ Min Bandwidth : 30 %<br>□ Max Bandwidth : 50 %<br>□ MAC Address : 00-0e-1e-04-91-40 |
| AllC Partitioning Holp                                                                                                    |                                                                                                    |
| The box on the left shows current network and sto<br>Right-clicking on the adapter name will popup a cc<br>- Setting bandwidth limits<br>- Changing device personality<br>- Monitoring ESwitch statistics                                                                                                    | rage adapters on the system.<br>Intext menu for functions such as                                                                                                    |

Figure 47: NIC Partition Management Property Sheet

6. Click **OK** at the bottom of the Properties page to close it.

**View eSwitch Statistics** You can use the Window Device Manager's NIC Partition Management window to view eSwitch statistics for enabled partitions.

To display eSwitch statistics:

- 1. From the 8200 and 3200 Series Adapters Adapter Properties page, select the **NIC Partition Management** tab.
- 2. Right-click the function number for the port you want to review and select **eSwitch Statistics** from the context menu.

A window opens that displays the statistics (Figure 48).

| itics<br>witch 1 Statistics —<br>Switch Local Fr | Port 1                                                                                                    | Port 3                                                                                                    | Port 5                                                                                                    |                                                                                                    |
|--------------------------------------------------|----------------------------------------------------------------------------------------------------|----------------------------------------------------------------------------------------------------|----------------------------------------------------------------------------------------------------|----------------------------------------------------------------------------------------------------|
| witch 1 Statistics —                             | Port 1                                                                                                    | Port 3                                                                                                    | Port 5                                                                                                    |                                                                                                    |
| Switch Local Fr                                  | Port 1                                                                                                    | Port 3                                                                                                    | Port 5                                                                                                    | 1                                                                                                    |
| eSwitch Local Fr                                 | 224                                                                                                    | Port 3                                                                                                    | Port 5                                                                                                    |                                                                                                    |
| Switch Local Fr                                  | 224                                                                                                    |                                                                                                    |                                                                                                    | Port 7                                                                                                    |
| Swotch Lotal Fr                                  |                                                                                                    | 236                                                                                                    |                                                                                                    |                                                                                                    |
| Switch forder fin                                | 461                                                                                                    | 391                                                                                                    |                                                                                                    |                                                                                                    |
| Total Frames                                     | 461                                                                                                    | 391                                                                                                    |                                                                                                    |                                                                                                    |
| Jcast Frames                                     | 10                                                                                                    | 12                                                                                                    |                                                                                                    |                                                                                                    |
| Acast Frames                                     | 311                                                                                                    | 257                                                                                                    |                                                                                                    |                                                                                                    |
| 3cast Frames                                     | 140                                                                                                    | 122                                                                                                    |                                                                                                    |                                                                                                    |
| sytes                                            | /0,21/                                                                                                    | 54,775                                                                                                    |                                                                                                    |                                                                                                    |
| Jcast Bytes                                      | 1,140                                                                                                    | 1,608                                                                                                    |                                                                                                    |                                                                                                    |
| Mcast Bytes                                      | 53,535                                                                                                    | 39,844                                                                                                    |                                                                                                    |                                                                                                    |
| scast Bytes                                      | 15,542                                                                                                    | 13,323                                                                                                    |                                                                                                    |                                                                                                    |
| 25witch Local Fr                                 | 236                                                                                                    | 224                                                                                                    |                                                                                                    |                                                                                                    |
| ESwitch Total Fr                                 | 236                                                                                                    | 224                                                                                                    |                                                                                                    |                                                                                                    |
| I otal Frames                                    | 236                                                                                                    | 224                                                                                                    |                                                                                                    |                                                                                                    |
| Jcast Frames                                     | 12                                                                                                    | 10                                                                                                    |                                                                                                    |                                                                                                    |
| Micast Frames                                    | 102                                                                                                    | 104                                                                                                    |                                                                                                    |                                                                                                    |
| scast Frames                                     | 122                                                                                                    | 110                                                                                                    |                                                                                                    |                                                                                                    |
| Sytes'                                           | 34,848                                                                                                    | 33,325                                                                                                    |                                                                                                    |                                                                                                    |
| Joast Bytes                                      | 1,608                                                                                                    | 1,140                                                                                                    |                                                                                                    |                                                                                                    |
| Mcast Bytes                                      | 19,917                                                                                                    | 20,032                                                                                                    |                                                                                                    |                                                                                                    |
|                                                  | the second second second second second second second second second second second second second second second se                                                                                                    | 17 163                                                                                                    |                                                                                                    |                                                                                                    |
| Bcast Bytes                                      | 13.323                                                                                                    | 12.133                                                                                                    |                                                                                                    | 556 (C. )                                                                                                    |
|                                                  | JCast Frames<br>Mcast Frames<br>Socast Frames<br>JCast Bytes<br>JCast Bytes<br>Socast Bytes<br>Socast Bytes<br>Switch Local Fr<br>Fotal Frames<br>JCast Frames<br>JCast Frames<br>Boast Frames<br>JCast Bytes<br>JCast Bytes<br>JCast Bytes | JCast Frames         10           Mcast Frames         311           Scast Frames         140           Bytes         70,217           JCast Bytes         1,140           Mcast Bytes         53,535           Scast Bytes         15,542           Switch Local Fr         236           South Total Fr         236           JCast Frames         12           Mcast Frames         102           Scast Frames         102           JCast Frames         102           JCast Bytes         34,848           JCast Bytes         1,608           Wrast Bytes         1,608 | JCast Frames         10         12           Mcast Frames         311         257           Scast Frames         140         122           Bytes         70,217         54,775           JCast Bytes         1,140         1,608           Mcast Bytes         15,542         13,323           Switch Local Fr         236         224           Switch Local Fr         236         224           Switch Total Fr         236         224           JCast Frames         12         10           Mcast Frames         102         104           Bact Bytes         34,848         33,325           JCast Frames         12         10           Mcast Frames         102         104           Bact Bytes         34,848         33,325           JCast Bytes         1,608         1,140 | JCast Frames         10         12           Mcast Frames         311         257           Scast Frames         140         122           Bytes         70,217         54,775           JCast Bytes         1,140         1,608           Mcast Bytes         53,535         39,844           Scast Bytes         15,542         13,323           ESwitch Local Fr         236         224           Switch Total Fr         236         224           Switch Total Fr         236         224           JCast Frames         10         Mcast Frames           JCast Frames         12         10           Mcast Frames         12         104           Scast Bytes         34,848         33,325           JCast Bytes         34,648         33,325           JCast Bytes         1608         1,140 |

Figure 48: eSwitch Statistics for Function 0

3. After reviewing the statistics, click **OK** or **Cancel** to close the pop-up window.

### **NPAR Setup**

This section provides NPAR reference tables you can use when configuring NIC partitions using the various tools available.

### **Default Settings**

Before configuring NIC partitions, the 8200 and 3200 Series Adapters appear as a simple dual-port 10GbE adapter with the NPAR settings shown in Table 7.

### Table 7. Default Configuration

| Function<br>Number | Function Type | Physical<br>Port Number | Minimum<br>Bandwidth<br>(%) | Maximum<br>Bandwidth<br>(%) | Default<br>Function Type |
|--------------------|---------------|-------------------------|-----------------------------|-----------------------------|--------------------------|
| 0                  | NIC           | 0                       | 0                           | 100                         | Enabled as NIC           |
| 1                  | NIC           | 1                       | 0                           | 100                         | Enabled as NIC           |

### **Configuration Options**

Depending on your system requirements and operating environment, you may set up the 8200 and 3200 Series Adapters' port partitions to support different function types. Table 8 shows the available function types and configurable parameters.

| Table 8. | Configuration | Options |
|----------|---------------|---------|
|----------|---------------|---------|

| Function<br>Number | Function Type      | Physical<br>Port Number | Minimum<br>Bandwidth <sup>ª</sup><br>(%) | Maximum<br>Bandwidth ⁵<br>(%) | Default Function Type |
|--------------------|--------------------|-------------------------|------------------------------------------|-------------------------------|-----------------------|
| 0                  | NIC                | 0                       | 0                                        | 100                           | NIC                   |
| 1                  | NIC                | 1                       | 0                                        | 100                           | NIC                   |
| 2                  | Disabled/NIC       | 0                       | 0                                        | 100                           | NIC                   |
| 3                  | Disabled/NIC       | 1                       | 0                                        | 100                           | NIC                   |
| 4                  | iSCSI/NIC/Disabled | 0                       | 0                                        | 100                           | iSCSI                 |
| 5                  | iSCSI/NIC/Disabled | 1                       | 0                                        | 100                           | iSCSI                 |
| 6                  | FCoE/NIC/Disabled  | 0                       | 0                                        | 100                           | FCoE                  |
| 7                  | FCoE/NIC/Disabled  | 1                       | 0                                        | 100                           | FCoE                  |

<sup>a</sup> Minimum Bandwidth: Minimum guaranteed bandwidth, specified as a percentage of the link speed. The total across all partitions will add up to less than the maximum link bandwidth. The queue's rate will be allowed to exceed the specified value up to max-rate, if excess bandwidth is available on the physical port link.

<sup>b</sup> Maximum bandwidth: Maximum allowed bandwidth, specified as a percentage of the link speed. The queue's rate will not be allowed to exceed the specified value, even if excess bandwidth is available on the physical port link. The total across all partitions may not be greater than the maximum link bandwidth.

### NPAR Configuration Parameters and Setup Tools

Table 9 identifies which parameters you can configure using each of the available management tools.

 Table 9. NPAR Configuration Parameters and Setup Tools

| Tools/Configurable NPAR                            | Function | Minimum Bandwidth <sup>®</sup>                                                                  | Maximum Bandwidth⁵ (range                                                                       |
|----------------------------------------------------|----------|-------------------------------------------------------------------------------------------------|-------------------------------------------------------------------------------------------------|
| Parameters                                         | Type®    | (range 0-100%)                                                                                  | 0-100%)                                                                                         |
| QLogic NIC OptionROM (Press<br>CTRL+Q during POST) | Yes      | Yes, configurable                                                                               | Not configurable, read-only                                                                     |
| QLogic QConvergeConsole                            | Yes      | Yes, configurable but only for                                                                  | Yes, configurable but only for                                                                  |
| GUI/CLI for supported                              |          | NIC partitions, not for storage                                                                 | NIC partitions, not for storage                                                                 |
| Windows and Linux operating                        |          | (iSCSI/FCoE)                                                                                    | (iSCSI/FCoE)                                                                                    |
| systems                                            |          | partitions                                                                                      | partitions                                                                                      |
| QLogic Windows Device<br>Manager—NIC Property Page | Yes      | Yes, configurable but only for<br>NIC partitions, not for storage<br>(iSCSI/FCoE)<br>partitions | Yes, configurable but only for<br>NIC partitions, not for storage<br>(iSCSI/FCoE)<br>partitions |

<sup>a</sup> These changes require a system reboot to take effect. Refer to Table 8 for the available function type options of each partition.

<sup>b</sup> For FCoE, DCBX/ETS negotiated bandwidth will overwrite manually configured bandwidth.

### Table 10. NPAR Wake-on-LAN (WOL) and PXE Boot Support

| NPAR Partition | WOL | PXE Boot |
|----------------|-----|----------|
| Function 0     | Yes | Yes      |
| Function 1     | Yes | Yes      |
| Function 2     | No  | No       |
| Function 3     | No  | No       |
| Function 4     | No  | No       |
| Function 5     | No  | No       |
| Function 6     | No  | No       |
| Function 7     | No  | No       |

### Frequently Asked Questions about NPAR

### **NIC Partitioning**

### Q: What is NIC Partitioning (NPAR)?

NIC Partitioning (NPAR) is a method of dividing each QLogic Adapter Ethernet port into a maximum of four partitions or virtual ports (eight virtual ports per adapter). These virtual ports can be assigned NIC, FCoE, or iSCSI personalities, and users can apply QoS settings by flexibly allocating minimum guaranteed bandwidth to each virtual port.

### Q: How is NPAR different from SR-IOV?

Single root I/O virtualization (SR-IOV) is an industry-developed specification that identifies how a single PCI device can be partitioned and shared natively with multiple OSs on the same physical host. NPAR is similar to SR-IOV in that both allow partitioning a physical port into multiple partitions. With NPAR, the physical port is partitioned into multiple physical PCIe functions. However, in the case of SR-IOV, the physical port is partitioned into multiple virtual PCIe functions. This difference in partitioning allows NPAR to be deployed in both bare metal (non-virtualized) OSs and virtualized OSs. In contrast, SR-IOV is primarily targeted towards virtualized platforms.

To deploy SR-IOV today, you will need to ensure a minimum level of infrastructure (server hardware and OS) support for SR-IOV. Whereas NPAR is available today with the 8200 and 3200 Series Adapters and supported with all major OSs, including Windows and Linux, without any specific minimum server hardware or OS support requirements, SR-IOV is not currently supported on Windows.

### Q: How does NPAR allow me to use fewer adapters?

With NPAR, users can create up to eight virtual ports per QLogic Adapter. Each virtual port can be a NIC, FCoE, or iSCSI port with minimum guaranteed bandwidth. This means a single adapter can now replace multiple 1GbE NICs, Fibre Channel Host Bus Adapters, and iSCSI Host Bus Adapters.

### Q: How many MAC addresses are supported by my adapter?

Eight MAC addresses are supported in total—one for each physical function.

### Q: What does "switch-agnostic" mean? What are the benefits?

Switch-agnostic means that the NPAR feature works when the 8200 and 3200 Series Adapters are connected to a 10GbE switch. This implementation gives you broad interoperability in your environment and more freedom when choosing your 10GbE switch.

### Q: What's the difference between a physical function and a virtual function?

Physical functions are full-featured PCIe functions that operate like normal PCI physical devices in terms of discovery, configuration, and management. Virtual functions are "lightweight" (minimized functionality support) PCIe functions that are derived from the physical PCIe functions.

### Q: Is NPAR included when I purchase my adapter?

Yes. Full NPAR functionality comes with your purchase. There are no additional licensing fees incurred.

### Q: What protocols are supported with NPAR?

The function types supported on the virtual ports are TCP/IP (NIC), iSCSI, and FCoE.

# *Q:* How is the QoS set? How does the bandwidth allocation work? What tools are used to set bandwidth?

The QoS parameter setting is supported from a minimum bandwidth of 100Mbps to 10Gbps. The settings can be allocated in blocks of 100Mbps increments (as a percentage of the total bandwidth).

There are three tools that users can employ to configure NPAR functionality:

- Pre-boot utility
- QLogic's QConvergeConsole management tool (GUI and CLI)
- Microsoft Windows<sup>®</sup> properties pages

### Q: Is one virtual port's unused bandwidth available for use by other active virtual ports?

Yes. The minimum settings are bandwidth guarantees, specified as a percentage of the link speed. If one or more virtual ports are not consuming their full allotment, that bandwidth can be temporarily consumed by other virtual ports if they need more than their guaranteed allotment.

### Q: What OSs are supported with NPAR?

Currently, the following OS support is available: Microsoft Windows Server<sup>™</sup> 2008/2008 SP2/2008 R2; Red Hat Linux<sup>®</sup> 5.5, 6.0; Novell<sup>®</sup> SLES 10 SP3, SLES 11 SP1. For the latest list of supported operating systems, please check the QLogic Web site.

### Networking

### Q: Why use teaming?

Teaming allows for high link availability (fault tolerance). If one of the underlying physical NICs is broken or its cable has been unplugged, the OS will detect the fault condition and automatically move traffic to another NIC in the bond. This capability eliminates a single point of failure for any one physical NIC and makes the overall network connection fault tolerant.

In addition, teaming helps with load balancing. Outgoing traffic is automatically load balanced based on the destination address between the available physical NICs. Load balancing of incoming traffic can be achieved with a suitable network switch.

### Q: What advantages does teaming provide?

Teaming can improve availability and capacity.

### Q: How does teaming work?

Users create, modify, and delete teams (or bonds) using tools that are available from their OSs. Creating a team involves picking which available physical ports belong to the team, and then choosing which type of team to create. The type of teams that are available depends on the OS that is deployed.

### Q: What are its limitations?

Switch-dependent teaming is not currently supported whenever iSCSI or FCoE is enabled on the partition.

### Q: Is WoL supported?

No, WoL is not supported on the 8200 and 3200 Series Adapters.

# **NIC TroubleShooting/Diagnostics**

### **NIC Linux Diagnostics**

This section covers the following information for user diagnostics for Linux NIC driver management applications:

- "Running Linux User Diagnostics" on page 73
- "Linux Diagnostic Test Descriptions" on page 75
- "Linux Diagnostic Test Messages" on page 75

### **Running Linux User Diagnostics**

Linux user diagnostics include QConvergeConsole diagnostics and ethtool diagnostics.

**Note:** Information on installing and starting the GUI version of QLogic's QConvergeConsole utility is provided in the *QConvergeConsole User's Guide*. All procedural information for that utility is covered in the *QConvergeConsole Help System*.

**QConvergeConsole Diagnostics** QConvergeConsole CLI-based diagnostics include the following commands:

• To enable or disable the port beacon, issue the following command:

qaucli -pr nic -beacon [cna\_port\_inst] <on|off>

• To run an internal loopback test, issue the following command:

qaucli -pr nic -intloopback <cna\_port\_inst> <tests\_num> <on\_error>

where tests\_num is the number of tests (1-65535) and on\_error is either 0=Ignore or 1=Abort

- To perform a Flash test, issue the following command: qaucli -pr nic testflash [cna\_port\_inst]
- To perform a hardware test, issue the following command: gaucli -pr nic -testhw [cna\_port\_inst]
- To perform an interrupt test, issue the following command: qaucli -pr nic -testinterrupt [cna\_port\_inst]
- To perform a link test, issue the following command: qaucli -pr nic -testlink [cna\_port\_inst]
- To perform a register test, issue the following command: qaucli -pr nic -testregister [cna\_port\_inst]
- To display transceiver DMI data, issue the following command: qaucli -pr nic -trans [cna\_port\_inst]

**Ethtool Diagnostics** To perform an adapter self-test using ethtool-based diagnostics, issue the following command:

# ethtool -t eth<x> offline

The self-test includes the following:

- Loopback test
- Interrupt test
- Link test
- Register test

Examples

```
# ethtool -t eth8 offline
  The test result is PASS
  The test extra info:
  Register_Test_on_offline
                                    0
  Link_Test_on_offline
                                    0
  Interrupt_Test_offline
                                    0
  Loopback_Test_offline
                                    0
# ethtool -t eth4
  The test result is PASS
  The test extra info:
  Register_Test_on_offline
                                    0
  Link_Test_on_offline
                                    0
   Interrupt_Test_offline
                                    0
  Loopback_Test_offline
                                    0
```

### **Linux Diagnostic Test Descriptions**

- Internal Loopback Test performs internal packet loopback.
- Flash Test verifies the Flash read and write.
- Hardware Test verifies that the hardware is running.
- Interrupt Test enables and disables the interrupt and functional verification tests.
- Link Test verifies that the port is linked, meaning that the port has a good cable attached to the port and that other end of the cable is connected to an operational Ethernet port, either another NIC port or a network device, such as a switch.
- Register Test verifies the NIC register read and write.

### Linux Diagnostic Test Messages

Test information and PASS or FAIL messages are displayed for each of the tests listed in "Linux Diagnostic Test Descriptions" on page 75.

### **QLogic Device Windows Property Page Diagnostics**

This section covers the following information for user diagnostics for Windows NIC driver management applications:

- "Running Windows User Diagnostics" on page 75
- "Windows Diagnostic Test Descriptions" on page 79
- "Windows Diagnostic Test Messages" on page 80

### **Running Windows User Diagnostics**

You can run user diagnostics using either the QConvergeConsole GUI or the CLI.

**Note:** Information on installing and starting the GUI version of QLogic's QConvergeConsole utility is provided in the *QConvergeConsole User's Guide*. All procedural information for that utility is covered in the *QConvergeConsole Help System*.

To run user diagnostics in the GUI:

- 1. Access the Windows Control Panel, and then open the Device Manager.
- 2. In the Device Manager, right-click the **QLogic 10Gb Ethernet adapter**, and then on the shortcut menu, click **Properties**.

3. On the adapter properties page, click the **Diagnostics** tab. Figure 49 shows the **Diagnostics** page.

| Team M                            | lanagement                                               | Driver                                        | Details                     | ∫ F        | Resources |
|-----------------------------------|----------------------------------------------------------|-----------------------------------------------|-----------------------------|------------|-----------|
| General                           | Advanced                                                 | Information                                   | Diagnostics                 | Statistics | Support   |
| Diagnostics<br>Torunt<br>the diag | Tests<br>he selected diagnost<br>nostics test, click the | ics test, click on the<br>s "Run Tests" butto | e check box. To start<br>n. |            |           |
| Test                              |                                                          | Statur                                        | 5                           | 1          |           |
| R H                               | lardWare Test                                            | N/A                                           |                             |            |           |
| FF                                | Register Test                                            | N/A                                           |                             |            |           |
| EF                                | lash Test                                                | N/A                                           |                             |            |           |
| <b>v</b>                          | nterrupt Test                                            | N/A                                           |                             |            |           |
| ΓL                                | .oop8ack Test                                            | N/A                                           |                             |            |           |
| ΠL                                | ink Test                                                 | N/A                                           |                             |            |           |
| ΠL                                | ED Test                                                  | N/A                                           |                             |            |           |
| Warr                              | ing: While running o<br>interrupted.                     | fiagnostics test, you                         | r network traffic will be   |            |           |
| I ⊂ Se                            | lect All                                                 |                                               |                             | ~          |           |
|                                   |                                                          |                                               | Run Test<br>Clear Tes       | 2          |           |
|                                   |                                                          |                                               |                             |            |           |

Figure 49: Diagnostics Tests on Windows

- Under Diagnostic Tests, select one or more check boxes indicating the tests you want to run: Hardware Test, Register Test, Interrupt Test, Loopback Test, and Link Test. ("Windows Diagnostic Test Descriptions" on page 79 describes each test type.)
- 5. Click Run Tests.

Note: Only one test can run at a time. Multiple tests can run sequentially.

To run user diagnostics in the CLI:

Use QConvergeConsole CLI (qaucli), a unified command line utility, to manage all QLogic adapter models, including running user diagnostics. The overall option (-pr <protocol>) allows you to start the utility with a specific protocol type: NIC, iSCSI, or Fibre Channel. If you do not specify a protocol, all protocols are enabled by default. Table 11 and Table 12 list the QConvergeConsole commands for selecting a protocol.

| Command                    | Description                                       |
|----------------------------|---------------------------------------------------|
| qaucli                     | Start QConvergeConsole CLI in interactive mode    |
| qaucli -pr nic [options]   | Issue NIC command line options                    |
| qaucli -pr iscsi [options] | Issue iSCSI command line options                  |
| qaucli -pr fc [options]    | Issue Fibre Channel and FCoE command line options |
| qaucli -npar [options]     | Issue NPAR command line options                   |

| Table 11. Windows QConve | rgeConsole CLI—Selecting | a Protocol in Menu Mode |
|--------------------------|--------------------------|-------------------------|
|--------------------------|--------------------------|-------------------------|

| Table 12 | Windows   | QConvergeCo          | nsole CLI— | Selecting a | Protocol in I   | egacy Mode  |
|----------|-----------|----------------------|------------|-------------|-----------------|-------------|
|          | 111100113 | Q O O IIV CI G C O O |            | ociceting a | 1 1010001 111 1 | -cyacy mouc |

| Command                | Description                           |
|------------------------|---------------------------------------|
| qaucli -nic [options]  | Use NIC legacy command line           |
| netscli [options]      | Use NIC legacy command line           |
| qaucli iscsi [options] | Use iSCSI legacy command line         |
| iscli [options]        | Use iSCSI legacy command line         |
| qaucli -fc [options]   | Use Fibre Channel legacy command line |
| scli [options]         | Use Fibre Channel legacy command line |

Diagnostic help commands, and command options available for each specific protocol, are available by specifying -h to the protocol, as shown in Table 13.

| Table | 13. | Windows | QConverc | eConsole | CLI- | -Getting | Help |
|-------|-----|---------|----------|----------|------|----------|------|
|       |     |         |          |          |      |          |      |

| Command             | Description                                                |
|---------------------|------------------------------------------------------------|
| -h                  | Print usage of a specific adapter type, and then exit      |
| qaucli -pr nic -h   | Print NIC protocol usage, and then exit                    |
| qaucli -pr fc -h    | Print Fibre Channel and FCoE protocol usage, and then exit |
| qaucli -pr iscsi -h | Print iSCSI protocol usage, and then exit                  |
| qaucli -npar -h     | Print NPAR commands usage, and then exit                   |

Table 14 lists miscellaneous Windows diagnostics commands.

| Command   | Description                         |
|-----------|-------------------------------------|
| qaucli -v | Print version number, and then exit |
| qaucli -h | Print usage, and then exit          |

### Table 14. Windows QConvergeConsole CLI—Miscellaneous Commands

Table 15 lists the Windows CLI diagnostic test commands. Note that while running these tests, network traffic is interrupted.

| Command         | Description                                               |
|-----------------|-----------------------------------------------------------|
| -i<br>interface | Specifies the interface type (NX_NIC, NX_NIC1, and so on) |
| -a<br>all       | Perform all tests, regardless of default                  |
| -D<br>default   | Perform only the default test                             |
| -R<br>CRegs     | Test all control registers (default)                      |
| -I<br>IRQS      | Test interrupt mechanism (default)                        |
| -L<br>IntLB     | Internal loopback test (default)                          |
| -H<br>Hw        | Hardware test (default)                                   |
| -S<br>LinkST    | Link status test (default)                                |
| -nR<br>noCRegs  | No control registers test (combine -D or -a)              |
| -nl<br>noIRQS   | No interrupt test (combine -D or -a)                      |
| -nL<br>noIntLP  | No internal loopback test (combine -D or -a)              |
| -nH<br>noHw     | No hardware test (combine -D or -a)                       |
| -nS<br>noLinkSt | No link status test (combine -D or -a)                    |
| -h<br>help      | View help text                                            |

 Table 15. Windows QConvergeConsole CLI—Diagnostic Test Commands

For every test performed, the diagnostic utility shows the following data:

- Total number of attempts
- Number of successful completions
- Number of failures

You can either perform all tests in succession, or perform only specific tests specified by the preceding command-line parameters.

You can run additional diagnostics in the CLI as listed in the following table. To determine the cna\_port\_inst, issue the qaucli -nic -i command as shown in Table 16.

| Test Type            | Command                                                                                                    |
|----------------------|----------------------------------------------------------------------------------------------------|
| External Loopback    | <pre>qaucli -nic -extloopback <cna_port_inst> <tests_num> <on_error> Where <tests_num> specifies the number of tests, 1-65535, and <on_error> is either 0=Ignore or 1=Abort. Note: This test requires a pass-through module to be configured for both ports. Test runs between two ports. Single port loopback is not supported.</on_error></tests_num></on_error></tests_num></cna_port_inst></pre> |
| Flash                | qaucli -nic -testflash [cna_port_inst]                                                                                                    |
| Hardware             | qaucli -nic -testhw [cna_port_inst]                                                                                                    |
| Internal Loopback    | <pre>qaucli -nic -intloopback <cna_port_inst> <tests_num> <on_error> Where <tests_num> specifies the number of tests, 1-65535, and <on_error> is either 0=Ignore or 1=Abort</on_error></tests_num></on_error></tests_num></cna_port_inst></pre>                                                                                                    |
| Interrupt            | qaucli -nic -testinterrupt [cna_port_inst]                                                                                                    |
| Link                 | qaucli -nic -testlink [cna_port_inst]                                                                                                    |
| Ping (IPv4)          | <pre>qaucli -nic -ping <cna_port_inst> <hostname_or_ipv4> [<count> <pock-<br>et_size&gt; <timeout_ms> <ttl>]<br/>Where the default values are count=5, pocket_size=525, time-<br/>out_ms=1000, and TTL=30</ttl></timeout_ms></pock-<br></count></hostname_or_ipv4></cna_port_inst></pre>                                                                                                    |
| Register             | qaucli -nic -testregister [cna_port_inst]                                                                                                    |
| Transceiver DMI Data | qaucli -nic -trans [cna_port_inst]                                                                                                    |

Table 16. Running Windows Diagnostic Tests in the CLI

### **Windows Diagnostic Test Descriptions**

This section provides descriptions of the following Windows diagnostic tests:

- "Hardware Test" on page 79
- "Register Test" on page 79
- "Interrupt Test" on page 80
- "Loopback Test" on page 80
- "Link Test" on page 80

**Hardware Test** The hardware test checks the status of various hardware blocks, including DMA engines, receive engine, and on-board processor meta cores.

**Register Test** The register test performs device register read/write accesses.

**Interrupt Test** The interrupt test checks the ability of the hardware to create an interrupt and the ability of the driver to process the interrupt by forcing the generation of a predetermined number of interrupts. The test succeeds if the device generates the interrupts and the driver processes all interrupts expected.

**Loopback Test** The loopback test is a diagnostic tool that routes transmit data through a loopback connector back to the same adapter.

**Link Test** The link test inspects the link status (up or down) by checking the physical communication channel between the host and the firmware.

### Windows Diagnostic Test Messages

If a test fails, an appropriate error code is generated and displayed, as shown in Table 17. Note that this table does not list error messages for the interrupt and link tests.

| Test     | Error Message              | Description                                                                       |
|----------|----------------------------|-----------------------------------------------------------------------------------|
| Loopback | LB_TEST_OK                 | Loopback test has passed                                                          |
|          | LB_SEND_WAIT_QUEUE<br>_ERR | Send queue blocked                                                                |
|          | LB_NORCV_ERR               | Receive packet not received                                                       |
|          | LB_NOMEM_ERR               | No memory error                                                                   |
|          | LB_TX_QUEUE_ERR            | Transmit queue error                                                              |
|          | LB_SHORT_DATA_ERR          | Looped data short error                                                           |
|          | LB_SEQUENCE_ERR            | Looped data out of sequence                                                       |
|          | LB_DATA_ERR                | Looped data corrupted                                                             |
|          | LB_ERR_CNT                 | Looped error count                                                                |
| Register | CR_TEST_OK                 | Control register test passed                                                      |
|          | CR_NIU_MODE                | Network interface unit (NIU) error                                                |
|          | CR_PHY                     | Physical layer (PHY) error                                                        |
|          | CR_ERRCNT                  | Control register error count                                                      |
| Hardware | HW_TEST_OK                 | Hardware test has passed                                                          |
|          | HW_DMA_BZ_0                | DMA channel 0 is busy                                                             |
|          | HW_DMA_BZ_1                | DMA channel 1 is busy                                                             |
|          | HW_DMA_BZ_2                | DMA channel 2 is busy                                                             |
|          | HW_DMA_BZ_3                | DMA channel 3 is busy                                                             |
|          | HW_SRE_PBI_HALT            | Segmentation and reassembly engine currently halted                               |
|          | HW_SRE_L1IPQ               | Segmentation and reassembly engine currently paused due to L1 IPQ discard failure |
|          | HW_SRE_L2IPQ               | Segmentation and reassembly engine currently paused due to L2 IPQ discard failure |

Table 17. Windows Diagnostic Test Messages

| Test                             | Error Message      | Description                                                                 |
|----------------------------------|--------------------|-----------------------------------------------------------------------------|
| Hardware<br>( <i>Continued</i> ) | HW_SRE_FREEBUF     | Segmentation and reassembly engine free buffer list is cur-<br>rently empty |
|                                  | HW_IPQ             | IPQ is currently not empty                                                  |
|                                  | HW_PQ_W_PAUSE      | PQ write pause previously detected                                          |
|                                  | HW_PQ_W_FULL       | PQ write full previously detected                                           |
|                                  | HW_IFQ_W_PAUSE     | IFQ write pause previously detected                                         |
|                                  | HW_IFQ_W_FULL      | IFQ write full previously detected                                          |
|                                  | HW_MEN_BP_TOUT     | Memory backpressure timeout previously detected                             |
|                                  | HW_DOWN_BP_TOUT    | Downstream backpressure timeout previously detected                         |
|                                  | HW_FBUFF_POOL_WM   | Free buffer pool low watermark previously detected                          |
|                                  | HW_PBUF_ERR        | Packet buffer error previously detected                                     |
|                                  | HW_PBUF_ERR        | Packet buffer error previously detected                                     |
|                                  | HW_FM_MSG_HDR      | FM message header error previously detected                                 |
|                                  | HW_FM_MSG          | FM message error previously detected                                        |
|                                  | HW_EPG_CTRL_Q      | Egress packet generator (EPG) control queue is backed up                    |
|                                  | HW_EPG_MSG_BUF     | EPG message buffer error                                                    |
|                                  | HW_EPG_QREAD_TOUT  | EPG read queue timeout                                                      |
|                                  | HW_EPG_QWRITE_TOUT | EPG write queue timeout                                                     |
|                                  | HW_EPG_CQ_W_FULL   | EPG completion queue write full                                             |
|                                  | HW_EPG_MSG_CHKSM   | Egress packet generator (EPG) message checksum error                        |
|                                  | HW_EPG_MTLQ_TOUT   | EPG MTL queue fetch timeout                                                 |
|                                  | HW_PEG0            | PEG 0 is not used                                                           |
|                                  | HW_PEG1            | PEG 1 is not used                                                           |
|                                  | HW_PEG2            | PEG 2 is not used                                                           |
|                                  | HW_PEG3            | PEG 3 is not used                                                           |
|                                  | HW_ERRCNT          | Hardware error count                                                        |

Table 17. Windows Diagnostic Test Messages (Continued)

For example:

qaucli -nic -testlink === Link Test for 1. CNA Port Index === Function is not supported by this hardware/driver/api stack === Link Test for 2. CNA Port Index === Function is not supported by this hardware/driver/api stack === Link Test for 3. CNA Port Index === Function is not supported by this hardware/driver/api stack === Link Test for 4. CNA Port Index === Function is not supported by this hardware/driver/api stack === Link Test for 5. CNA Port Index === Link Test Starts... Test Status: Passed (Passed=1, Failed=0, ErrorCode=0) Register Test Results: Status=Passed Passed=1, Failed=0, ErrorCode=0 === Link Test for 6. CNA Port Index === Link Test Starts... Test Status: Passed (Passed=1, Failed=0, ErrorCode=0) Register Test Results: Status=Passed Passed=1, Failed=0, ErrorCode=0

**QCC GUI Diagnostics** For information about QCC GUI diagnostics, refer to the *QConvergeConsole Help System: Performing NIC Port Diagnostics*.

**QCC CLI Diagnostics QCC Interactive CLI** For information about the QCC CLI diagnostics interactive CLI, refer to the *QConvergeConsole User's Guide* on the QLogic Web site http://driverdownloads.glogic.com.

**QCC CLI Diagnostics QCC Non-Interactive CLI** For information about the QCC CLI diagnostics non-interactive CLI, refer to the *QConvergeConsole User's Guide*, section 4, "NIC Noninteractive Commands," on the QLogic Web site http://driverdownloads.qlogic.com.

## **NIC Troubleshooting Guidelines**

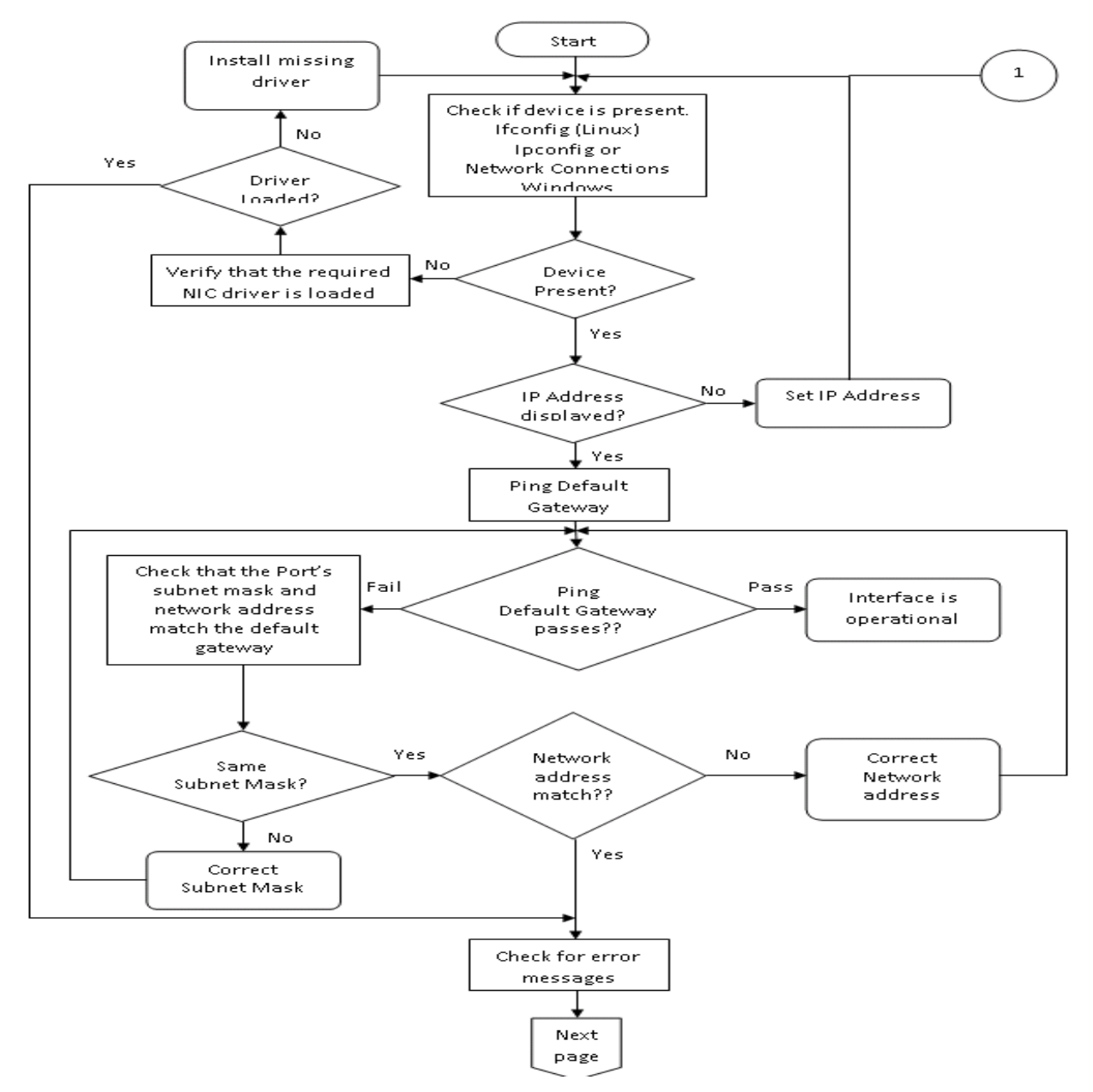

Figure 50: NIC Troubleshooting Diagram 1

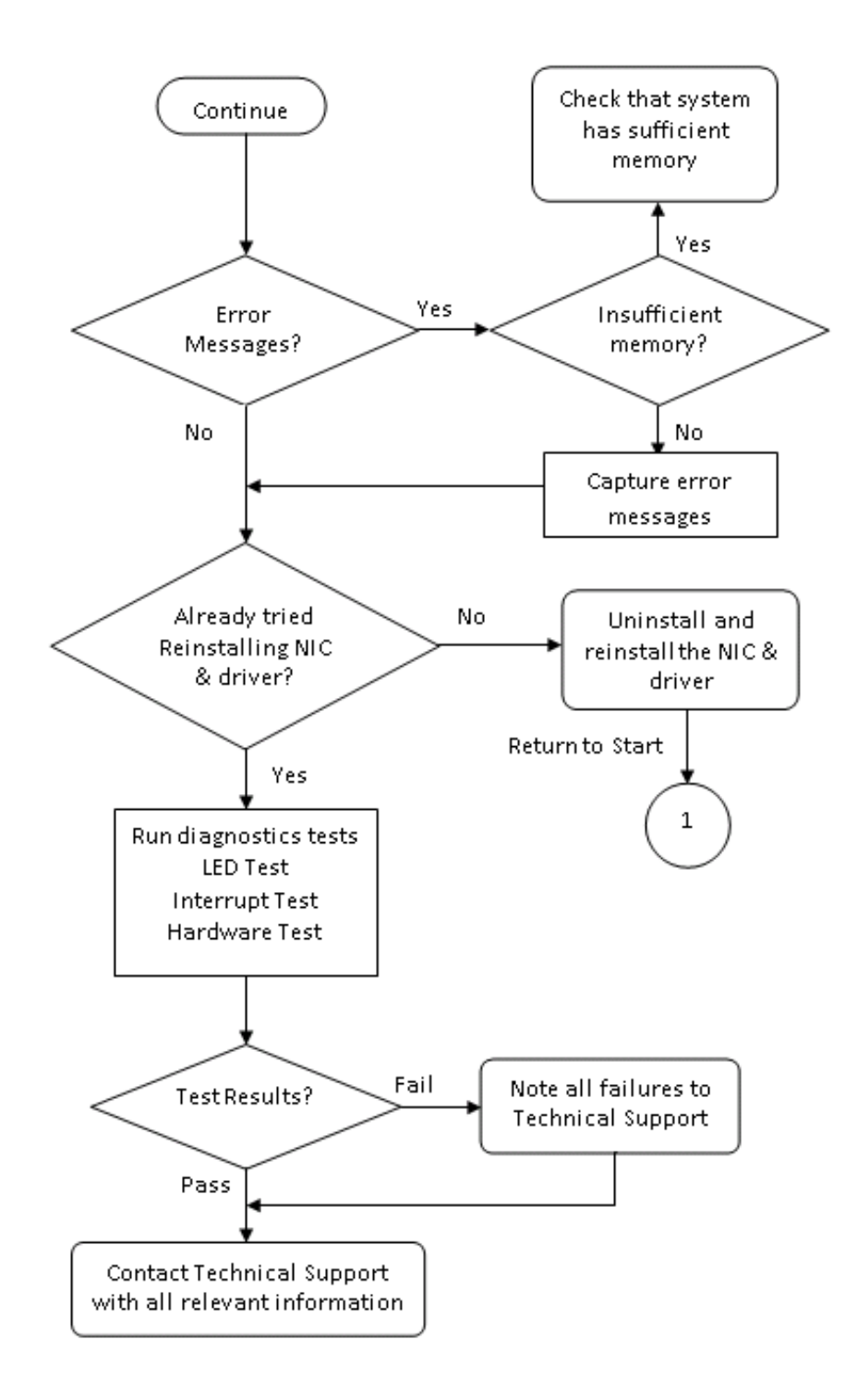

Figure 51: NIC Troubleshooting Diagram 2

# Chapter 3. Configuring iSCSI

# **iSCSI** Overview

This chapter describes the driver and agent installation, configuration, operation, and troubleshooting of the iSCSI function of the 8200 Series Converged Network Adapter.

# Installing iSCSI in Linux

For information about packaging content, Linux OS support, supported features, driver deployment, and driver system parameters, refer to the *iSCSI Adapter Inbox Driver Update* Readme file on the QLogic Web site http://driverdownloads.qlogic.com.

# Installing iSCSI in ESX

For information about packaging content, ESX OS support, using the driver, and installing the driver, refer to the *iSCSI Adapter Driver and IMA Plug-in for VMware ESX/ESXi 4.1.x* Readme file on the QLogic Web site http://driverdownloads.qlogic.com.

# Installing iSCSI in Windows

For information about packaging content, Windows OS support, and using the driver, refer to the *iSCSI* Adapter STOR Miniport Driver for Windows Readme file on the QLogic Web site http://driverdownloads.glogic.com.

# **iSCSI** Configuration

### **iSCSI Configuration with QCC GUI**

For information about iSCSI configuration with QCC GUI, refer to the *QConvergeConsole Help System* for information.

# **iSCSI Configuration with Interactive QCC CLI**

For information about iSCSI configuration with the interactive QCC CLI, refer to the *QConvergeConsole CLI User's Guide* for information on the QLogic Web site http://driverdownloads.qlogic.com.

### **iSCSI** Configuration with Non-Interactive CLI

For information about iSCSI configuration with the non-interactive CLI, refer to the *QConvergeConsole CLI User's Guide*, "iSCSI Noninteractive Commands" section on the QLogic Web site http://driverdownloads.qlogic.com.

# **iSCSI** Initiator

### Configuring an iSCSI Initiator in Linux

Use QConvergeConsole CLI to configure the iSCSI initiator for Linux.

To configure a Linux iSCSI initiator:

- 1. Access the QConvergeConsole CLI by entering qaucli in a terminal window.
- 2. On the QConvergeConsole CLI Main Menu, select 2, Adapter Configuration.

- 3. On the Adapter Type Configuration Selection menu, select 1, CNA Configuration.
- 4. On the Converged Network Adapter (CNA) Protocol Type Selection menu, select **1**, **CNA iSCSI Configuration**.
- 5. On the Converged Network Adapter (CNA) iSCSI Configuration menu, select 3, Port IP Settings.
- 6. Select the Converged Network Port you want to configure.
- 7. Select 2, Configure IP Settings.
- 8. Complete the interactive list of settings as follows:
  - a. Enable IPv4 [on]: Press the ENTER key to accept the default.
  - b. DHCP to obtain IPv4 Network Information: [off]: Press the ENTER key to accept the default.
  - c. IP\_Address []: Type the IP address of the initiator system, and then press the ENTER key.
  - d. IP\_Subnet\_Mask [255.255.0]: Type the appropriate subnet mask, and then press the ENTER key.
  - e. IP\_Gateway [0.0.0.0]: Press the ENTER key to accept the default.
  - f. Enable IPv6 [off]: Press the ENTER key to accept the default.
- 9. On the options menu that opens, select 3, Save changes and reset HBA (if necessary).
- 10. At the prompt for both ports, type **Yes**.
- 11. To return to the Converged Network Adapter (CNA) iSCSI Configuration menu, type **p** and press the ENTER key, and then type **p** and press the ENTER key again.
- 12. On the Converged Network Adapter (CNA) iSCSI Configuration menu, select 4, Target Configuration.
- 13. Select the same Converged Network Port you selected in step 6 on page 86.
- 14. Select 6, Add a Target.
- 15. Complete the interactive list of settings as follows:
  - a. IPv6 Target? [off]: Press the ENTER key to accept the default.
  - b. TGT\_iSCSI\_Name []: Type the iSCSI qualified name (IQN) of the iSCSI target to connect to, and then press the ENTER key.
  - c. TGT\_Port [3260]: Press the ENTER key to accept the default.
  - d.  ${\tt TGT\_TargetIPAddress}$  [0.0.0.0]: Type the IP address of the target, and then press the ENTER key.

16. On the options menu that opens, select **12, Save Target/CHAP Changes**.

The iSCSI initiator is now configured to connect to the iSCSI target.

# **Configuring an iSCSI Initiator in Windows**

Use QConvergeConsole CLI to configure the iSCSI initiator for Windows.

To configure a Windows iSCSI initiator:

- 1. Access the QConvergeConsole CLI either by double-clicking the QCC CLI desktop icon or by entering gaucli in the CMD window.
- 2. On the QConvergeConsole CLI Main Menu, select 2, Adapter Configuration.
- 3. On the Adapter Type Configuration Selection menu, select **1**, **CNA Configuration**.
- 4. On the Converged Network Adapter (CNA) Protocol Type Selection menu, select **1**, **CNA iSCSI Configuration**.
- 5. On the Converged Network Adapter (CNA) iSCSI Configuration menu, select **3**, Port IP Settings.

- 6. Select the Converged Network Port you want to configure.
- 7. Select 2, Configure IP Settings.
- 8. Complete the interactive list of settings as follows:
  - a. Enable IPv4 [on]: Press the ENTER key to accept the default.
  - b. DHCP to obtain IPv4 Network Information: [off]: Press the ENTER key to accept the default.
  - c. IP\_Address []: Type the IP address of the initiator system, and then press the ENTER key.
  - d. IP\_Subnet\_Mask [255.255.0]: Type the appropriate subnet mask, and then press the ENTER key.
  - e. IP\_Gateway [0.0.0.0]: Press the ENTER key to accept the default.
  - f. Enable IPv6 [off]: Press the ENTER key to accept the default.
- 9. On the options menu that opens, select 3, Save changes and reset HBA (if necessary).
- 10. At the prompt for both ports, type **Yes**.
- 11. To return to the Converged Network Adapter (CNA) iSCSI Configuration menu, type p and press the ENTER key, and then type p and press the ENTER key again.
- 12. On the Converged Network Adapter (CNA) iSCSI Configuration menu, select 4, Target Configuration.
- 13. Select the same Converged Network Port you selected in step 6 on page 87.
- 14. Select 6, Add a Target.
- 15. Complete the interactive list of settings as follows:
  - a. IPv6 Target? [off]: Press the ENTER key to accept the default.
  - b. TGT\_iSCSI\_Name []: Type the iSCSI qualified name (IQN) of the iSCSI target to connect to, and then press the ENTER key.
  - c. TGT\_Port [3260]: Press the ENTER key to accept the default.
  - d. TGT\_TargetIPAddress [0.0.0.0]: Type the IP address of the target, and then press the ENTER key.
- 16. On the options menu that appears, select **12, Save Target/CHAP Changes**.

The iSCSI initiator is now configured to connect to the iSCSI target.

### Configuring an iSCSI Initiator in VMware

The software iSCSI initiator must be enabled for ESX/ESXi to be able to use it for accessing iSCSI storage.

To configure an ESX/ESXi initiator:

- 1. Log in to the vSphere Client.
- 2. In the inventory panel, select a server to which to connect.
- 3. Click the **Configuration** tab.
- 4. In the Hardware panel, click Storage Adapters.
- 5. From the list of available storage adapters, select the iSCSI initiator you want to configure, and then click **Properties**.
- 6. Click Configure.

The General Properties dialog box shows the initiator's status, default name, and alias.

7. To enable the initiator, click **Enabled**.

- (Optional) To change the default iSCSI name for your initiator, type a new name. The name you enter must be worldwide unique and properly formatted so that all storage devices can recognize the software iSCSI initiator.
- 9. To save your changes, click **OK**.

**Note:** If you change the iSCSI name, it is used for new iSCSI sessions. Existing sessions do not use new settings until you log out and log in again.

# **iSCSI Name Server iSNS**

For information about iSCSI name server iSNS, refer to the *Configuring iSNS to Automatically Discover Targets* section in the *QConvergeConsole Help System* for information.

# **iSCSI** Boot

### **iSCSI Boot Setup Using Fast!UTIL**

*Fast!UTIL* is the QLogic iSCSI BIOS Configuration utility that configures the iSCSI TCP/IP offload engine (TOE). Use Fast!UTIL to program the QLogic iSCSI adapter to boot from the SAN.

### Accessing Fast!UTIL

To access Fast!UTIL for PXE, iSCSI, and FCoE, respectively, press the CTRL+Q keys during the QLogic 8200 and 3200 Series Adapters BIOS initialization when the PXE, iSCSI, or FCoE QLogic banner displays.

It may take a few seconds for the Fast!UTIL menu to appear. The Fast!UTIL Options menu for iSCSI contains the following selections:

- Configuration Settings
- Scan iSCSI Devices
- iSCSI Disk Utility
- Ping Utility
- Loopback Test
- Reinit Adapter
- Select Host Adapter
- Exit Fast!UTIL

Fast!UTIL prompts you to select the adapter you want to configure. After changing the settings, exit and reboot your system to load the new Fast!UTIL parameters.

### **Configuring iSCSI Boot Settings**

To configure the iSCSI boot settings.

- 1. Find the QLogic Adapter iSCSI name and IP address. From the Fast!UTIL Options menu for iSCSI, select **Configuration Settings**.
- 2. Select Host Adapter Settings.
- 3. Write down the iSCSI name and IP address.

- 4. Have the QLogic Adapter directly connected, or through a switch, to the storage device. Be sure the storage device and the switch (if used) are both powered up and completely initialized before proceeding. Be sure all devices are visible to all other devices on the switch. If VLANs are enabled, the QLogic Adapter and storage device must be on the same VLAN. Refer to the switch vendor documentation on switch configuration.
- 5. Ensure that the storage device allows access to the QLogic Adapter. Refer to the vendor-specific documentation to determine how to enable this access.
- 6. If you have not already done so, download and install the BIOS on the QLogic Adapter. The latest BIOS is available on the QLogic Web site, http://driverdownloads.glogic.com.
- Start the system; press Ctrl+Q when the BIOS screen for the QLogic Adapter opens. The Fast!UTIL Options menu opens.
- 8. Select Configuration Settings.
- 9. Select Host Adapter Settings.
- 10. Enable the Host Adapter BIOS.
- 11. Press ESC to exit the Host Adapter Settings window.
- 12. Select iSCSI Boot Settings.
- 13. Enable iSCSI Boot.

### DHCP Boot Setup for iSCSI Boot (IPv4)

DHCP boot provides a method for the iSCSI initiator to acquire target parameters from a DHCP server. To configure the DHCP server to support iSCSI boot, first ensure that your DHCP server is set up.

### iSCSI Boot Setup Using QCC CLI

For information about iSCSI boot setup using the QCC CLI, refer to the *QConvergeConsole CLI User's Guide* for information on the QLogic Web site http://driverdownloads.qlogic.com.

### Configuring iSCSI Boot Using the QCC CLI

**Configuring iSCSI Boot Using Interactive QCC CLI** For information about configuring iSCSI boot using the interactive QCC CLI, refer to the *QConvergeConsole CLI User's Guide* for information on the QLogic Web site http://driverdownloads.qlogic.com.

**Configuring iSCSI Boot Using Non-interactive QCC CLI** For information about configuring iSCSI boot using non-interactive QCC CLI, refer to the *QConvergeConsole CLI User's Guide*, "iSCSI Noninteractive Commands" on the QLogic Web site http://driverdownloads.qlogic.com.

### Configuring iSCSI DHCP Boot Options Using QCC CLI

**Configuring iSCSI DHCP Boot Options Using Interactive QCC CLI** For information about configuring iSCSI DHCP boot options using interactive QCC CLI, refer to the *QConvergeConsole CLI User's Guide* on the QLogic Web site http://driverdownloads.qlogic.com.

**Configuring iSCSI DHCP Boot Options Using Non-interactive QCC CLI** For information about configuring iSCSI DHCP boot options using non-interactive QCC CLI, refer to the *QConvergeConsole CLI User's Guide*, "iSCSI Noninteractive Commands" section on the QLogic Web site http://driverdownloads.qlogic.com.

### iSCSI Boot Setup Using QCC GUI

For information about iSCSI boot setup using QCC GUI, refer to the *Configuring Boot Settings* section in the *QConvergeConsole Help System*.

**Configuring iSCSI Boot with the QCC GUI** For information about configuring iSCSI boot with the QCC GUI, refer to the *Configuring Boot Settings* section in the *QConvergeConsole Help System*.

**Configuring iSCSI DHCP Boot Options** For information about configuring iSCSI DHCP boot options, refer to the *Configuring Boot Settings* section in the *QConvergeConsole Help System*.

# **iSCSI** TroubleShooting

### **iSCSI** Diagnostics

### iSCSI Diagnostics Using QCC GUI

For information about iSCSI diagnostics using QCC GUI, refer to QConvergeConsole Help System: *Pinging an iSCSI Port Target* for information.

### iSCSI Diagnostics Using Interactive QCC CLI

For information about iSCSI diagnostics using the interactive QCC CLI, refer to the *QConvergeConsole CLI User's Guide* for information.
### **iSCSI** Troubleshooting Diagram

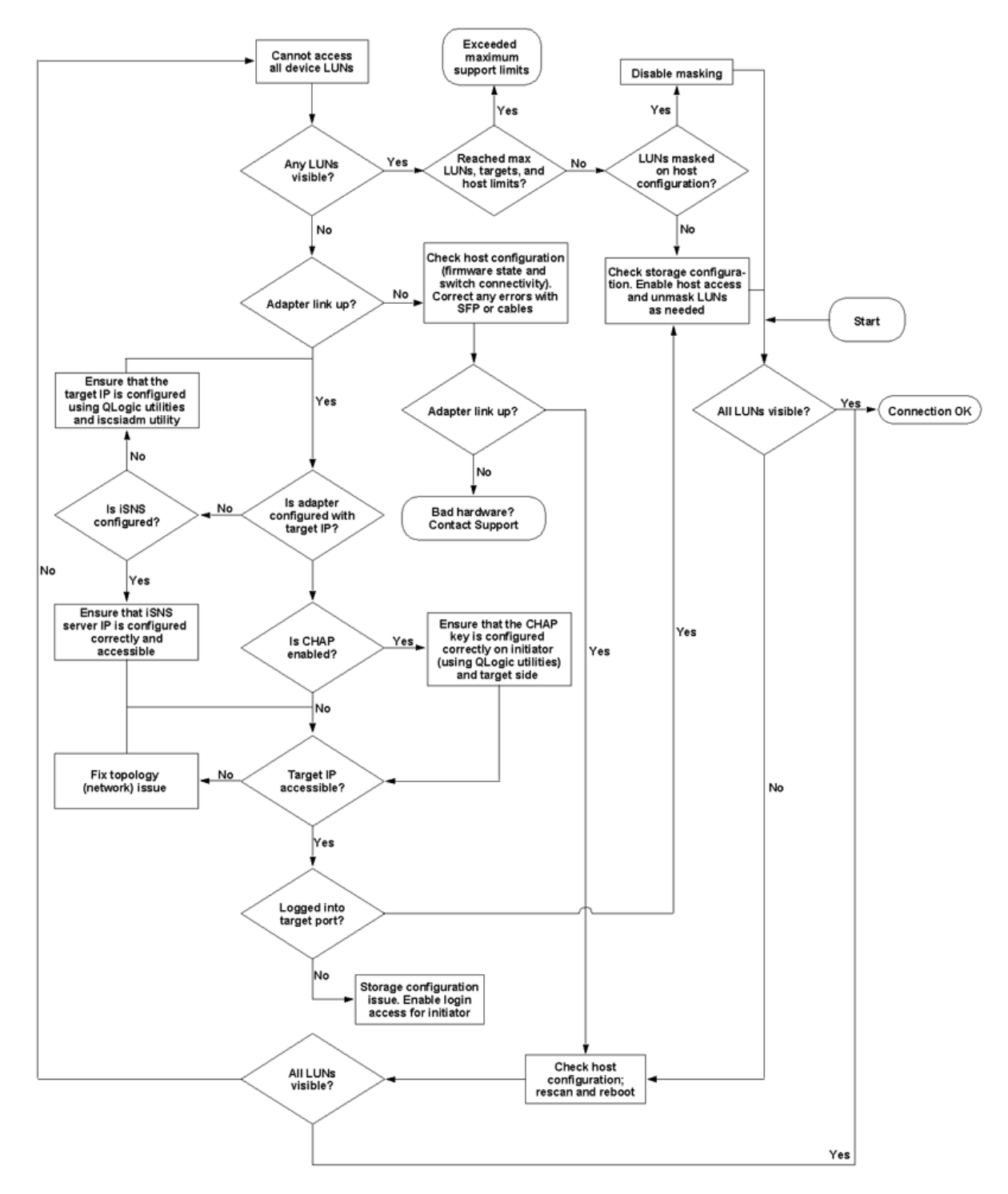

Figure 52: iSCSI Troubleshooting Diagram

## **Chapter 4. Configuring FCoE**

This section describes the driver and agent installation, configuration, operation, and troubleshooting of the FCoE function of the 8200 Series Converged Network Adapters.

## Installing FCoE

### Installing FCoE in Linux

For information about packaging content, Linux OS support, supported features, driver deployment, driver system parameters, boot from SAN, and firmware installation, refer to the *FC-FCoE Driver* Readme file (*Linux Fibre Channel Adapter and Converged Network Adapter Inbox Driver Update*) on the QLogic Web site http://driverdownloads.qlogic.com.

### Installing FCoE in ESX

For information about packaging content, ESX OS support, creating the driver disk, installing the driver, and removing the driver, refer to the *Fibre Channel and Fibre Channel over Ethernet (FCoE) Driver for VMware ESX/ESXi 4.0.x and 4.1* Readme file on the QLogic Web site http://driverdownloads.qlogic.com.

### Installing FCoE in Windows

For information about packaging content, Windows OS support, creating the driver disk, installing the driver, removing the driver, Storport and driver registry parameters, refer to the *FCoE Driver* Readme file (*Converged Network Adapter FCoE STOR Miniport Driver for Windows*) on the QLogic Web site http://driverdownloads.qlogic.com.

### **QLogic Adapter Parameters**

### Configuring QLogic Adapter Parameters with the QCC GUI

For information about configuring QLogic adapter parameters with the QCC GUI, refer to the *QConvergeConsole Help System: Managing Fibre Channel and FCoE Adapters and Ports* for information.

### Configuring QLogic Adapter Parameters with the Interactive QCC CLI

For information about configuring QLogic adapter parameters with the interactive QCC CLI, refer to the *QConvergeConsole CLI User's Guide* on the QLogic Web site http://driverdownloads.qlogic.com.

### Configuring QLogic Adapter Parameters with the Non-Interactive QCC CLI

For information about configuring QLogic adapter parameters with the non-interactive QCC CLI, refer to the *QConvergeConsole CLI User's Guide*, "Fibre Channel Noninteractive Commands" section on the QLogic Web site http://driverdownloads.qlogic.com.

## **Target Persistent Binding**

### **Configuring Persistent Binding with the QCC GUI**

For information about configuring target persistent binding, refer to QConvergeConsole Help System.

### **Configuring Persistent Binding with the Interactive QCC CLI**

For information about configuring persistent binding with the interactive QCC CLI, refer to the *QConvergeConsole CLI User's Guide* on the QLogic Web site http://driverdownloads.qlogic.com.

### Configuring Persistent Binding with the Non-Interactive QCC CLI

For information about configuring persistent binding with the non-interactive QCC CLI, refer to *QConvergeConsole CLI User's Guide*, "Fibre Channel Noninteractive Commands" section on the QLogic Web site http://driverdownloads.qlogic.com.

### **Boot Devices Configuration**

### **Configuring Boot Devices with the QCC GUI**

For information about configuring boot devices with the QCC GUI, refer to QConvergeConsole Help System: HBA Parameters—Viewing or Modifying Port Parameters—Boot Device Selection.

#### Configuring Boot Devices with the Interactive QCC CLI

For information about configuring boot devices with the interactive QCC CLI, refer to the *QConvergeConsole CLI User's Guide* on the QLogic Web site http://driverdownloads.qlogic.com.

#### Configuring Boot Devices with the Non-Interactive QCC CLI

For information about configuring boot devices with the non-interactive QCC CLI, refer to the *QConvergeConsole CLI User's Guide*, "Fibre Channel Noninteractive Commands" section on the QLogic Web site http://driverdownloads.qlogic.com.

#### **Configuring Boot Devices with the BIOS**

For information about configuring boot devices with the BIOS, refer to "Using QLflash" on page 5 for information.

### Virtual Ports (NPIV)

### Configuring NPIV with the QCC GUI

For information about configuring NPIV with the QCC GUI, refer to the QConvergeConsole Help System: Using Virtualization (NPIV).

#### Configuring NPIV with the Interactive QCC CLI

For information about configuring NPIV with the interactive QCC CLI, refer to the *QConvergeConsole CLI* User's Guide on the QLogic Web site http://driverdownloads.qlogic.com.

#### Configuring NPIV with the Non-Interactive QCC CLI

For information about configuring NPIV with the non-interactive QCC CLI, refer to the *QConvergeConsole CLI User's Guide*, "Fibre Channel Noninteractive Commands" section on the QLogic Web site http://driverdownloads.qlogic.com.

### **Driver Parameters**

#### Configuring FCoE Driver Parameters with the QCC GUI

For information about configuring FCoE driver parameters with the QCC GUI, refer to the QConvergeConsole Help System: HBA Parameters-Viewing or Modifying Port Parameters.

### Configuring FCoE Driver Parameters with the Interactive QCC CLI

For information about configuring FCoE driver parameters with the interactive QCC CLI, refer to the *QConvergeConsole CLI User's Guide* on the QLogic Web site http://driverdownloads.qlogic.com.

### Configuring FCoE Driver Parameters with the Non-Interactive QCC CLI

For information about configuring FCoE driver parameters with the non-interactive QCC CLI, refer to the *QConvergeConsole CLI User's Guide*, "Fibre Channel Noninteractive Commands" section on the QLogic Web site http://driverdownloads.qlogic.com.

## **Selective LUNS**

### **Configuring Selective LUNS with the QCC GUI**

For information about Configuring Selective LUNS with the QCC GUI, refer to the QConvergeConsole Help System.

### Configuring Selective LUNS with the Interactive QCC CLI

For information about configuring selective LUNS with the interactive QCC CLI, refer to the *QConvergeConsole CLI User's Guide* on the QLogic Web site http://driverdownloads.qlogic.com.

### Configuring Selective LUNS with the Non-Interactive QCC CLI

For information about configuring selective LUNS with the non-interactive QCC CLI, refer to the *QConvergeConsole CLI User's Guide*, "Fibre Channel Noninteractive Commands" section on the QLogic Web site http://driverdownloads.qlogic.com.

### Troubleshooting

## **FCoE Diagnostics Using QCC GUI**

For information about FCoE Diagnostics using QCC GUI, refer to the *QConvergeConsole Help System: Performing Diagnostics* section.

## **FCoE Diagnostics Using Interactive QCC CLI**

For information about FCoE diagnostics using interactive QCC CLI, refer to the *QConvergeConsole CLI User's Guide* on the QLogic Web site http://driverdownloads.qlogic.com.

## **FCoE Troubleshooting Diagram**

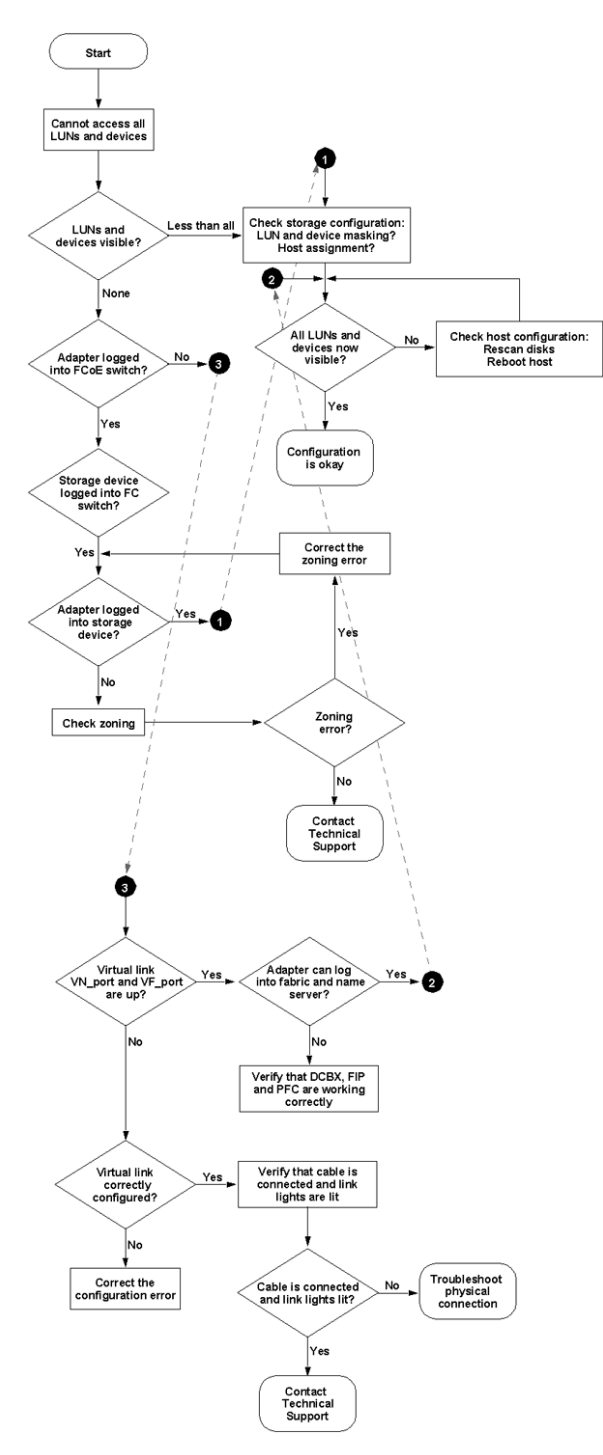

Figure 53: FCoE Troubleshooting Diagram

## Appendix A. Adapter LEDs

The LED behavior for the 824*x* and 324*x* Series Adapters is defined in Table 18, except for the 3242-RJ Adapter, which is defined in Table 19.

| Link LED | Activity LED | Activity                                           |
|----------|--------------|----------------------------------------------------|
| Off      | Off          | Power off                                          |
| Off      | Off          | Power on (no link)                                 |
| On       | On           | Power on/link established, no activity             |
| On       | Flashing     | Power on/link established, LAN and/or SAN activity |

Table 18. QLE824x and QLE324x LED Scheme

#### Table 19. QLE3242-RJ LED Scheme

| Link LED       | Activity LED   | Activity                                 |
|----------------|----------------|------------------------------------------|
| Off            | Off            | Power off                                |
| Off            | Off            | Power on (no link)                       |
| Orange on      | Green on       | Power on (10Gbps link, no traffic)       |
| Orange on      | Green flashing | Power on (10Gbps link, traffic running)  |
| Green on       | Green on       | Power on (1Gbps link, no traffic)        |
| Green on       | Green flashing | Power on (1Gbps link, traffic running)   |
| Off            | Green on       | Power on (100Mbps link, no traffic)      |
| Off            | Green flashing | Power on (100Mbps link, traffic running) |
| Green flashing | Green flashing | Beacon on                                |

## **Appendix B. Notices**

Lenovo may not offer the products, services, or features discussed in this document in all countries. Consult your local Lenovo representative for information on the products and services currently available in your area. Any reference to a Lenovo product, program, or service is not intended to state or imply that only that Lenovo product, program, or service may be used. Any functionally equivalent product, program, or service that does not infringe any Lenovo intellectual property right may be used instead. However, it is the user's responsibility to evaluate and verify the operation of any other product, program, or service.

Lenovo may have patents or pending patent applications covering subject matter described in this document. The furnishing of this document does not give you any license to these patents. You can send license inquiries, in writing, to:

Lenovo (United States), Inc. 1009 Think Place - Building One Morrisville, NC 27560 U.S.A. Attention: Lenovo Director of Licensing

LENOVO PROVIDES THIS PUBLICATION "AS IS" WITHOUT WARRANTY OF ANY KIND, EITHER EXPRESS OR IMPLIED, INCLUDING, BUT NOT LIMITED TO, THE IMPLIED WARRANTIES OF NON-INFRINGEMENT, MERCHANTABILITY OR FITNESS FOR A PARTICULAR PURPOSE. Some jurisdictions do not allow disclaimer of express or implied warranties in certain transactions, therefore, this statement may not apply to you.

This information could include technical inaccuracies or typographical errors. Changes are periodically made to the information herein; these changes will be incorporated in new editions of the publication. Lenovo may make improvements and/or changes in the product(s) and/or the program(s) described in this publication at any time without notice.

The products described in this document are not intended for use in implantation or other life support applications where malfunction may result in injury or death to persons. The information contained in this document does not affect or change Lenovo product specifications or warranties. Nothing in this document shall operate as an express or implied license or indemnity under the intellectual property rights of Lenovo or third parties. All information contained in this document was obtained in specific environments and is presented as an illustration. The result obtained in other operating environments may vary.

Lenovo may use or distribute any of the information you supply in any way it believes appropriate without incurring any obligation to you.

Any references in this publication to non-Lenovo Web sites are provided for convenience only and do not in any manner serve as an endorsement of those Web sites. The materials at those Web sites are not part of the materials for this Lenovo product, and use of those Web sites is at your own risk.

Any performance data contained herein was determined in a controlled environment. Therefore, the result obtained in other operating environments may vary significantly. Some measurements may have been made on development-level systems and there is no guarantee that these measurements will be the same on generally available systems. Furthermore, some measurements may have been estimated through extrapolation. Actual results may vary. Users of this document should verify the applicable data for their specific environment.

## Trademarks

Lenovo, the Lenovo logo, and ThinkServer are trademarks of Lenovo in the United States, other countries, or both.

QLogic, ConvergeFlex, Fast!UTIL, FlexOffload and QConvergeConsole are trademarks or registered trademarks of QLogic Corporation. Citrix and XenServer are registered trademarks of Citrix Systems, Inc. Cisco and Cisco Nexus are trademarks or registered trademarks of Cisco Systems, Inc. Intel is a registered trademark of Intel Corporation. Linux is a registered trademark of Linus Torvalds. Novell is a registered trademark of Novell, Inc. PCIe is a registered trademark of PCI-SIG Corporation. Red Hat is a registered trademark of Sun Microsystems, Inc. SPARC is a registered trademark of Sun Microsystems, Inc. VMware, vSphere, and ESX are trademarks or registered trademarks of VMware, Inc. Windows, Windows Server, Hyper-V, and PowerShell are registered trademarks of Microsoft Corporation.

Other company, product, or service names may be trademarks or service marks of others.

## Glossary

#### adapter

The board that interfaces between the host system and the target devices. Adapter is synonymous with host bus adapter, host channel adapter (HCA), host adapter, and adapter board.

#### adapter port

A port on the adapter board.

#### adapter port beacon

An LED on the adapter. Flashing it enables you to locate the adapter.

#### alias

A user-defined name for an adapter, adapter port, logical disk, or subsystem.

#### **Basic input output system (BIOS)**

The program (or utility) that serves as an interface between the hardware and the operating system and allows booting from the adapter at startup.

#### boot device

The device, usually a the hard disk, that contains the operating system the BIOS uses to boot from when the computer is started.

#### boot from SAN

The ability for each server on a network to boot their operating system from a Fibre Channel RAID unit located on the SAN, rather than from a local disk or direct-attached storage (DAS). This enables easier SAN management because you can replace a server and boot it from the Fibre Channel RAID unit.

# challenge-handshake authentication protocol (CHAP)

CHAP is used for remote logon, usually between a client and server or a Web browser and Web server. A challenge/response is a security mechanism for verifying the identity of a person or process without revealing a secret password that is shared by the two entities. Also referred to as a" three-way handshake."

#### **Converged Network Adapter**

QLogic Converged Network Adapters support both data networking (TCP/IP) and storage networking (Fibre Channel) traffic on a single I/O adapter using two new technologies: Enhanced Ethernet and Fibre Channel over Ethernet.

#### cyclic redundancy check (CRC)

A type of check value designed to catch most transmission errors.

#### device

A computer subsystem, such an adapter card, which mediates data in a computer network. The term "device" is used interchangeably with "target" and "target device."

#### driver

The software that interfaces between the file system and a physical data storage device or network media.

#### dynamic host configuration protocol (DCHP)

Enables computers on an IP network to extract their configuration from servers that have information about the computer only after it is requested.

#### **Enhanced Ethernet**

Also called *data center Ethernet* or *converged enhanced Ethernet*. Refers to new enhancements to the existing Ethernet standard that eliminate Ethernet's inherent lossy nature and make 10Gb Ethernet a viable storage networking transport.

#### Ethernet

The most widely used LAN technology that transmits information between computers, typically at speeds of 10 and 100 million bits per second (Mbps).

#### failover path

Software feature that ensures data availability and system reliability by assigning alternate path and automatic adapter failover for device resources.

#### Fast!UTIL

QLogic *Fast!*UTIL<sup>™</sup> Fibre Channel Adapter BIOS utility.

#### Fibre Channel

High-speed serial interface technology that supports other higher layer protocols such as SCSI and IP, and is primarily used in SANs. Standardized under ANSI in 1994.

#### Fibre Channel over Ethernet (FCoE)

Fibre Channel over Ethernet. A new technology defined by the T11 standards body that allows traditional Fibre Channel storage networking traffic to travel over an Ethernet link by encapsulating Fibre Channel frames inside Layer 2 Ethernet frames. For more information, visit www.fcoe.com.

#### Flash

Nonvolatile memory where the boot code is saved. At times, Flash and boot code are used interchangeably.

#### Internet protocol (IP)

A method by which data is sent from one computer to another over the Internet. IP specifies the format of packets, also called datagrams, and the addressing scheme.

# Internet small computer system interface (iSCSI)

Protocol that encapsulates data into IP packets to send over Ethernet connections. An alternative to FCIP.

#### load balancing

A software feature that improves system performance by balancing device access between multiple ports or adapters for maximum resource efficiency.

#### local area network (LAN)

Network typically with transmissions less than 5km.

#### logical unit number (LUN)

A subdivision of a SCSI target. It is the small integer handle that differentiates an individual disk drive or partition (volume) within a common SCSI target device such as a disk array. Technically, a LUN can be a single physical disk drive, multiple physical disk drives, or a portion (volume) of a single physical disk drive. However, LUNs are typically not entire disk drives but rather virtual partitions (volumes) of a RAID set.

Using LUNs, the Fibre Channel host can address multiple peripheral devices that may share a common controller.

#### loopback

Diagnostic tool that routes transmit data through a loopback connector back to the same adapter.

#### message signaled interrupts (MSI/MSI-X)

One of two PCI-defined extensions to support message signaled interrupts (MSI), in PCI 2.2 and later and PCIe. MSIs are an alternative way of generating an interrupt through special messages that allow emulation of a pin assertion or deassertion.

MSI-X (defined in PCI 3.0) allows a device to allocate any number of interrupts between 1 and 2048 and gives each interrupt separate data and address registers. Optional features in MSI (64-bit addressing and interrupt masking) are mandatory with MSI-X.

#### network interface controller/card (NIC)

A computer circuit board or card that is installed in a computer so that it can be connected to a network.

#### node port (N\_Port)

Node port. A port that connects by a point-to-point link to either a single N\_Port or a single G\_Port. N\_Ports handle creation, detection, and flow of message units to and from the connected systems. N\_Ports are end ports in virtual point-to-point links through a fabric, for example N\_Port to F\_Port to F\_Port to N\_Port using a single Fibre Channel fabric switch.

#### N\_Port ID virtualization (NPIV)

The ability for a single physical Fibre Channel end point (N\_Port) to support multiple, uniquely addressable, logical end points. With NPIV, a host Fibre Channel adapter is shared in such a way that each virtual adapter is assigned to a virtual server and is separately identifiable within the fabric. Connectivity and access privileges within the fabric are controlled by identification of each virtual adapter and, hence, the virtual server using each virtual adapter.

#### Nonvolatile random access memory (NVRAM)

A type of memory that retains data (configuration settings) even when power is removed. You can manually configure NVRAM settings or restore them from a file.

#### path

A path to a device is a combination of an adapter port instance and a target port as distinct from internal paths in the fabric network. A fabric network appears to the operating system as an opaque network between the adapter (initiator) and the target.

#### path (continued)

Because a path is a combination of an adapter and a target port, it is distinct from another path if it is accessed through a different adapter or it is accessing a different target port. Consequently, when switching from one path to another, the driver might be selecting a different adapter (initiator), a different target port, or both. This is important to the driver when selecting the proper method of failover notification. It can make a difference to the target device, which might have to take different actions when receiving retries of the request from another initiator or on a different port.

#### PCIe (PCI Express)

A third-generation input/output (I/O) standard that allows enhanced Ethernet network performance beyond that of the older peripheral component interconnect (PCI) and PCI extended (PCI-x) desktop and server slots.

#### port

Access points in a device where a link attaches. The most common port types are:

• N\_Port is a Fibre Channel device port that supports point-to-point topology.

- NL\_Port is a Fibre Channel device port that supports loop topology.
- F\_Port is a port in a fabric where an N\_Port can attach.
- FL\_Port is a port in a fabric where an NL\_Port can attach.

#### port instance

The number of the port in the system. Each adapter may have one or multiple ports, identified with regard to the adapter as port 0, port 1 and so forth. To avoid confusion when dealing with a system containing numerous ports, each port is assigned a port instance number when the system boots up. So port 0 on an adapter might have a port instance number of 8 if it is the eighth port discovered by the system.

### quality of service (QoS)

Methods used to prevent bottlenecks and ensure business continuity when transmitting data over virtual ports by setting priorities and allocating bandwidth.

# redundant array of independent/inexpensive disks (RAID)

Fault-tolerant disks that look like either single or multiple volumes to the server.

### small computer systems interface (SCSI)

The original SCSI specification was a hardware bus specification and a packet-oriented protocol specification for communicating on that bus. SCSI over Fibre Channel uses the packet-oriented protocol to communicate with storage devices on the Fibre Channel.

#### storage area network (SAN)

Multiple storage units (disk drives) and servers connected by networking topology.

#### target

The storage-device endpoint of a SCSI session. Initiators request data from targets (usually disk-drives, tape-drives, or other media devices). Typically, a SCSI peripheral device is the target but an adapter may, in some cases, be a target. A target can contain many LUNs.

A target is a device that responds to a request by an initiator (the host system). Peripherals are targets, but for some commands (for example, a SCSI COPY command), the peripheral may act as an initiator.

# transmission control protocol/Internet protocol (TCP/IP)

Basic communication language of the Internet.

#### worldwide port name (WWPN)

Unique 64-bit address assigned to each port on a device. One WWNN may contain multiple WWPN addresses.

## Index

-pr <protocol> command 77

## A

adapter definition of 101 port beacon, definition of 101 port, definition of 101 adding team members 36 advanced stateless offload features 2 Agency certification, QLogic Adapters xii agents, remote 49 airborne contaminants 3 alias, definition of 101 altitude ranges 3 audience for this guide ix

## В

bandwidth adjusting 50 allocation 48 maximum 44, 56 minimum 44, 56 QCC CLI option 59 QCC GUI, setting with 55 user-configurable 44 Windows Device Manager, modifying in 66 Basic input output system, See BIOS BIOS, boot devices, configuring in 94 BIOS, definition of 101 boot devices, BIOS, configuring with 94 devices, configuring with QCC CLI 94 devices, configuring with QCC GUI 94 devices, definition of 101 from SAN, definition of 101 iSCSI boot setup 88

## С

challenge-handshake authentication protocol, See CHAP CHAP, definition of 101 Citrix, NPAR supported platforms for 45 CNA Function Configuration Utility 4, 6 command line options for QLflash 6 Completion Queue Size parameter 21 configuration, management tools for 49 configuration, NPAR options 47, 70 configuring driver software parameters 19 iSCSI function 85 NPAR 46 NPAR with QCC CLI 57 PXE boot 17 Converged Network Adapter 1, 101 copper cables xvi CRC, definition of 101 creating a team 30 cyclic redundancy check, See CRC

## D

DCHP, configuring to support iSCSI boot 89 DCHP, definition of 101 defaults, NPAR 69 defaults, NPAR configuration 47 **Device Manager 21** device, definition of 101 diagnostics ethtool 74 iSCSI function 90 Linux text messages 75 NIC, running in Linux 73 QCC CLI 82 QCC GUI 82 QLogic Device Windows Property Page 75 Windows QCC CLI diagnostic test commands 78 Windows test messages 80 **DLA 27** documentation, related ix downloading QLogic drivers, management tools, multi-boot image, instructions, documentation xvii driver definition of 101 NPAR, used with 45 parameters, configuring with QCC CLI 95 parameters, configuring with QCC GUI 94 QLogic Adapter, installing xvi software parameters, configuring 19 dynamic host configuration protocol, See DHCP link aggregation mode 27 link aggregation, See DLA

## Ε

EMC xii EMI xii Enhanced Ethernet functions 2 Ethernet, definition of 101 transition selection, See ETS environmental specifications 3 ESD rules xv eSwitch, definition of 48 eSwitch, statistics in Windows Device Manager 68 ESX/ESXi server 9 ESX/ESXi, installing NIC function on 17 esxupdate command 10, 11 Ethernet definition of 101 frames 48 functions 1 ethtool diagnostics 74 ethtool utility, described 20 ETS 48, 67 external loopback test 79

## F

failover path, definition of 101 failsafe mode 26 failsafe team 39 Fast!UTIL, definition of 102 Fast!UTIL, iSCSI boot setup, configuring with 88 FCoE definition of 102 Linux, installing in 93 troubleshooting 96 VMware, installing in 93 Windows, installing in 93 FDA notice xii features interrupt management 2 QLogic Adapters 1 scalability 2 Fibre Channel over Ethernet, See FCoE Fibre Channel, definition of 102 Flash definition of 102 test 75, 79 updating 13 Flow Control parameter 21 function numbers 46 function, NPAR PCI function number 56

## Η

hardware test 75, 79, 80 Health Monitoring parameter 21 help commands for NIC diagnostics in QCC CLI 77 host server 54, 57 humidity specifications 3

## I

installing drivers for QLogic Adapters xvi NIC in VMware ESX 17 QCC CLI xvi QCC GUI xvi QLflash 12 QLogic Adapter CIM Provider 10 QLogic Adapter vCenter Plug-in on Tomcat Server 14 QLogic Adapters xv Tomcat on Linux 13 Tomcat on Windows 14 Intelligent Ethernet Adapter 1 internal loopback test 75, 79 Internet protocol, See IP Internet small computer system interface, See iSCSI Interrupt management features 2 Moderation parameter 21 test 75, 79, 80 IP, definition of 102 IPv4 Checksum Offload parameter 22 iSCSI definition of 102 DHCP boot options, configuring with QCC CLI 89 name server iSNS 88 troubleshooting 90, 91 iSCSI boot settings, configuring 88 setup using QCC CLI 89 setup using QCC GUI 89 iSCSI function boot from SAN, configuring to 88 configuring 85 diagnostics 90 Linux, installing in 85 QCC CLI, configuring with 85 QCC GUI, configuring with 85 VMware, installing in 85 Windows, installing in 85 iSCSI initiator Linux, configuring in 85 VMware, configuring in 87 Windows, configuring in 86

## Κ

knowledge database xi

## L

LACP 8200 Series Adapters, enabling on 40 configurations (invalid) 43 configurations (valid) 42 LAN, definition of 102 Large Receive Offload parameter 22 Send Offload V1 IP4 parameter 22 Send Offload V2 IP4 parameter 22 Send Offload V2 IP6 parameter 22 LEDs 97 license agreements x link aggregation control protocol, See LACP aggregation mode 27 test 75, 79, 80 Linux bonding driver 40 bonding, failover, aggregation 40 diagnostic test descriptions 75 diagnostic test messages 75 FCoE, installing in 93 function type, changing using QCC CLI 61 iSCSI function, installing in 85 iSCSI initiator, configuring in 85 NIC diagnostics, running 73 NIC function, installing in 17 NPAR, supported platforms for 45 load balancing, definition of 102 local area network, See LAN Locally Administered Address parameter 22 logical unit number, See LUNs loopback definition of 102 external loopback test 79 internal loopback test 79 test 75, 80 LUNs definition of 102 QCC CLI, configuring in 95 QCC GUI, configuring in 95

## Μ

MAC address 25, 56 management configuration tools 49 management options for NPAR 50 materials, related ix Max Ethernet Frame Size parameter 23 Max Jumbo Buffers parameter 23 maximum bandwidth 44, 56 message signaled interrupts, See MSI/MSI-X messages, Windows diagnostic test 80 MIC xiii MinBW% 7 minimum bandwidth 44, 56 minimum bandwidth percentage parameter 7 modes dynamic link aggregation 27 failsafe 26 link aggregation 27 SLA 27 teaming 25 modifying a team 38, 39 MSI/MSI-X, definition of 102 multi-boot code, updating 5 features 1 image 4 image contents 5 image for 10Gb CNA-CNA Function Configuration Utility 4

## Ν

N\_Port ID virtualization, See NPIV N\_Port, definition of 102 netqIremote 49 network interface controller/card, See NIC NIC definition of 102 driver parameters, configuring with QCC GUI and QCC CLI 24 Linux, installing on 17 partitioning, See NPAR troubleshooting and diagnostics 73 troubleshooting guidelines 83 VMware ESX/ESXi, installing on 17 Windows, installing on 17

node port, See N\_Port nonvolatile random access memory, See NVRAM NPAR changing personalities 47 configuration options 47, 70 configuration parameters 71 configuring 46 default configurations 47 default settings 69 definition of 44 drivers used with 45 management options 50 OptionROM, configuring with 51 options 46 overview 50 parameters 56 PCI function number 56 PCI function type 56 QCC CLI, configuring with 57 QCC GUI, configuring with 54 QLogic Device Windows Property Page, configuring with 61 questions about 71 setup 50 setup requirements 45 setup tools for 71 teaming restrictions 46 VLAN restrictions 46 NPIV definition of 103 QCC CLI, configuring with 94 QCC GUI, configuring with 94 Number of Receive Buffers parameter 23 Number of Transmit Buffers parameter 23 NVRAM, definition of 103

## 0

offline-bundle.zip file 9 operating systems supported 2 OptionROM configuring NPAR with 51 definition of 49 NPAR, used with 45 options, NPAR 46 overview iSCSI 85 NPAR setup 50 QCC CLI 49 QCC GUI 49

## Ρ

parameters, NPAR 56

path, definition of 103 PCI Express, definition of 103 function number 46 function personality, QCC CLI 60 function types 47 NPAR PCI function number 56 NPAR PCI function type 56 PCIe, definition of 103 personalities changing in NPAR 47 changing with Windows Device Manager 64 definition of 44 function type 54 physical characteristics 2 ping test 79 port instance, definition of 103 port, definition of 103 POST 51 power-on self test, see POST Priority & VLAN Tag parameter 23 product safety compliance xiii property pages, QLogic Device Windows 21 Protocol parameter 7 PXE parameter 7 PXE, configuring PXE boot 17

## Q

qaucli utility 19

QCC CLI boot devices, configuring with 94 configuring NPAR with 57 diagnostics 82 driver parameters, configuring with 95 FCoE diagnostics in 95 function type, changing on Linux 61 help commands for NIC diagnostics 77 installing xvi iSCSI boot options configuration 89 iSCSI boot setup 89 iSCSI diagnostics with 90 iSCSI function, configuring with 85 iSCSI initiator in Linux, configuring 85 LUNs, configuring in 95 NIC diagnostics 73 NIC driver parameters, configuring with 24 NPAR, used with 45 NPIV, configuring with 94 overview 49 PCI function personality 60 qaucli utility 19 QLogic Adapter parameters, setting with 93 target persistent binding, configuring with 93 teaming, using for 28 user diagnostics in Windows, running 77 VLAN, configuring with 24 Windows diagnostic test commands 78 QCC GUI bandwidth, setting with 55 boot devices, configuring with 94 diagnostics 82 driver parameters, configuring with 94 FCoE diagnostics in 95 installing xvi iSCSI boot setup with 89 iSCSI diagnostics with 90 iSCSI function, configuring with 85 LUNs, configuring with 95 NIC driver parameters, configuring with 24 NPAR, configuring with 54 NPAR, used with 45, 54 NPIV, configuring with 94 overview 49 QLogic Adapter parameters, setting with 93 QoS setup with 55 target persistent binding, configuring with 93 user diagnostics, running in Windows 75 VLAN, configuring with 24 QConvergeConsole See QCC CLI and QCC GUI glcnic driver 40

QLflash command line options 6 description of 5 installing 12 QLogic Device Windows Properties Page, definition of 50 Device Windows Property Page, diagnostics 75 Device Windows Property Page, NPAR 61 driver downloads xvi OptionROM 49 **QLogic Adapter CIM Provider** installing 10 removing 11 starting and stopping 11 updating after a prior VIB installation 10 QLogic Adapter vCenter Plug-in components needed for installation 9 description of 8 removing 12 starting 12 Tomcat Server, installing on 14 Tomcat Server, using on 13 unregistration from a manual installation 15 vSphere Client, launching from 15 **QLogic Adapters** definition of 1 features 1 installing xv LEDs 97 physical characteristics 2 alremote 49 QoS definition of 48, 103 overview 50 QCC GUI, setup with 55 quality of service, See QoS

## R

RAID, definition of 103 Receive Side Scaling parameter 23 Receive Side Scaling Rings parameter 23 redundant array of independent/inexpensive disks, *See* RAID register test 75, 79, 80 related materials ix remote agents 49 removing members from a team 36 QLogic Adapter CIM Provider 11 QLogic Adapter vCenter Plug-in 12 resources xvii RPM package, installing 19

## S

SAN, definition of 103 scalability features 2 SCSI, definition of 103 server, host 54, 57 Sever, Tomcat, definition of 49 SFCB CIMON, starting and stopping 11 **SLA 27** small computer systems interface, See SCSI standards supported 2 starting QLogic Adapter CIM Provider 11 QLogic Adapter vCenter Plug-in 12 SFCB CIMON 11 Tomcat Server on Linux 14 Tomcat Server on Windows 14 stateful offload features 2 stateless, advanced stateless offload features 2 static link aggregation, See SLA statistics for teaming 40 stopping QLogic Adapter CIM Provider 11 SFCB CIMON 11 Tomcat Server on Linux 14 Tomcat Server on Windows 14 storage area network, See SAN SuperInstaller 4 supported operating systems 2

## Т

target definition of 103 persistent binding, configuring with QCC CLI 93 persistent binding, configuring with QCC GUI 93 TCP Checksum Offload IPv4 parameter 23 Checksum Offload IPv6 parameter 24 IP, definition of 104 Team Management property page 28 teaming configuration, saving 40 creating a team 30 deleting a team 40 failsafe team 39 MAC address 25 members, adding 36 members, removing 36 modes 25 modifying a team 38, 39 NPAR restrictions 46 QCC CLI, using for 28 statistics 40 Windows 25 technical support x temperature ranges 3 terminology ix tests external loopback 79 Flash 75, 79 hardware 75, 79, 80 internal loopback 75, 79 interrupt 75, 79, 80 link 75, 79, 80 Linux diagnostics test messages 75 loopback 80 ping 79 register 75, 79, 80 transceiver DMI data 79 Windows QCC CLI diagnostic test commands 78 **Tomcat Server** definition of 49 Linux, installing on 13 Linux, stopping and starting on 14 QLogic Adapter vCenter Plug-in, using on 13 requirement for QLogic Adapter vCenter Plug-in 9 Windows, installing on 14 Windows, stopping and starting on 14 training x transceiver DMI data test 79 transmission control protocol/Internet protocol, See TCP/IP troubleshooting FCoE 96 iSCSI function 90, 91 NIC 73, 83

## U

UDP Checksum Offload IPv4 parameter 24 UDP Checksum Offload IPv6 parameter 24 updating Flash 13 updating multi-boot code 5

## V

vCenter Server 9 VIB file 9 vihostupdate command 10, 11 VLAN ID for Setting parameter 24 NPAR restrictions 46 QCC GUI and QCC CLI, configuring with 24 VMware FCoE installation in 93 iSCSI initiator, configuring in 87 iSCSi, installing in 85 vSphere client 8 vSphere client, QLogic Adapter vCenter Plug-in, launching from 15

## W

Warranty and safety 97 Windows 50 diagnostic test descriptions 79 diagnostic test messages 80 diagnostics, running in QCC CLI 77 diagnostics, running in QCC GUI 75 FCoE, installing in 93 iSCSI initiator, configuring in 86 iSCSI, installing in 85 NIC, installing on 17 NPAR, supported platforms for 45 NPAR, using with 45 QLogic Device Windows property pages 21 teaming 25 Windows Device Manager bandwidth, modifying in 66 eSwitch statistics, viewing in 68 personalities, changing 64 worldwide port name, See WWPN WWPN, definition of 104

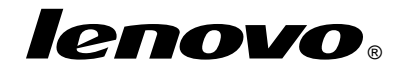